### Инсталляция инфраструктуры (Infrastructure) сервера приложений Oracle Application server 10g

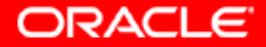

# 1. Подготовка дистрибутива для инсталляции инфраструктуры.

| 😋 oas10gwin                             |                      |            |               |                     |                     |
|-----------------------------------------|----------------------|------------|---------------|---------------------|---------------------|
| File Edit View Favorites Tool:          | s Help               |            |               |                     |                     |
| 🖙 Back 🔹 🔿 👻 🔂 🥘 Search                 | 🔁 Folders - 🎯 🛛 😭    | 18 X 10 🔳  | -             |                     |                     |
| Address 🙆 oas10gwin                     |                      |            |               |                     | <b>▼</b> @60        |
|                                         | Name 🔺               | Size       | Туре          | Modified            |                     |
|                                         | 13086                |            | File Folder   | 5/21/2004 10:04 PM  |                     |
|                                         | 13180                |            | File Folder   | 5/22/2004 12:44 AM  |                     |
| oas10gwin                               | <u>i 14667</u>       |            | File Folder   | 5/22/2004 12:47 AM  |                     |
|                                         | - 🧰 14668            |            | File Folder   | 5/22/2004 12:48 AM  |                     |
| Select an item to view its description. | <u>i 14669</u>       |            | File Folder   | 5/22/2004 12:50 AM  |                     |
| Eas also                                | <u>i 14670</u>       |            | File Folder   | 5/22/2004 12:51 AM  |                     |
| Mu Desumente                            | <u>i 14671</u>       |            | File Folder   | 5/22/2004 12:53 AM  |                     |
| My Notwork Discos                       | <u>i 14672</u>       |            | File Folder   | 5/22/2004 12:54 AM  |                     |
| My Network Places                       | <u>i 14676</u>       |            | File Folder   | 5/22/2004 12:57 AM  |                     |
| iny computer                            | <u></u> 14677        |            | File Folder   | 5/22/2004 12:59 AM  |                     |
|                                         | <u>i 14678</u>       |            | File Folder   | 5/22/2004 1:00 AM   |                     |
|                                         | <u>i 14679</u>       |            | File Folder   | 5/22/2004 1:02 AM   |                     |
|                                         | <u>i 14699</u>       |            | File Folder   | 5/22/2004 1:05 AM   |                     |
|                                         | <u>i 14794</u>       |            | File Folder   | 5/22/2004 1:08 AM   |                     |
|                                         | <u>i 14796</u>       |            | File Folder   | 5/22/2004 1:11 AM   |                     |
|                                         | 🚞 Oracle Application |            | File Folder   | 5/21/2004 9:11 PM   |                     |
|                                         | 콑 B13086-01.zip      | 363,163 KB | WinZip File   | 12/23/2003 10:39 PM |                     |
|                                         | 콑 B13180-01.zip      | 266,597 KB | WinZip File   | 12/29/2003 11:40 PM |                     |
|                                         | 콑 B14667-01.zip      | 436,370 KB | WinZip File   | 4/7/2004 7:58 PM    |                     |
|                                         | 콑 B14668-01.zip      | 380,865 KB | WinZip File   | 4/7/2004 8:12 PM    |                     |
|                                         | 콑 B14669-01.zip      | 457,266 KB | WinZip File   | 4/7/2004 8:29 PM    |                     |
|                                         | 콑 B14670-01.zip      | 333,545 KB | WinZip File   | 4/7/2004 9:50 PM    |                     |
|                                         | 콑 B14671-01.zip      | 121,757 KB | WinZip File   | 4/7/2004 8:34 PM    |                     |
|                                         | 콑 B14672-01.zip      | 118,808 KB | WinZip File   | 4/7/2004 9:54 PM    |                     |
|                                         | 콑 B14676-01.zip      | 402,259 KB | WinZip File   | 4/7/2004 10:25 PM   |                     |
|                                         | 콑 B14677-01.zip      | 58,986 KB  | WinZip File   | 4/7/2004 10:27 PM   |                     |
|                                         | 콑 B14678-01.zip      | 272,264 KB | WinZip File   | 4/7/2004 8:44 PM    |                     |
| 1                                       | 🗐 B14679-01.zip      | 270,399 KB | WinZip File   | 4/7/2004 8:54 PM    |                     |
| 1                                       | 🗐 B14699-01.zip      | 461,238 KB | WinZip File   | 4/13/2004 9:03 PM   |                     |
| 1                                       | 🗐 B14794-01.zip      | 333,793 KB | WinZip File   | 5/4/2004 10:55 PM   |                     |
| 1                                       | 🗐 B14796-01.zip      | 215,621 KB | WinZip File   | 5/5/2004 12:50 AM   |                     |
|                                         | Oracle Application   | 148 KB     | HTML Document | 5/17/2004 11:34 AM  |                     |
| J<br>32 object(s)                       |                      |            |               | 4.28 GB             | 💷 My Computer       |
| 1-2 -2-1-2-1-21                         |                      |            |               | Juneo de j          | Eg. () compation // |

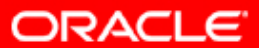

### 2. Проверка компонент дистрибутива.

| dit <u>V</u> iew F <u>a</u> vorites <u>T</u> ools <u>H</u> elp                                                                  |           |              |             |         |
|----------------------------------------------------------------------------------------------------|-----------|--------------|-------------|---------|
|                                                                                                    |           |              |             |         |
| · → · ② Ø 础 ③Search 🖼 Favorites ③Media ③ 🛃 • 🎒 👿 • 📃 🖬                                                                          |           |              |             |         |
| C:\top\igor\distrs\oas10gwin\Oracle Application Server 10g.htm                                                                  |           |              | <u>▼</u> @∞ | Links » |
| le Application Server 10g                                                                                                    |           |              |             |         |
| Name                                                                                                    | Part #    | Release Date | Size(Bytes) |         |
| Oracle® Application Server 10g (9.0.4.0.0) Admin and Development Client for Microsoft<br>Windows 95/98/NT                       | B13086-01 | 08-Dec-2003  | 371,878,545 | View    |
| Oracle® Application Server InterConnect iStudio 10g (9.0.4.0.0) for Microsoft Windows<br>NT/2000/XP                             | B13180-01 | 24-Dec-2003  | 272,995,062 | View    |
| Oracle® Application Server 10g (9.0.4.0.0) Admin and Development Client for Microsoft<br>Windows (32-bit)                       | B13320-01 | 29-Jan-2004  | 371,879,702 | View    |
| Oracle® Application Server 10g (9.0.4.0.0) for Microsoft Windows (32-bit) (CD 2 of 3)                                           | B14668-01 | 05-Apr-2004  | 390,005,506 | View    |
| Oracle® Application Server 10g (9.0.4.0.0) for Microsoft Windows (32-bit) (CD 3 of 3)                                           | B14669-01 | 05-Apr-2004  | 468,239,717 | View    |
| <u>Oracle® Application Server 10g (9.0.4.0.0) Admin and Development Client for Microsoft</u><br><u>Windows 95/98/NT</u>         | B14670-01 | 05-Apr-2004  | 341,549,614 | View    |
| Oracle® Application Server TopLink 10g (9.0.4.2.0)                                                                              | B14671-01 | 05-Apr-2004  | 124,678,515 | View    |
| Oracle® Content Management SDK 10g (9.0.4.1.0) for Microsoft Windows NT/2000/XP/2003                                            | B14672-01 | 05-Apr-2004  | 121,658,813 | View    |
| Oracle® Application Server Forms and Reports Services 10g (9.0.4.0.0) for Microsoft<br>Windows                                  | B14676-01 | 05-Apr-2004  | 411,913,074 | View    |
| Oracle® Application Server Forms and Reports Services 10g (9.0.4.0.0) Documentation<br>Library CD-ROM                           | B14677-01 | 05-Apr-2004  | 60,401,449  | View    |
| Oracle® Application Server InterConnect 10g (9.0.4.0.0) for Microsoft Windows                                                   | B14678-01 | 05-Apr-2004  | 278,797,601 | View    |
| <u>Oracle® Application Server InterConnect iStudio 10g (9.0.4.0.0) for Microsoft Windows</u><br><u>NT/2000/XP</u>               | B14679-01 | 05-Apr-2004  | 276,888,358 | View    |
| Oracle® Application Server 10g (9.0.4.0.0) for Microsoft Windows (32-bit) (CD 1 of 3)                                           | B14699-01 | 09-Apr-2004  | 472,307,420 | View    |
| Oracle® Application Server 10g (9.0.4.0.0) Admin and Development Client for Microsoft<br>Windows                                | B14794-01 | 27-Apr-2004  | 341,804,030 | View    |
| <u>Oracle® Application Server Metadata Repository Creation Assistant and Utilities 10g</u><br>(9.0.4.0.1) for Microsoft Windows | B14796-01 | 27-Apr-2004  | 220,794,922 | View    |

ORACLE

# 3. Передвинулись на Disk 1 (CD 1 of 3). Как всегда, начали с изучения README.htm

| 🚖 14699                                 |                        |             |            |       |                   |             |             | [           | <u> </u> |
|-----------------------------------------|------------------------|-------------|------------|-------|-------------------|-------------|-------------|-------------|----------|
| File Edit View Favorites Tool           | s Help                 |             |            |       |                   |             |             |             | 1        |
| 🗢 Back 🝷 🔿 👻 🔯 Search                   | 🔁 Folders 🛛 🤅          | 3 Pr Pr >   | < m   III+ |       |                   |             |             |             |          |
| Address 🗋 14699                         |                        |             |            |       |                   |             |             | •           | ∂°60     |
|                                         |                        | dec         | install    | stage | wcf-fullipstall   |             |             |             |          |
| 14699                                   | autorun                | 000         | ii istaii  | stage | wsi -i uliinstali | autorun.ini | READINETION | runkeposit  |          |
| Select an item to view its description. | <b>10</b> <sup>g</sup> |             |            |       |                   |             |             |             |          |
| See also:<br>My Documents               | setup.exe              | upgrade.txt | wsf.exe    |       |                   |             |             |             |          |
| My Network Places                       |                        |             |            |       |                   |             |             |             |          |
| My Computer                             |                        |             |            |       |                   |             |             |             |          |
|                                         |                        |             |            |       |                   |             |             |             |          |
|                                         |                        |             |            |       |                   |             |             |             |          |
|                                         |                        |             |            |       |                   |             |             |             |          |
|                                         |                        |             |            |       |                   |             |             |             |          |
|                                         |                        |             |            |       |                   |             |             |             |          |
|                                         |                        |             |            |       |                   |             |             |             |          |
|                                         |                        |             |            |       |                   |             |             |             |          |
|                                         |                        |             |            |       |                   |             |             |             |          |
|                                         |                        |             |            |       |                   |             |             |             |          |
|                                         |                        |             |            |       |                   |             |             |             |          |
|                                         |                        |             |            |       |                   |             |             |             |          |
|                                         |                        |             |            |       |                   |             |             |             |          |
|                                         |                        |             |            |       |                   |             |             |             |          |
|                                         |                        |             |            |       |                   |             |             |             |          |
|                                         |                        |             |            |       |                   |             |             |             |          |
| 11 object(s)                            |                        |             |            |       |                   | 74.         | 9 KB        | My Computer |          |
| P                                       |                        |             |            |       |                   | ,           |             |             | 111      |

Copyright © 2004, Oracle. All rights reserved.

### 4. Для начала прочитали "Oracle Application Server Quick Tour". Теперь мы имеем общее представление о продукте.

| 🚰 Introduction - Oracle Application Server 10g - Microsoft Internet Explorer                                                                                                    |                           |             |
|----------------------------------------------------------------------------------------------------|---------------------------|-------------|
| File Edit View Favorites Tools Help                                                                                                    |                           | 10 A        |
| ↔ Back ▾ ↔ ▾ 🙆 👔 🚮 🧔 Search 📷 Favorites<br>@Media<br>③                                                                                                    |                           |             |
| Address 🖉 C:\top\igor\distrs\oas10gwin\14699\doc\index.htm                                                                                                    | ▼ 🔗 Go                    | Links » 📆 🗸 |
| Oracle Application Server<br>Documentation Library<br>10g (9.0.4.0.0) for Microsoft Windows                                                                                                    |                           | <u> </u>    |
| Getting Started Documentation                                                                                                    |                           |             |
| Quick Tour                                                                                                    |                           |             |
| The Oracle Application Server Quick Tour introduces the features and functionality of Oracle Application Server.                                                                                                    |                           |             |
| Oracle Application Server Introduction                                                                                                    |                           |             |
| <ul> <li>Oracle Application Server provides the lowest total cost of ownership of any application server on the market, by delivering the most c standards-based functionality from a single fully integrated e-business platform. With Oracle Application Server you can do the followi</li> <li>build and deploy dynamic Web sites, J2EE applications and Web services</li> <li>create personalized portals</li> <li>make sites and applications accessible from both traditional browsers and mobile devices</li> <li>run any Web site or Internet application faster than any other application server on the market</li> <li>provide real-time, personalized recommendations based on visitor "click," purchase, demographic and ratings data</li> <li>integrate existing applications, data sources and trading partners into one common e-business infrastructure</li> <li>collaborate effectively with all your stakeholders</li> <li>manage and secure all of your Web infrastructure</li> <li>scale your Web sites and applications as your business grows and deliver reliable, 24*7 service to all your users around the gl</li> </ul> | omprehensiv<br>ng:<br>obe | re,         |
|                                                                                                    |                           | <u>•</u>    |
|                                                                                                    | My Comp                   | outer //    |

Copyright © 2004, Oracle. All rights reserved.

# 5. Сменили закладку и полностью прочитали документацию к дистрибутиву. Это не manual, и прочитать все это можно достаточно быстро.

| 🚈 Documentation - Oracle Application Server 10g - Microsoft Internet Explorer                                                                     |                                          |                      |
|----------------------------------------------------------------------------------------------------|------------------------------------------|----------------------|
| File Edit View Favorites Tools Help                                                                                                    |                                          | 100 A                |
| 🗢 Back 🔹 🔿 🖌 🙆 🖓 🖓 Search 🕋 Favorites 🛞 Media 🧭 🔩 🗲                                                                                               | • C • E C                                |                      |
| Address 🖉 C:\top\igor\distrs\oas10gwin\14699\doc\docs.htm                                                                                         |                                          | 🝷 🔗 Go 🛛 Links » 🐑 🔹 |
|                                                                                                    |                                          | A                    |
| Oracle Application Server                                                                                                    |                                          |                      |
| Documentation Library                                                                                                    |                                          |                      |
| 10g (9.0.4.0.0) for Microsoft Windows                                                                                                    |                                          |                      |
| Getting Started Documentation                                                                                                    |                                          |                      |
| Finding Documentation                                                                                                    | Palazza Notaz                            |                      |
| The new contribution of antibution of a second deservation of                                                                                     | Release Notes                            |                      |
| This page contains installation, migration, and upgrade documentation as<br>well as product and component release notes. For information on using | Oracle Application Server Release Notes  | HTML PDF             |
| Oracle Application Server, refer to the Oracle Application Server                                                                                 |                                          |                      |
| documentation library. The library is available on another disk in the Oracle                                                                     | Installation                             |                      |
| Application Selver CD-Pack of on the <u>Oracle Technology Network</u> .                                                                           | Installation Guide                       | HTML PDF             |
| Documentation Accessibility                                                                                                    | Quick Installation and Upgrade Guide     | HTML PDF             |
| For information on accessibility in this documentation set, read the                                                                              | ]                                        |                      |
| Accessibility Statements.                                                                                                    | Migration and Upgrade                    |                      |
|                                                                                                    | Upgrading to 10g (9.0.4)                 | HTML PDF             |
|                                                                                                    | Migrating from WebLogic                  | HTML PDF             |
|                                                                                                    | Migrating from WebSphere                 | HTML PDF             |
|                                                                                                    | Migrating from Oracle Application Server | HTML PDF             |
|                                                                                                    |                                          |                      |
|                                                                                                    |                                          |                      |
| ORA                                                                                                    | ACLE                                     |                      |
| All Rights                                                                                                    | s Reserved.                              |                      |
|                                                                                                    |                                          |                      |
|                                                                                                    |                                          |                      |
|                                                                                                    |                                          |                      |
|                                                                                                    |                                          | <b>v</b>             |
| E Done                                                                                                    |                                          | My Computer          |
|                                                                                                    |                                          |                      |

Copyright © 2004, Oracle. All rights reserved.

### 6. Вернулись в исходное положение Disk1: "CD 1 of 3". Запустили файл setup.exe

| 🔁 14699                                              |                          |             | _       |       |                 |            |           |              | - D × |
|------------------------------------------------------|--------------------------|-------------|---------|-------|-----------------|------------|-----------|--------------|-------|
| File Edit View Favorites Tools                       | s Help                   |             |         |       |                 |            |           |              |       |
| 🔄 Back 🝷 🔿 👻 🔂 🔞 Search                              | 🔁 Folders                | )哈哈>        | < 🔊 🔳   |       |                 |            |           |              |       |
| Address 🗋 14699                                      |                          |             |         |       |                 |            |           | •            | ∂ Go  |
|                                                      | autorup                  | dor         | install | stage | usf-fulliostall |            |           | rupReposit   |       |
| 14699                                                | dacordini                | doc         | iniscan | stage | wor rainnotai   | adcordmini | KEHDMEANG | rankoposicin |       |
| Select an item to view its description.<br>See also: | <b>10</b> %<br>setup.exe | upgrade.txt | wsf.exe |       |                 |            |           |              |       |
| My Documents<br>My Network Places<br>My Computer     |                          |             |         |       |                 |            |           |              |       |
|                                                      |                          |             |         |       |                 |            |           |              |       |
|                                                      |                          |             |         |       |                 |            |           |              |       |
|                                                      |                          |             |         |       |                 |            |           |              |       |
|                                                      |                          |             |         |       |                 |            |           |              |       |
|                                                      |                          |             |         |       |                 |            |           |              |       |
|                                                      |                          |             |         |       |                 |            |           |              |       |
|                                                      |                          |             |         |       |                 |            |           |              |       |
|                                                      |                          |             |         |       |                 |            |           |              |       |
| 11 object(s)                                         |                          |             |         |       |                 | 74.        | 9 КВ 📙    | My Computer  |       |

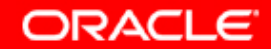

### 6а. Система проверяет исходные требования к системе и аппаратной части компьютера.

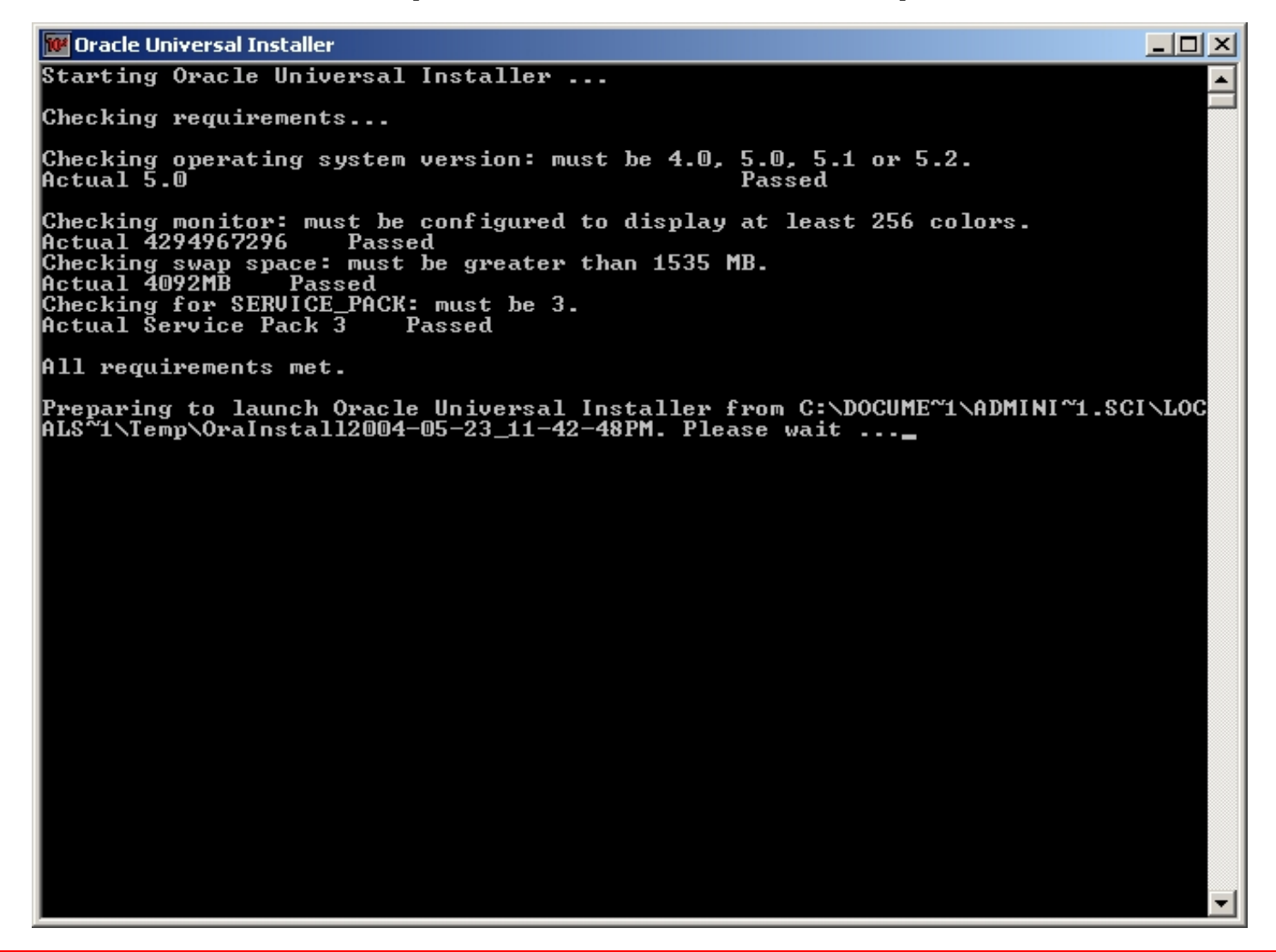

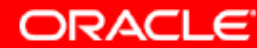

# 7. Запустился дружелюбный Oracle Universal Installer. Что произойдет, если здесь понажимать различные кнопки?

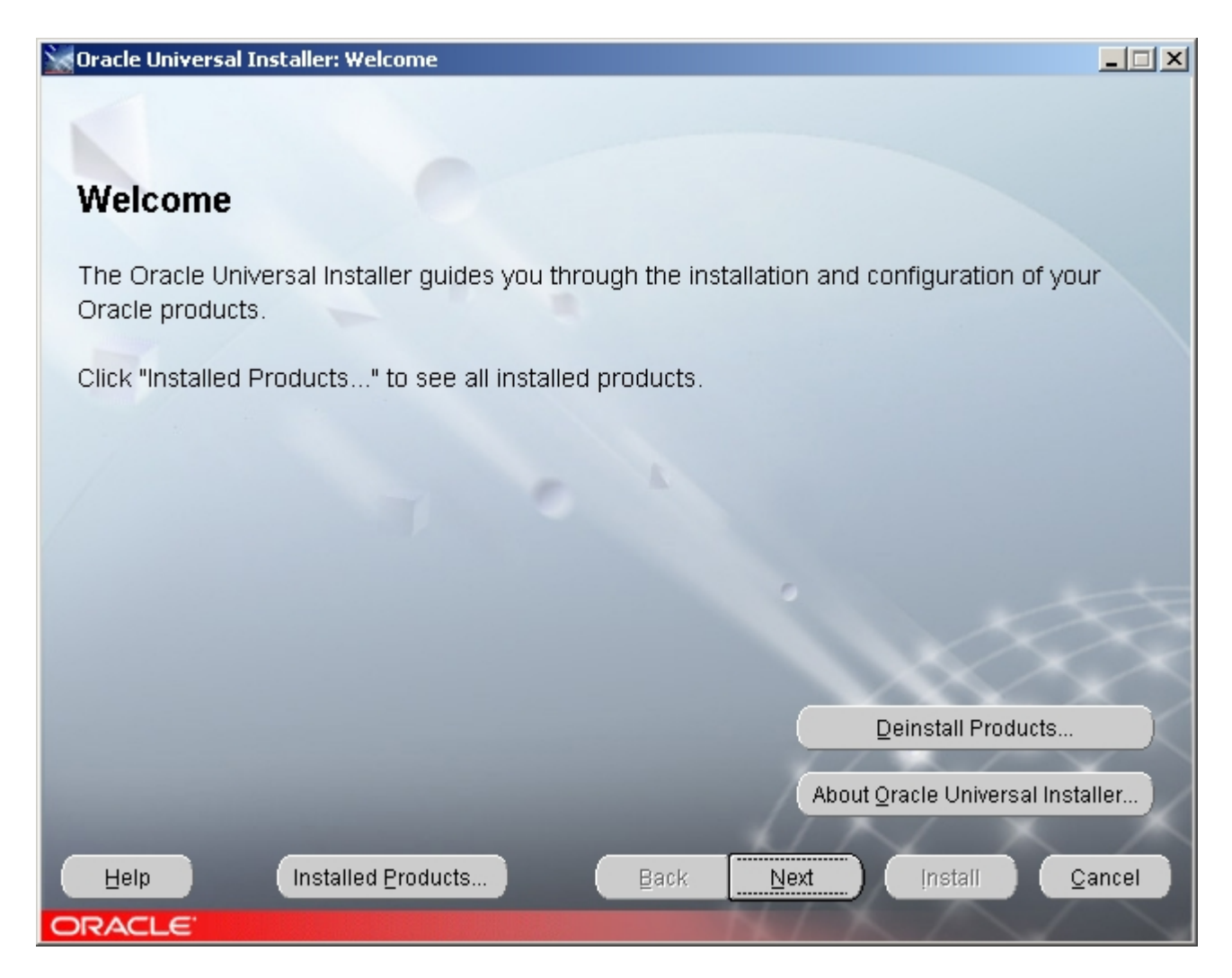

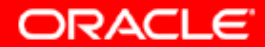

### 8. Нажали кнопку "Help".

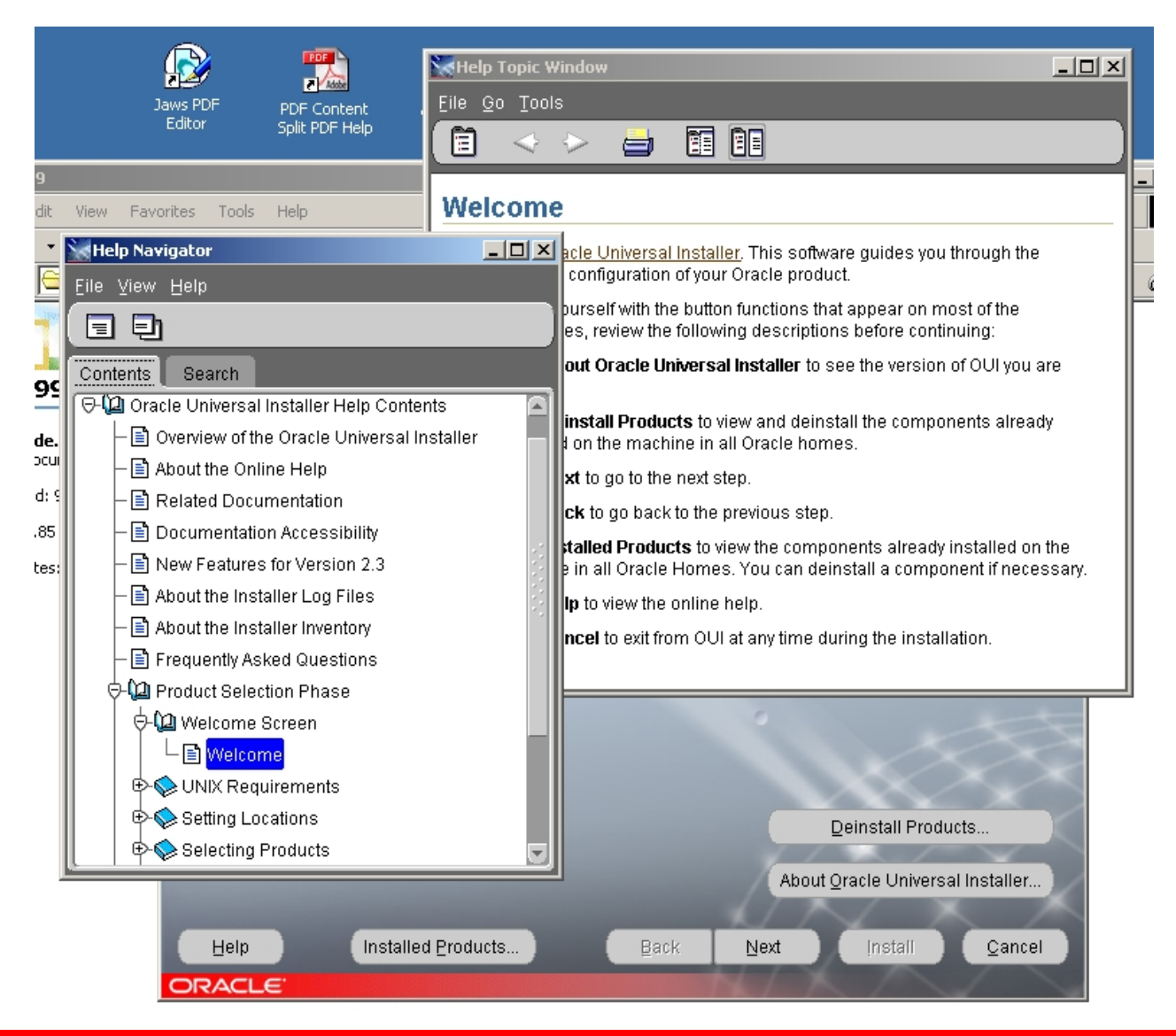

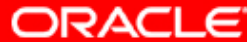

# 9. Нажали кнопку "Installed Products" или кнопку "Deinstall Products". Ожидаемый одинаковый результат.

| Inventory                                                                            | × |
|--------------------------------------------------------------------------------------|---|
| Contents                                                                             |   |
| You have the following Oracle products installed:                                    |   |
| There are no installed products.                                                     |   |
| Show empty homes.                                                                    |   |
| If you want to remove Oracle software, please check the items and click<br>"Remove". |   |
| Remove                                                                               |   |
| Help     gave As     Close                                                           | D |

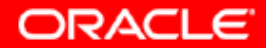

## 10. Нажали кнопку "About Oracle Universal Installer". Это интересно и дает информацию.

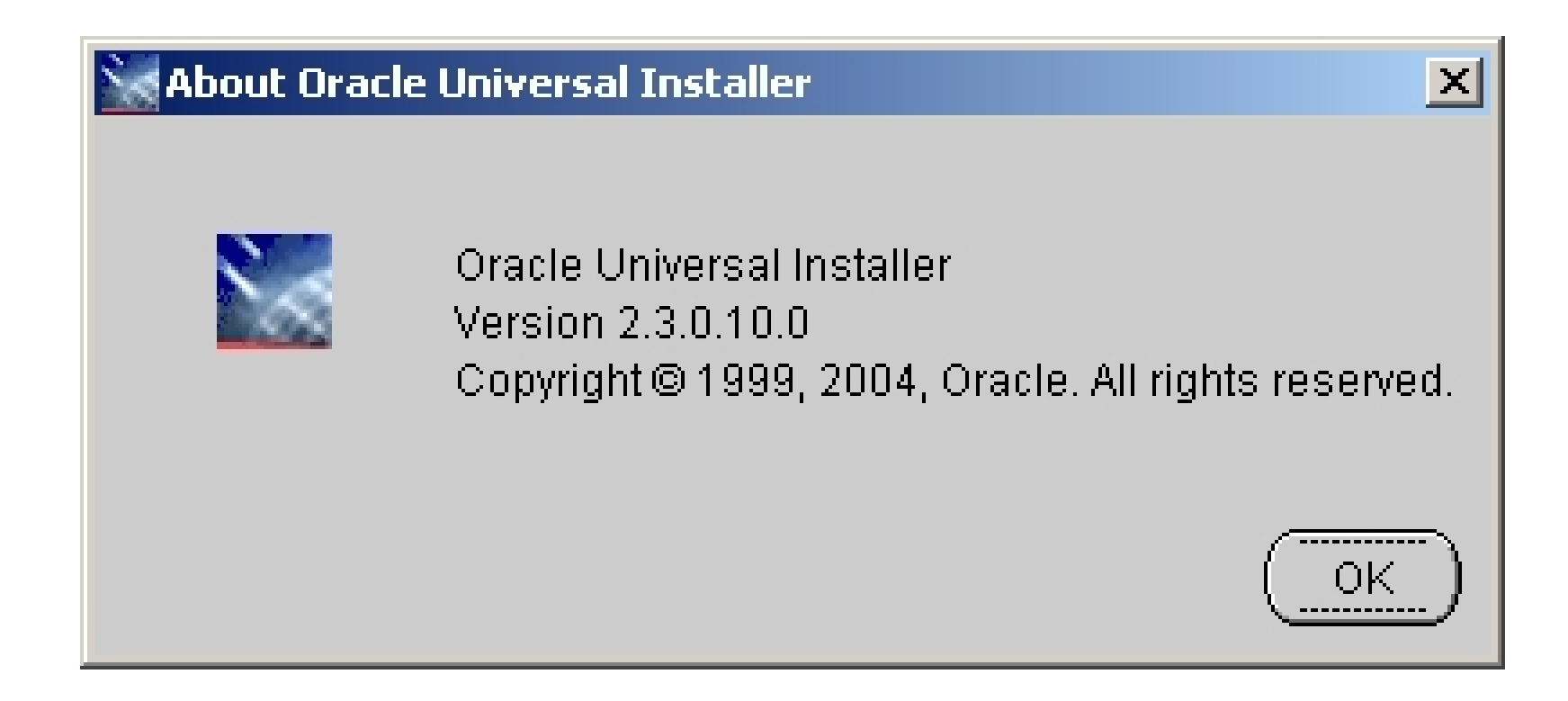

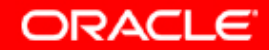

11. Нажали кнопку "Cancel". Нет, выходить из программы нам еще рано. Мы лучше выберем здесь кнопку "No", и возвратясь на предыдущий экран нажмем кнопку "Next".

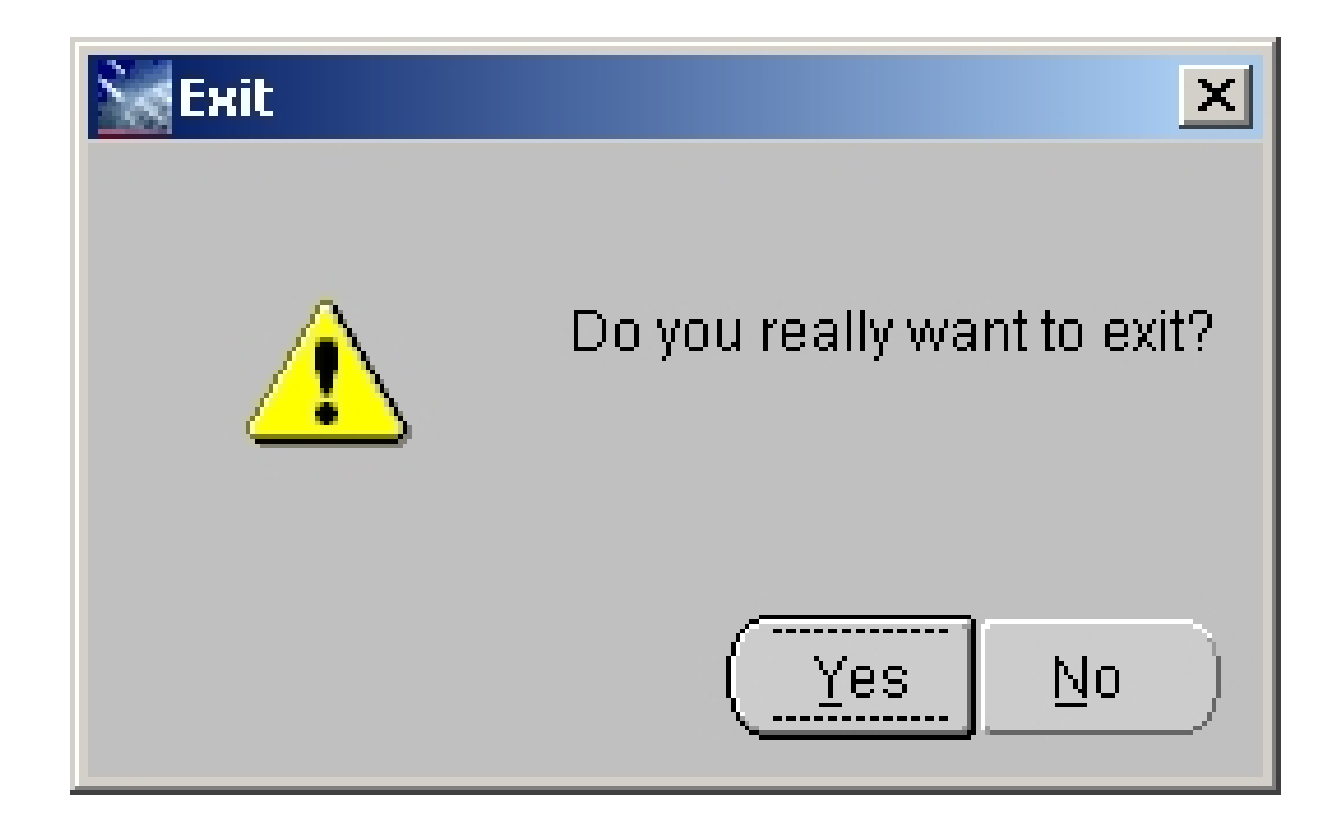

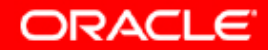

# 12. Выберем путь к файлу, поясняющему что будем инсталлировать, имя для Oracle\_home и путь для Oracle\_home.

|                                  | nite sal fistaler. Specify the Locations                                                                |                                                                                        |
|----------------------------------|----------------------------------------------------------------------------------------------------|----------------------------------------------------------------------------------------|
|                                  |                                                                                                    |                                                                                        |
| Spec                             | ify File Locations                                                                                      |                                                                                        |
| opeo                             |                                                                                                    |                                                                                        |
| Source                           | e                                                                                                    |                                                                                        |
| Enter th                         | e full path of the file representing the product(s) you want to install:                                |                                                                                        |
| Paţh:                            | C:\top\igor\distrs\oas10gwin\14699\stage\products.jar                                                   | Browse                                                                                 |
|                                  |                                                                                                    |                                                                                        |
|                                  |                                                                                                    |                                                                                        |
| 4                                |                                                                                                    |                                                                                        |
| Destin                           | lation                                                                                                  |                                                                                        |
| Enter or                         |                                                                                                    |                                                                                        |
| Enter of                         | r select an Oracle Home name and its full path:                                                         |                                                                                        |
| Na <u>m</u> e:                   | select an Oracle Home name and its full path:<br>orainf                                                 |                                                                                        |
| Na <u>m</u> e:<br>P <u>a</u> th: | r select an Oracle Home name and its full path:<br>orainf<br>C:\orainf                                  | Bro <u>w</u> se )                                                                      |
| Na <u>m</u> e:<br>P <u>a</u> th: | r select an Oracle Home name and its full path:<br>orainf<br>C:\orainf                                  | Browse                                                                                 |
| P <u>a</u> th:                   | select an Oracle Home name and its full path:<br>orainf<br>C:\orainf                                    | Browse                                                                                 |
| P <u>a</u> th:                   | select an Oracle Home name and its full path:<br>orainf<br>C:\orainf                                    | Browse                                                                                 |
| Path:                            | select an Oracle Home name and its full path:<br>orainf<br>C:\orainf                                    | Browse<br>Browse                                                                       |
| P <u>a</u> th:                   | select an Oracle Home name and its full path:<br>orainf<br>C:\orainf                                    | Browse<br>Browse                                                                       |
| P <u>a</u> th:<br><u>H</u> elp   | select an Oracle Home name and its full path:<br>orainf<br>C:\orainf<br>Installed Products<br>Back Next | Browse<br>Browse<br>About <u>O</u> racle Universal Installer<br>Install <u>C</u> ancel |

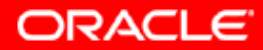

### 13. После нажатия кнопки "Next" Oracle Universal Installer начал загружать mapping of products.

| 🗽 Loading A    | Product Information                                                    |                                        |
|----------------|------------------------------------------------------------------------|----------------------------------------|
| Speci          | Loading products. Pleas                                                | e wait.<br>0%                          |
| Source         |                                                                        |                                        |
| Enter the      | full path of the file representing the product(s) you want to install: |                                        |
| Destin:        | ation                                                                  | Browse)                                |
| Enter or       | select an Oracle Home name and its full path:                          |                                        |
| Na <u>m</u> e: | orainf                                                                 |                                        |
| P <u>a</u> th: | C:torainf                                                              | Browse                                 |
|                | About Qraci<br>Installed <u>P</u> roducts <u>Back</u> <u>Next</u> !    | e Universal Installer<br>nstall Qancel |

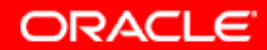

# 14. И сразу после этого OUI переместил нас в экран выбора продукта инсталляции. Продукт мы выбрать можем, а вот на этот экран попадем в любом случае после предыдущего.

- 🗆 × 🗑 Oracle Universal Installer: Select a Product to Install Select a Product to Install Oracle Application Server 10g This option installs components used for application deployment. Included components are Oracle HTTP Server, OracleAS Containers for J2EE (OC4J), Web Cache, Portal, Wireless, Reports Services, Forms Services, Discoverer, and others. This option is known as the "OracleAS Middle Tier." OracleAS Infrastructure 10g This option installs Identity Management services and Metadata Repository for OracleAS Middle Tier Servers. This selection includes an option to create a new Oracle Internet Directory, Included components are Oracle Database, Oracle Internet Directory, OracleAS Single Sign-On, OracleAS Certificate Authority and others. OracleAS Developer Kits 10g This option installs API's and simple developer kits. This selection includes the Oracle Application Server middle tier. This does not include Oracle Developer Suite products. Product Languages... Installed Products... Help Back Next Install Cancel DRACLE

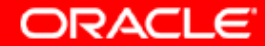

15. Нажмем кнопку "Product languages" на предыдущем экране и выберем от одного до 28 locale (языков) поддержки. Проверив параметры локализации OS OUI предлагает установить "Russian" и "English".

| Language Selection                                                                                                    | × |
|----------------------------------------------------------------------------------------------------|---|
| Language Selection<br>Oracle Application Server 10g 9.0.4.0.0                                                                             |   |
| Please select the languages in which your product<br>Oracle Application Server 10g 9.0.4.0.0 will run.                                    |   |
| Available Languages:<br>Arabic<br>Brazilian Portuguese<br>Canadian French<br>Czech<br>Danish<br>Dutch<br>English (United Kingd<br>Finnish |   |
| Help OK Cancel                                                                                                    | D |

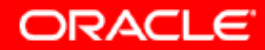

# 16. Выберем продукт для инсталляции. Мы инсталлируем инфраструктуру.

🐨 Oracle Universal Installer: Select a Product to Install

### Select a Product to Install

#### O Oracle Application Server 10g

This option installs components used for application deployment. Included components are Oracle HTTP Server, OracleAS Containers for J2EE (OC4J), Web Cache, Portal, Wireless, Reports Services, Forms Services, Discoverer, and others. This option is known as the "OracleAS Middle Tier."

#### OracleAS Infrastructure 10g

This option installs Identity Management services and Metadata Repository for OracleAS Middle Tier Servers. This selection includes an option to create a new Oracle Internet Directory. Included components are Oracle Database, Oracle Internet Directory, OracleAS Single Sign-On, OracleAS Certificate Authority and others.

#### O OracleAS Developer Kits 10g

This option installs API's and simple developer kits. This selection includes the Oracle Application Server middle tier. This does not include Oracle Developer Suite products.

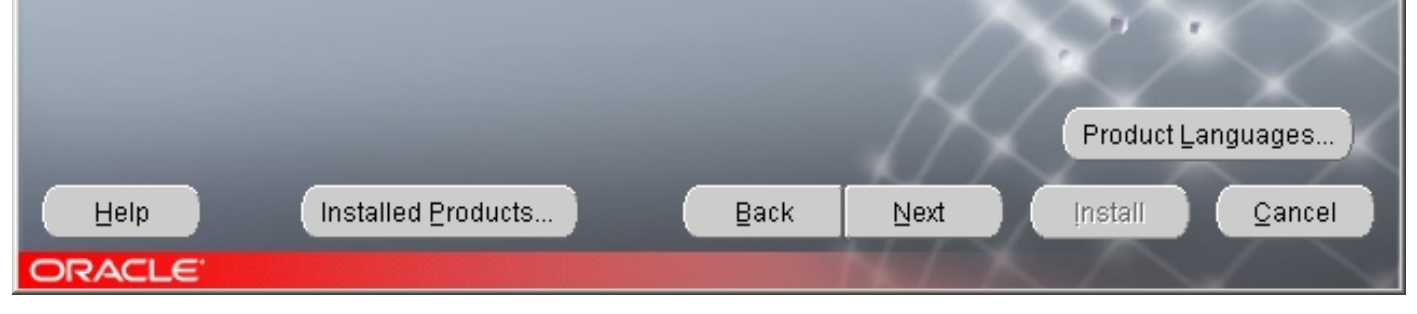

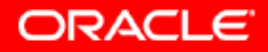

\_ 🗆 🗵

17. А здесь уже выбор есть, если мы хотим создать распределенную в системе инфраструктуру, или имеем предисторию для нашей системы в ее жизненном цикле. \_ 🗆 🗙

🕈 Oracle Universal Installer: Select Installation Type

### Select Installation Type OracleAS Infrastructure 10g 9.0.4.0.0

What type of installation do you want?

Identity Management and OracleAS Metadata Repository (2.69GB)

This option installs and configures Identity Management services (Oracle Internet Directory, Single Sign-On, Delegated Administration Service, Directory Integration Platform, and Certificate Authority) and an Oracle 9.0.1.5 database containing the OracleAS Metadata Repository. (Requires 1024 MB RAM configured on your machine)

#### Identity Management (588MB)

This option installs and configures Identity Management services (see above for component list). To configure Oracle Internet Directory or Certificate Authority, you need an existing OracleAS Metadata Repository. (Requires 512 MB RAM configured on your machine)

#### OracleAS Metadata Repository (2.69GB)

This option installs a new Oracle 9.0.1.5 database containing the OracleAS Metadata Repository. This Repository can be used by OracleAS Instances and/or Identity Management services. To install the Repository into an existing database, use the OracleAS Repository Creation Assistant, available on another CD. (Requires 750 MB RAM configured on your machine)

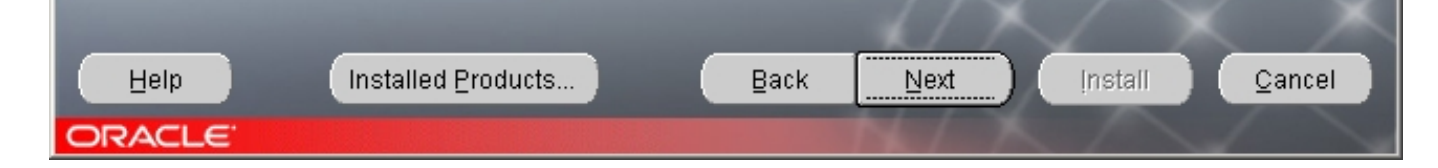

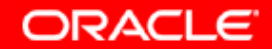

# 18. В life-cycle мы на точке "zero" – выбираем полный кластер программного обеспечения.

| Analyzing dependencies                                                                                                    |        |
|----------------------------------------------------------------------------------------------------|--------|
| Executing pre-requisites                                                                                                    |        |
| 21%                                                                                                    |        |
| Select Installation Type                                                                                                    |        |
| OracleAS Infrastructure 10g 9.0.4.0.0                                                                                                    |        |
| What type of installation do you want?                                                                                                    |        |
| Identity Management and OracleAS Metadata Repository (2.69GB)                                                                                                    |        |
| This option installs and configures Identity Management services (Oracle Internet Directory, Single Sign-On, Delegated<br>Administration Service, Directory Integration Platform, and Certificate Authority) and an Oracle 9.0.1.5 database<br>containing the OracleAS Metadata Repository. (Requires 1024 MB RAM configured on your machine)                                 |        |
| Oldentity Management (588MB)                                                                                                    |        |
| This option installs and configures Identity Management services (see above for component list). To configure Oracle<br>Internet Directory or Certificate Authority, you need an existing OracleAS Metadata Repository. (Requires 512 MB RAM<br>configured on your machine)                                                                                                   | 1      |
| O OracleAS Metadata Repository (2.69GB)                                                                                                    | $\sim$ |
| This option installs a new Oracle 9.0.1.5 database containing the OracleAS Metadata Repository. This Repository can l<br>used by OracleAS Instances and/or Identity Management services. To install the Repository into an existing database,<br>use the OracleAS Repository Creation Assistant, available on another CD. (Requires 750 MB RAM configured on your<br>machine) | be     |
| Help Installed Products Back Next Install Can                                                                                                    | cel 🔵  |
| ORACLE                                                                                                    |        |

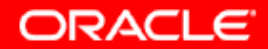

## 19. Попадаем на следующий экран с описанием, что же мы должны будем сделать дальше по ходу инсталляции.

| Oracle Universal Installer: Preview of Steps for Infrastructure Installation                                                                                                    |        |
|----------------------------------------------------------------------------------------------------|--------|
|                                                                                                    |        |
|                                                                                                    |        |
| Preview of Steps for Infrastructure Installation                                                                                                    |        |
|                                                                                                    |        |
| The following is a preview of the steps that you will be performing to install OracleAS Infrastructure. Be :<br>you have the required information before proceeding with the installation.                           | sure   |
| 1. Select what you want to configure for your selected install type:                                                                                                    |        |
| Identity Management and OracleAS Metadata Repository: Oracle Internet Directory, Single Sign-On,<br>Delegated Administration Service, Directory Integration Blatform, Cartificate Authority and Link Augilability    |        |
| Addressing.                                                                                                    | шу     |
| Identity Management: Oracle Internet Directory, Single Sign-On, Delegated Administration Service,                                                                                                    |        |
| Directory Integration Platform, Certificate Authority, High Availability Addressing.<br>OracleAS Metadata Repository: High Availability Addressing.                                                                  |        |
|                                                                                                    |        |
| <ol> <li>Configure a new Oracle Internet Directory, or specify an existing Internet Directory:</li> <li>new Internet Directory: Enter the Identity Management Realm for OracleAS use. You can just choose</li> </ol> | e      |
| the default.                                                                                                    |        |
| <ul> <li>existing Internet Directory: Enter its location and connect information.</li> </ul>                                                                                                    |        |
| 3. Configure a new database for Metadata Repository, or specify an existing database that already                                                                                                    |        |
| contains the Metadata Repository:<br>new database: Enter the location for its data files, database name, character set, and operating                                                                                |        |
| system groups that can manage the database.                                                                                                    |        |
| <ul> <li>existing database: Enter the location and connect information for the database</li> </ul>                                                                                                    |        |
| Help Installed Products Back Next Install O                                                                                                    | ≥ancel |
| RACLE                                                                                                    |        |

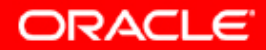

# 19а. Читаем внимательней, что же мы будем делать, и жмем кнопку "Next".

1. Select what you want to configure for your selected install type:

Identity Management and OracleAS Metadata Repository: Oracle Internet Directory, Single Sign-On, Delegated Administration Service, Directory Integration Platform, Certificate Authority and High Availability Addressing. Identity Management: Oracle Internet Directory, Single Sign-On, Delegated Administration Service, Directory

Integration Platform, Certificate Authority, High Availability Addressing.

OracleAS Metadata Repository: High Availability Addressing.

- 2. Configure a new Oracle Internet Directory, or specify an existing Internet Directory:
  - new Internet Directory: Enter the Identity Management Realm for OracleAS use. You can just choose the default.
  - existing Internet Directory: Enter its location and connect information.

3. Configure a new database for Metadata Repository, or specify an existing database that already contains the Metadata Repository:

- new database: Enter the location for its data files, database name, character set, and operating system groups that can manage the database.

- existing database: Enter the location and connect information for the database.

4. If configuring High Availability Addressing: Enter the hostname of your load balancer (in a Real Application Clusters environment) or the virtual hostname (in a cold failover cluster or Data Guard environment).

- 5. If configuring Certificate Authority: Enter the distinguished name, key length, and CA administrator's password.
- 6. Name this OracleAS Infrastructure instance.

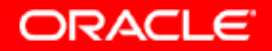

## 20. Три компоненты нам даются по умолчанию (отказаться нельзя), остальное мы вправе выбирать.

Oracle Universal Installer: Select Configuration Options

### Select Configuration Options

Select the components that you would like to configure and automatically start at the end of the installation.

OracleAS Metadata is always configured.

If you want to use an existing Oracle Internet Directory, deselect it. The installer will then prompt you to enter the location of the existing Oracle Internet Directory.

|   | Component                                                                                    | Description                                      |  |  |
|---|----------------------------------------------------------------------------------------------|--------------------------------------------------|--|--|
|   | OracleAS Metadata Repository                                                                 | Configures OracleAS Metadata Repository.         |  |  |
|   | Oracle HTTP Server                                                                           | Serves static and dynamic Web content.           |  |  |
|   | OracleAS Containers for J2EE                                                                 | Runs Enterprise Java applications.               |  |  |
|   | Oracle Internet Directory                                                                    | Configures an LDAP server for identity and secur |  |  |
|   | OracleAS Single Sign-On Configures a directory-enabled single sign-on fo                     |                                                  |  |  |
|   | Delegated Administration Service Provides web-based identity and security admini             |                                                  |  |  |
|   | Oracle Directory Integration and Provisioning Enables directory synchronization and user and |                                                  |  |  |
|   | OracleAS Certificate Authority                                                               | Creates and manages security certificates.       |  |  |
|   |                                                                                              | D                                                |  |  |
| H | elp Installed <u>P</u> roducts                                                               | Back Next Install Cancel                         |  |  |
|   | CLE.                                                                                         |                                                  |  |  |

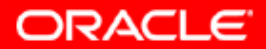

\_ 🗆 🗵

21. Здесь предыдущий экран, но показан нижний, прежде невидимый, компонент "High Availability Addressing". Если, мы не планировали установку инфраструктуры на любой тип кластера – избираем все компоненты без последнего.

Oracle Universal Installer: Select Configuration Options \_ 🗆 🗡 Select Configuration Options Select the components that you would like to configure and automatically start at the end of the installation. OracleAS Metadata is always configured. If you want to use an existing Oracle Internet Directory, deselect it. The installer will then prompt you to enter the location of the existing Oracle Internet Directory. Component Description 17 OracleAS Metadata Repository Configures OracleAS Metadata Repository. Oracle HTTP Server Serves static and dynamic Web content.  $\nabla$ Runs Enterprise Java applications. OracleAS Containers for J2EE Oracle Internet Directory Configures an LDAP server for identity and securit ... OracleAS Single Sign-On Configures a directory-enabled single sign-on for ... **Delegated Administration Service** Provides web-based identity and security adminis... Oracle Directory Integration and Provisioning Enables directory synchronization and user and gr... OracleAS Certificate Authority Creates and manages security certificates. High Availability Addressing Enables High Availability for OracleAS Infrastructure. Installed Products.. Cancel Help Back Next Install ORACLE

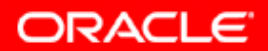

22. Выбираем область в Oracle Internet Directory, включающую пользователей, группы, и др., а также специфические правила управления идентификацией объектов в этой области.

| 🗽 Oracle Universal Installer: Spe                                                                              | cify Namespace in Internet Directory                                                                                           |                     |
|----------------------------------------------------------------------------------------------------|----------------------------------------------------------------------------------------------------|---------------------|
|                                                                                                    |                                                                                                    |                     |
|                                                                                                    |                                                                                                    |                     |
| Specify Namespac                                                                                               | e in Internet Directory                                                                                                    |                     |
|                                                                                                    |                                                                                                    |                     |
| On a side a large tion of a new second                                                                         | in Onesla Internet Director de contein come annue a contributio                                                                |                     |
| Specify a location, or namespa<br>Management policies. This nar                                                | ce, in Oracle Internet Directory to contain users, groups, and identity nespace will be the default Identity Management Realm. |                     |
|                                                                                                    |                                                                                                    |                     |
|                                                                                                    |                                                                                                    |                     |
|                                                                                                    |                                                                                                    |                     |
|                                                                                                    |                                                                                                    |                     |
| Suggested Namespace:                                                                                           | dc=ru,dc=oracle,dc=com                                                                                                    |                     |
| O Custom Namespace:                                                                                            |                                                                                                    |                     |
|                                                                                                    | Example: dc=acme,dc=com                                                                                                    |                     |
|                                                                                                    |                                                                                                    |                     |
|                                                                                                    |                                                                                                    | $\langle \ \rangle$ |
| the second second second second second second second second second second second second second second second s |                                                                                                    | $\searrow$          |
| Hein                                                                                                    | Products Back Next Install                                                                                                    | Cancel              |
|                                                                                                    |                                                                                                    |                     |

ORACLE

# 23. Для выписывания цифровых сертификатов определим уникальный идентификатор нашего ОСА в стандартной выделенной форме DN:CN,OU,O,C (X.500-стандарт, LDAP).

| 👷 Oracle Universal Installer: Specify OCA Distinguished Name                                                 |                                                            |  |  |  |  |  |  |
|----------------------------------------------------------------------------------------------------|------------------------------------------------------------|--|--|--|--|--|--|
|                                                                                                    |                                                            |  |  |  |  |  |  |
| Specify OCA Distinguished Nar                                                                                | ne                                                         |  |  |  |  |  |  |
| To issue digital certificates OracleAS Certificate Autho<br>Distinguished Name(DN) based on the X.500 standa | rity must have a unique identifier in the form of a<br>rd. |  |  |  |  |  |  |
| Enter the DN you want OracleAS Certificate Authority to<br>you can specify a custom DN.                      | o use. You can enter a typical set of DN components, or    |  |  |  |  |  |  |
| Typical DN:                                                                                                  |                                                            |  |  |  |  |  |  |
| Common Name (CN):                                                                                            | ORA CIS Base Consulting Authority                          |  |  |  |  |  |  |
| Organizational Unit (OU):                                                                                    | Moscow Department                                          |  |  |  |  |  |  |
| Organization (O)*:                                                                                           | Oracle Corporation                                         |  |  |  |  |  |  |
| Country (C):                                                                                                 | Russian Federation                                         |  |  |  |  |  |  |
|                                                                                                    |                                                            |  |  |  |  |  |  |
| O Custom DN:                                                                                                 |                                                            |  |  |  |  |  |  |
| Example DN: CN=Acme Certificate Authority,OU=American Division,O=Acme Corporation,C=US                       |                                                            |  |  |  |  |  |  |
|                                                                                                    |                                                            |  |  |  |  |  |  |
| Help Installed Products (                                                                                    | Back Next Install Cancel                                   |  |  |  |  |  |  |
| ORACLE                                                                                                    |                                                            |  |  |  |  |  |  |

Copyright © 2004, Oracle. All rights reserved.

24. Выберем длину ключей для цифровых сертификатов в диапазоне от 1024 bit до 4096 bit, но будем осторожны: с большей длиной ключа – обмен будет медленней.

| 🗽 Oracle Universal In                                              | nstaller: Specify OCA Key Length                                                                                                    | <u> </u>  |
|--------------------------------------------------------------------|----------------------------------------------------------------------------------------------------|-----------|
|                                                                    |                                                                                                    |           |
| Specify OC                                                         | A Key Length                                                                                                    |           |
| OracleAS Certificate<br>security, but require<br>recommends that y | e Authority uses a key to sign digital certificates. Longer key lengths provide stron<br>e more time to issue each new certificate. Select the desired key length. Oracle<br>you use atleast a 2048-bit key length. | ger       |
| Key Length (bits):                                                 | 2048                                                                                                    | -         |
|                                                                    |                                                                                                    |           |
|                                                                    |                                                                                                    |           |
|                                                                    |                                                                                                    | <         |
|                                                                    |                                                                                                    | $\propto$ |
|                                                                    |                                                                                                    | $\sim$    |
| Help                                                               | Installed Products Back Next Install                                                                                                    | Cancel    |
| ORACLE"                                                            |                                                                                                    |           |

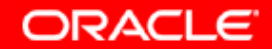

# 25. Выберем важный пароль для нашей системы. Пароль ОСА не укладывается по логике вещей в стандарт RFC (объяснить) – он слишком часто нужен.

| 🗽 Oracle Universal Installer: S                                                                                                    | pecify OCA Administra   | ator's Password   |                |                    | _ 🗆 🗙                             |
|----------------------------------------------------------------------------------------------------|-------------------------|-------------------|----------------|--------------------|-----------------------------------|
|                                                                                                    |                         |                   |                |                    |                                   |
|                                                                                                    |                         |                   |                |                    |                                   |
| Specify OCA Adr                                                                                                    | ninistrator's           | Password          |                |                    |                                   |
| Provide a password for the C<br>characters.                                                                                                    | racleAS Certificate Aut | hority administra | tor. The passw | ord must be at lea | ast 8                             |
| Administrator's Password:                                                                                                    | ++++++++                |                   |                |                    |                                   |
| Confirm Password:                                                                                                    | *****                   |                   |                |                    |                                   |
|                                                                                                    |                         |                   |                |                    |                                   |
|                                                                                                    |                         |                   |                |                    |                                   |
|                                                                                                    |                         |                   |                |                    | 5                                 |
|                                                                                                    |                         |                   |                |                    | $\langle \rangle \langle \rangle$ |
|                                                                                                    |                         |                   |                | ~ · · ·            | $\sim$                            |
|                                                                                                    |                         |                   |                |                    |                                   |
| Concession of the local division of the local division of the loca | -                       |                   | $\mathcal{N}$  | $\checkmark$ X     | $\sim$                            |
| Help Installe                                                                                                    | ed <u>P</u> roducts     | Back              | Next           | [nstall            | Cancel                            |
| ORACLE                                                                                                    |                         |                   |                |                    |                                   |

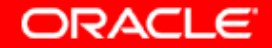

# 26. Не стоит выбирать одно и то же GDN (Global Database Name) для всех инстансов в Вашей системе.

Oracle Universal Installer: Database Identification

### **Database Identification**

An Oracle9i database is uniquely identified by a Global Database Name, typically of the form "name.domain". Enter the Global Database Name for this database.

Global Database Name: asdb10.ru.oracle.com

A database is referenced by at least one Oracle9i instance which is uniquely identified from any other instance on this computer by an Oracle System Identifier (SID). A suggested SID has been entered which you can accept or change to a value you prefer.

| SID:   | asdb10                                                                                                    |      |                          |                          |                |
|--------|----------------------------------------------------------------------------------------------------|------|--------------------------|--------------------------|----------------|
|        |                                                                                                    |      |                          | $\sim$                   |                |
| -      | the second second second second second second second second second second second second second second second s | _    | $\mathcal{L}\mathcal{D}$ | $\langle \frown \rangle$ | $<$ $\times$   |
| Help   | Installed <u>P</u> roducts                                                                                     | Back | Next                     | Install                  | <u>C</u> ancel |
| ORACLE |                                                                                                    |      | N(7)                     |                          |                |

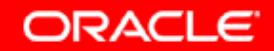

\_ 🗆 🗡

## 27. Здесь Вы можете проявить самостоятельность, но не стоит выбирать "dba12345", "oracle10g", "god\_123" и т.д.

| 🗽 Oracle Universal In | staller: Set SYS and SYSTI | EM Passwo | ords |        |         |        |
|-----------------------|----------------------------|-----------|------|--------|---------|--------|
|                       |                            |           |      |        |         |        |
| Set SYS and           | d SYSTEM Pas               | sword     | s    |        |         |        |
| Enter SYS passwor     | d.                         |           |      |        |         |        |
| SYS password:         | *****                      |           |      |        |         |        |
| Confirm password:     | ****                       |           |      |        |         |        |
|                       |                            |           |      |        |         |        |
| Enter SYSTEM pass     | sword.                     |           |      |        |         | -      |
| SYSTEM password:      | *******                    |           |      |        |         |        |
| Confirm password:     | *****                      |           |      |        |         |        |
|                       |                            |           | Back | $\Box$ |         |        |
|                       | Installed Products         |           | Back | Next   | install | Cancel |

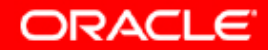

28. Если это не инсталляция на аппаратный кластер, то постарайтесь учесть рост объема информации в базе данных. Но и в обратном случае, это нужно делать тоже. Все-таки, это может быть и монтированная файловая система, если Вы уверены в себе и своей сети (объяснить). Также, читаем ниже.

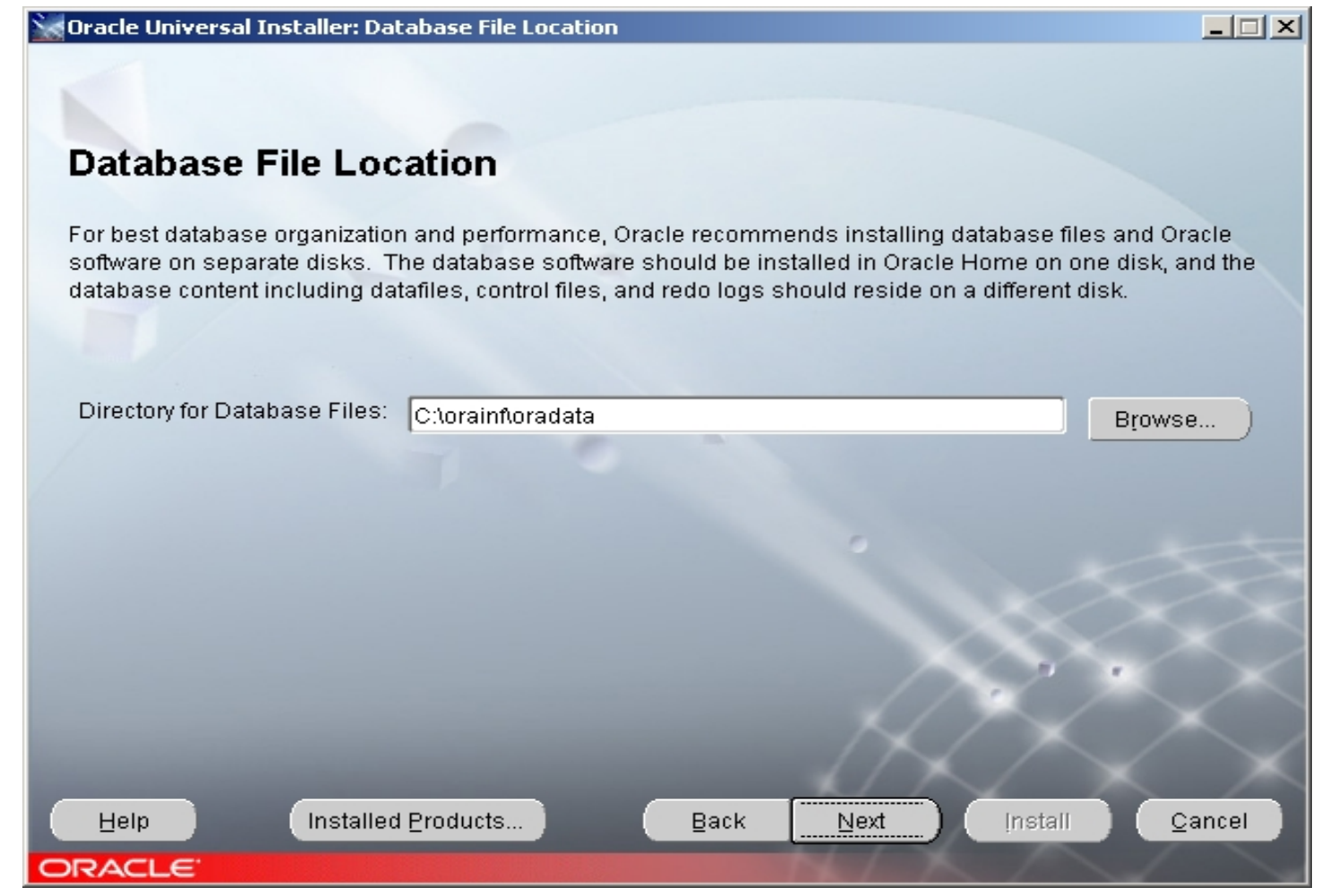

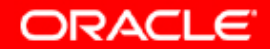

29. Без комментариев – вопрос остается открытым, и зависит от приложения. В нормальном виде Java работает с Unicode. В случае проблем – обращайтесь в Support вендоров.

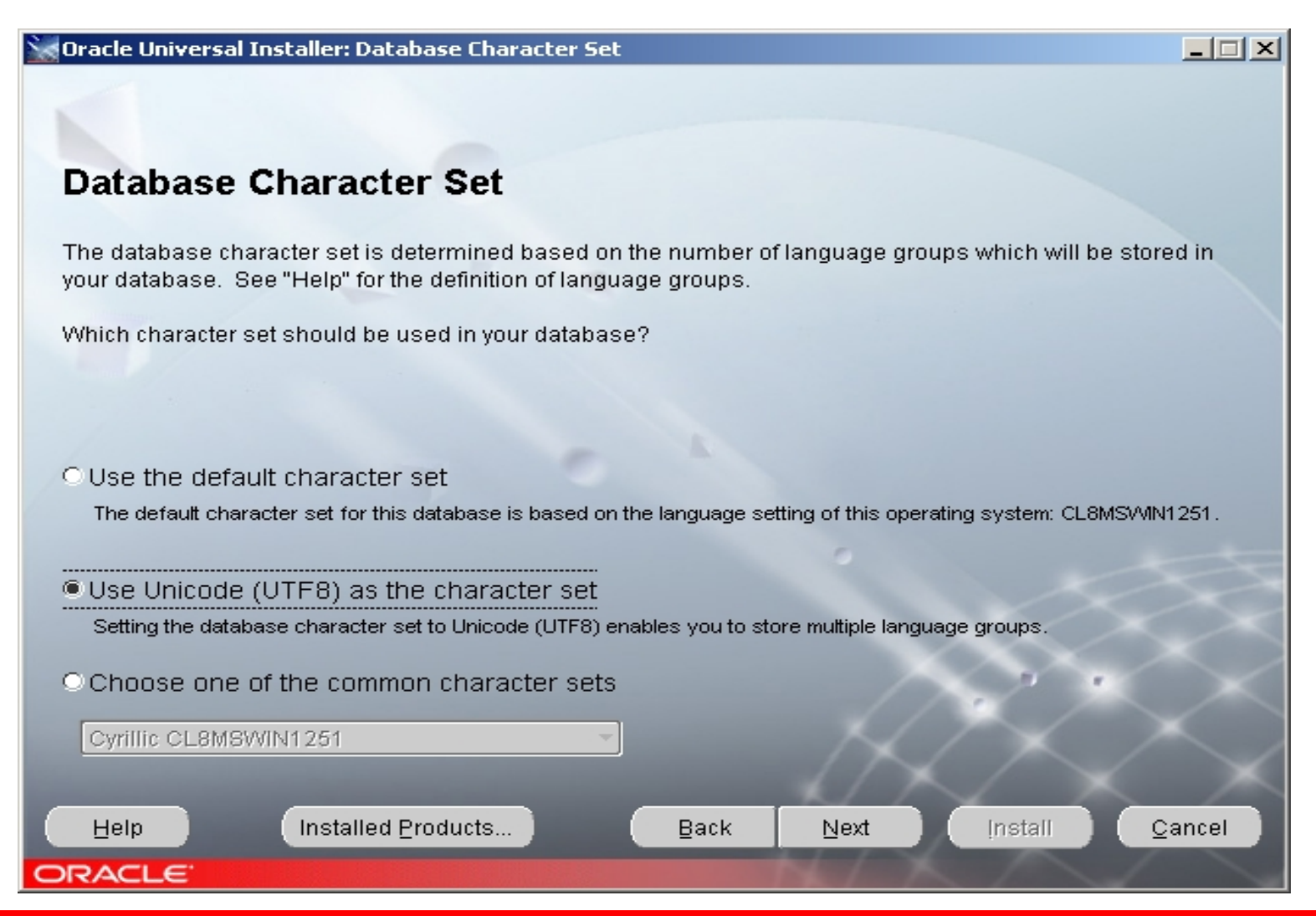

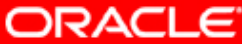

# 30. Выбираем уникальное имя инстанса для нашей инфраструктуры, и второй очень важный пароль, все-таки, укладывающийся в RFC-стандарт.

| 😹 Oracle Universal Installe                           | r: Specify Instance Nan                            | ne and ias_admin                         | Password                          |                                         |            |
|-------------------------------------------------------|----------------------------------------------------|------------------------------------------|-----------------------------------|-----------------------------------------|------------|
|                                                       |                                                    |                                          |                                   |                                         |            |
| Specify Instand                                       | ce Name and i                                      | as_admin                                 | Passwor                           | d                                       |            |
| All OracleAS instances in<br>host are appended to the | stalled on a host must h<br>instance name.         | nave unique name                         | es. The hostnar                   | ne and domain na                        | ame of the |
| Each OracleAS instance h<br>Passwords are not share   | ias its own password, r<br>d across instances, eve | egardless of whic<br>en if the instances | ch user perform<br>were installed | ed the installation<br>by the same user |            |
| By default, the password<br>characters must be a nun  | must have a minimum<br>1ber.                       | of 5 alphanumeri                         | c characters, ar                  | nd at least one of t                    | he         |
| Administrator Username:                               | ias_admin                                          |                                          |                                   |                                         |            |
| Instance Name:                                        | orainf                                             |                                          |                                   |                                         |            |
| ias_admin Password:                                   | *****                                              |                                          |                                   |                                         |            |
| Confirm Password:                                     | *****                                              |                                          |                                   |                                         |            |
|                                                       |                                                    |                                          |                                   |                                         | $\times$   |
|                                                       |                                                    |                                          | $\mathcal{L}\mathcal{D}$          | $\checkmark$                            | $\sim$     |
| Help                                                  | alled <u>P</u> roducts                             | Back                                     | Next                              | Install                                 | Cancel     |
| ORACLE                                                |                                                    |                                          |                                   |                                         |            |

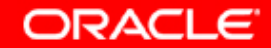

### 31. ОШ получил всю необходимую информацию, и просит Вас нажать кнопку "Install".

Oracle Universal Installer: Summary

### Summary

#### OracleAS Infrastructure 10g 9.0.4.0.0

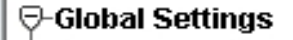

-Source: C:\top\igor\distrs\oas10gwin\14699\stage\products.jar

Oracle Home: C:\orainf (orainf)

-Installation Type: Identity Management and OracleAS Metadata Repository

#### ⊖-Product Languages

-Russian

-English

Help

ORACLE

-Space Requirements

-C:\ Required 2.73GB (includes 36MB temporary) : Available 21.50GB

#### -New Installations (225 products)

-Advanced Queueing (AQ) API 9.0.1.5.0

-Advanced Replication 9.0.1.5.0

-Agent Required Support Files 9.0.4.0.0

Anasha Configuration for EID 0.0.4.0.4

Installed Products...

Back

Next Install

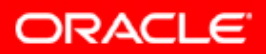

Cancel

\_ 🗆 ×

32. Oracle Universal Installer начал свою главную работу по так называемой трех-уровневой схеме (копирование, линкование, ассистенты). Ждите, и можете отслеживать log-файл: tail или FAR.

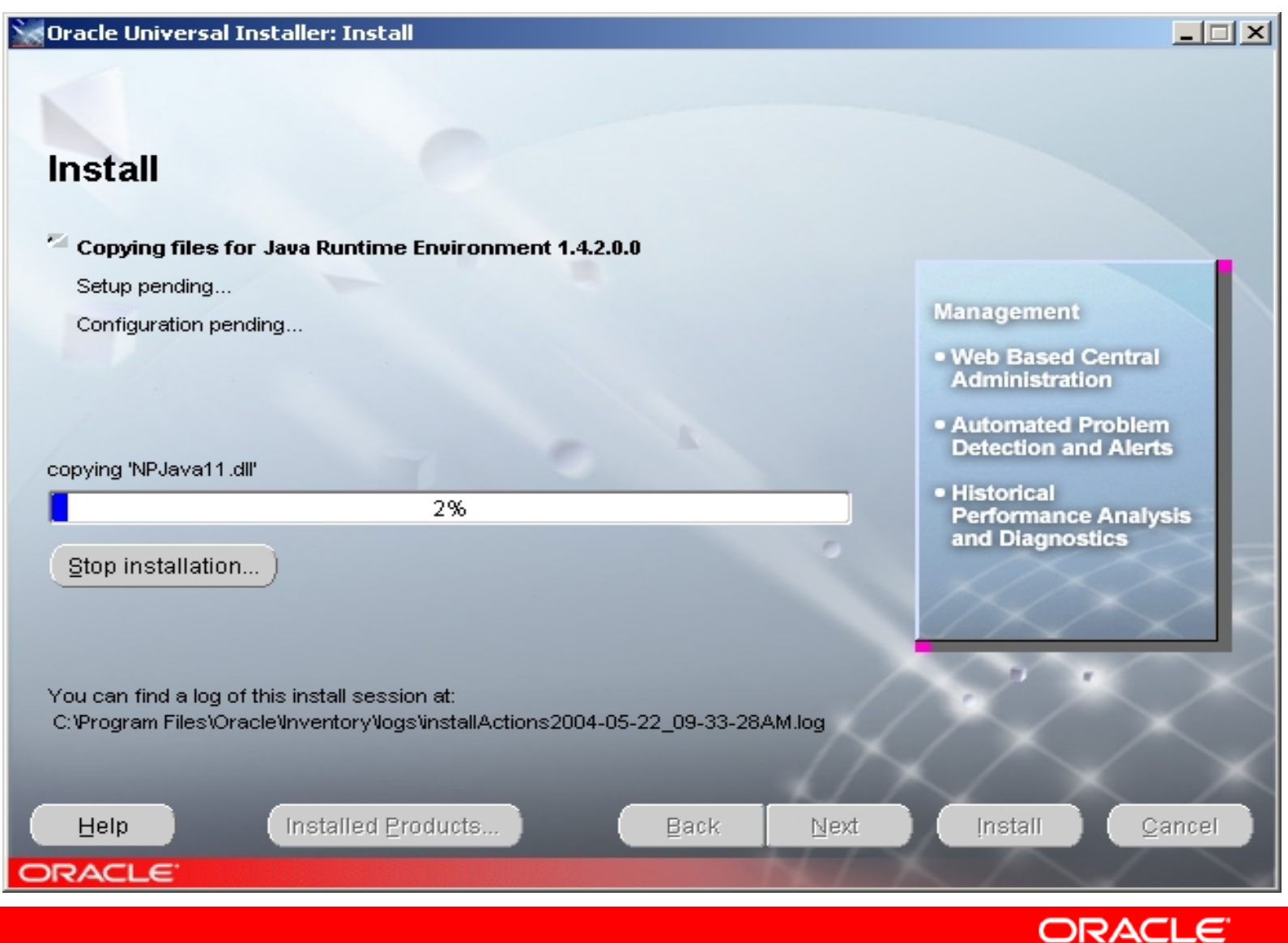

## 33. OUI: "Я не знаю где находится второй диск". Помочь можете двумя способами.

| Jaws P             | PDF PDF Content                                                       | Adobe Reader                                                                                                    |    |
|--------------------|-----------------------------------------------------------------------|----------------------------------------------------------------------------------------------------|----|
| Eald               | 🔀 Oracle Universal Ins                                                | italler: Install                                                                                                    | IX |
| =avorite:<br>]   Q | Install                                                               |                                                                                                    |    |
|                    | Copying files for                                                     | Disk Location                                                                                                    |    |
|                    | Setup pending<br>Configuration pend                                   | Please insert Oracle Application Server 10g disk 2 into your disk drive or specify an alternate location.       pplication         Path:       C:\top\igor\distrs\oas10gwin\14699\state       prowse |    |
| 2:30 PM            | copying 'dbvru.msb'                                                   | Help     OK     Cancel     ted J2EE,<br>Wireless,<br>eb Services       21%     • Best Performance<br>and Scalability                                                                                 |    |
|                    | You can find a log of th<br>C:\Program Files\Oracle<br>Help<br>ORACLE | iis install session at:<br>eVnventoryVogsVinstallActions2004-05-22_09-33-28AM.log<br>Installed Products Back Next Install Qancel                                                                     |    |

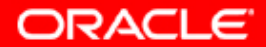
### 34. Второй способ помощи через "Browse".

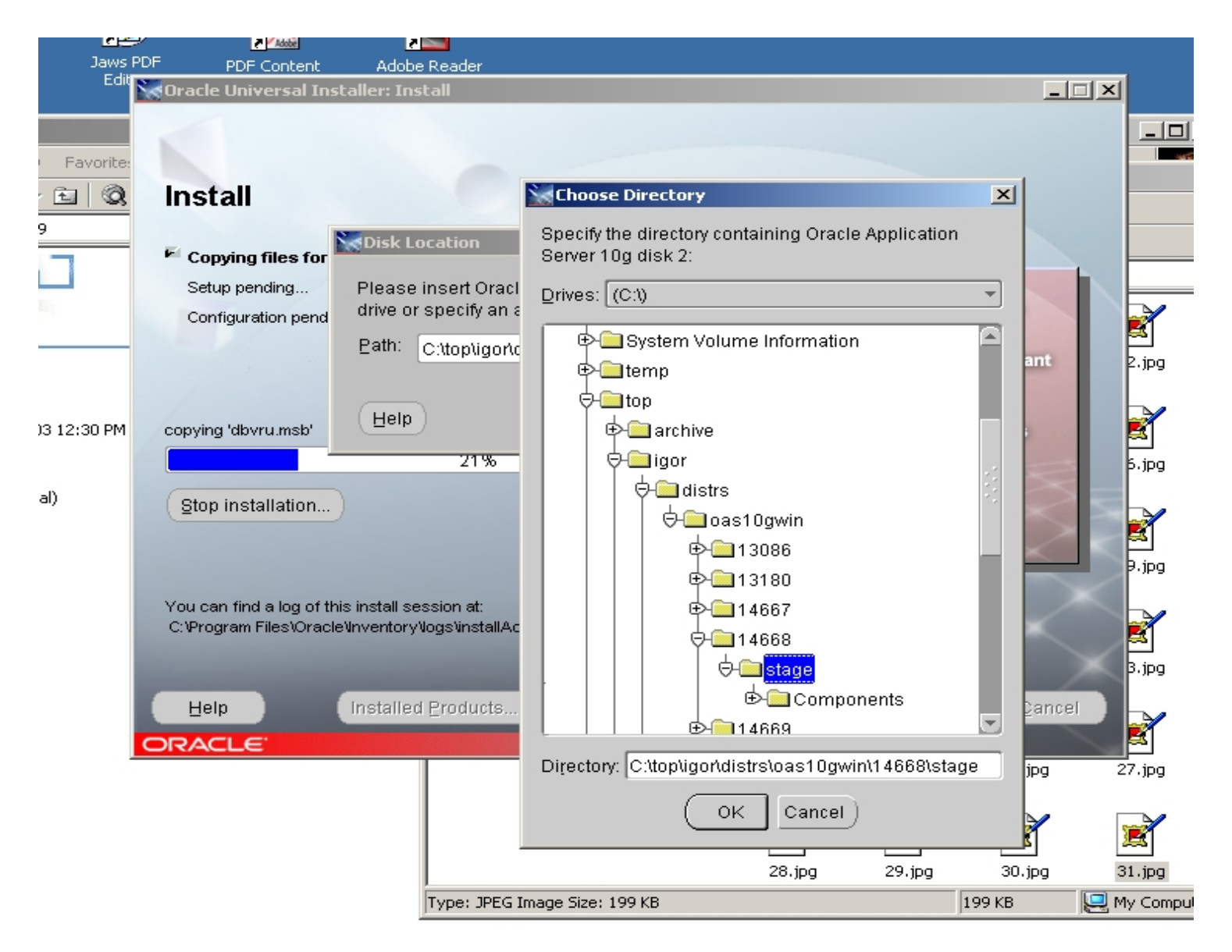

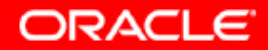

# 35. OUI: "Я не знаю где находится третий диск". Помочь можете двумя способами.

| Jaws P   | PDF PDF Content                                     | Adobe Reader                                          |                                         |                    |                   |                  |                     |
|----------|-----------------------------------------------------|-------------------------------------------------------|-----------------------------------------|--------------------|-------------------|------------------|---------------------|
| Edit     | 🔀 Oracle Universal Ins                              | taller: Install                                       |                                         |                    |                   |                  | L N                 |
| avorite: | Install                                             | 0                                                     |                                         |                    |                   |                  |                     |
|          | Copying files for                                   | Disk Location                                         |                                         |                    | ×                 |                  |                     |
|          | Setup pending<br>Configuration pend                 | Please insert Oracle A<br>drive or specify an alte    | pplication Server 10<br>rnate location. | g disk 3 into your | rdisk<br>Nilabi   | ility            |                     |
|          |                                                     | Eath: [C:\top\igor\dist                               | rs\oas10gwin\14699                      | Nsta Browse        | · ) s Mo<br>ent R | nitoring,        | 2.jpg               |
| ::30 PM  | creating file 'C:\orainf\                           | Help                                                  |                                         | OK Ca              | ncel n Rep        | nt<br>plication, | Ref 1               |
|          | Stop installation                                   | )                                                     |                                         | · ·                | Distributed       | Cache            | 5.jpg<br>E<br>9.jpg |
|          | You can find a log of th<br>C:\Program Files\Oracle | is install session at:<br>NoventoryNogsVinstallAction | ns2004-05-22_09-33-28                   | 3AM.log            | X                 | $\geq$           | B.jpg               |
|          | Help                                                | Installed Products                                    | Back                                    | Next               | Install           | Cancel           |                     |
|          | ORACLE <sup>®</sup>                                 |                                                       |                                         | 24.jpg             | 25.jpg            | 26.jpg           | 27.jpg              |
|          |                                                     |                                                       |                                         |                    |                   |                  |                     |
|          |                                                     |                                                       |                                         |                    |                   |                  | ACLE                |

36. ОШ запускает конфигурационные ассистенты, которые он же и рекомендовал установить. Если в OAS10g рекомендуемые ассистенты получают статус "Failed" – виноваты или Ваша аппаратная платформа (check Hardware Requirements), или операционная система (check Certification table), или Вы – ПОТОМУ ЧТО ВЫ НЕ ПРОВЕРИЛИ ТРЕБОВАНИЯ К ПЕРВОМУ И ВТОРОМУ.

🔆 Oracle Universal Installer: Configuration Assistants

#### **Configuration Assistants**

| Th                   | e following configuration assistants will configure and sta  | art the components you   | selected earlier.     |     |
|----------------------|--------------------------------------------------------------|--------------------------|-----------------------|-----|
|                      | Tool Name                                                    | Status                   | Туре                  |     |
|                      | Oracle Net Configuration Assistant                           | Succeeded                | Recommended           |     |
|                      | HTTP Server Configuration Assistant                          | Succeeded                | Recommended           |     |
|                      | OC4J Configuration Assistant                                 | Succeeded                | Recommended           |     |
|                      | Java Security Configuration Assistant                        | In progress              | Recommended           |     |
|                      | OracleAS Instance Configuration Assistant                    | Pending                  | Recommended           |     |
|                      | Oracle Database Configuration Assistant                      | Pending                  | Recommended           |     |
|                      |                                                              |                          | Retry Sto             | q   |
| De                   | tails (see full log at C:\Program Files\Oracle\Inventory\log | s\installActions2004-0   | 5-22_09-33-28AM.log): |     |
| ==<br>0.<br>Re<br>Re | ereeseseseseseseseseseseseseseseseseses                      | ty Configuration Assista | ant":                 |     |
| )R                   | Help Installed Products Ba                                   | ack <u>N</u> ext         | [nstall <u>C</u> an   | cel |

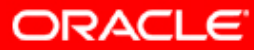

\_ 🗆 🗵

# 37. Запустился Database Configuration Assistant.

| 🖺 Oracle Database Configu | uration Assistant                                                                                                    | X |
|---------------------------|----------------------------------------------------------------------------------------------------|---|
|                           | Copying database files<br>Initializing database<br>Creating and starting Oracle instance<br>Completing Database Creation<br>Running Custom Scripts |   |
|                           | Clone database creation in progress                                                                                                    |   |
|                           | 5%                                                                                                    |   |
|                           | Stop                                                                                                    |   |

ORACLE

# 38. Запустился Database Configuration Assistant. На фоне работает sqlplus.exe

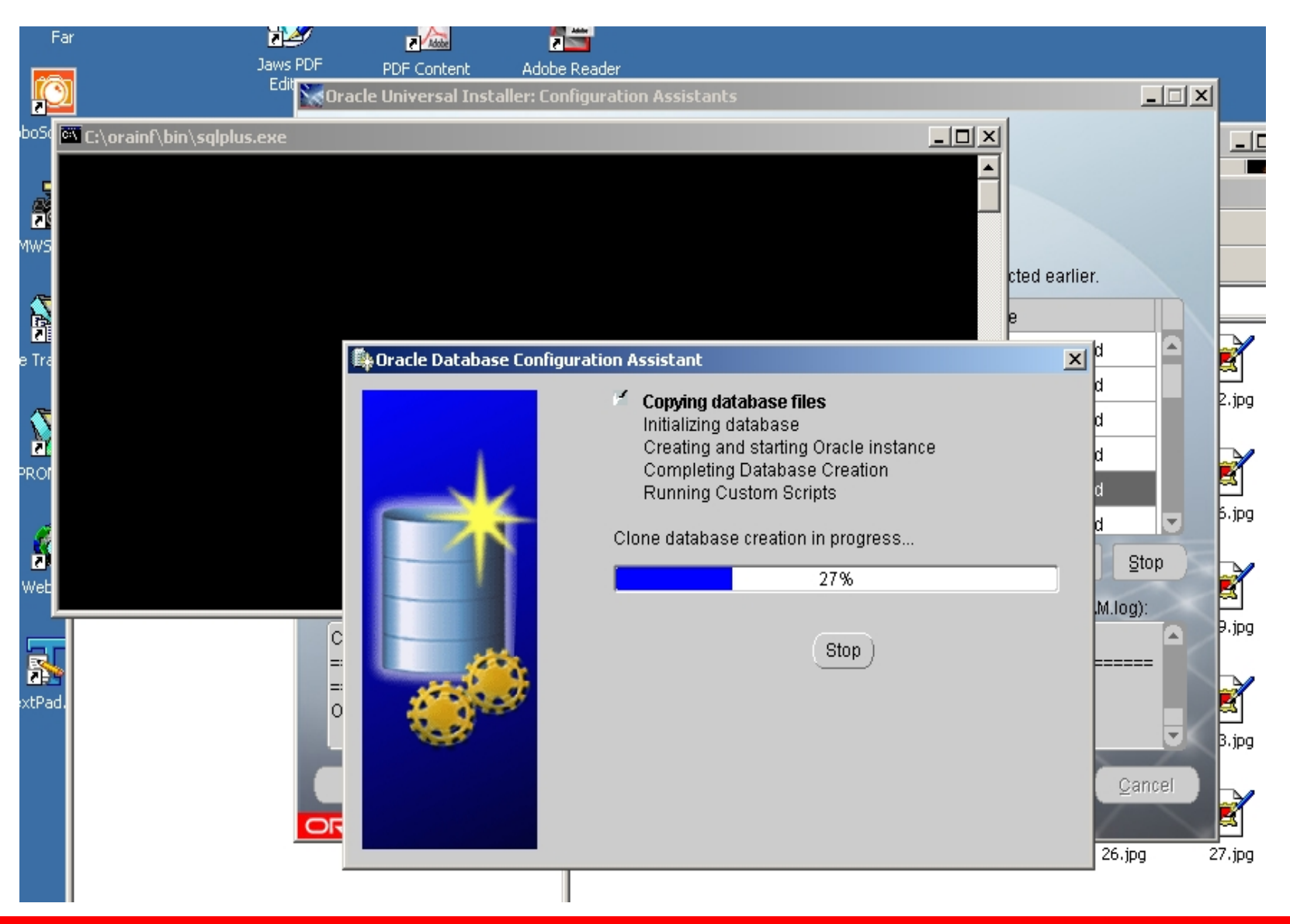

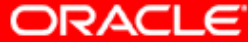

39. Теперь на работающий инстанс базы будут устанавливаться схемы, обеспечивающие функционирование сервера приложений OAS 10g, которые инкапсулируются в файлы базы данных.

\_ 🗆 🗡

ORACLE

Oracle Universal Installer: Configuration Assistants

### **Configuration Assistants**

The following configuration assistants will configure and start the components you selected earlier.

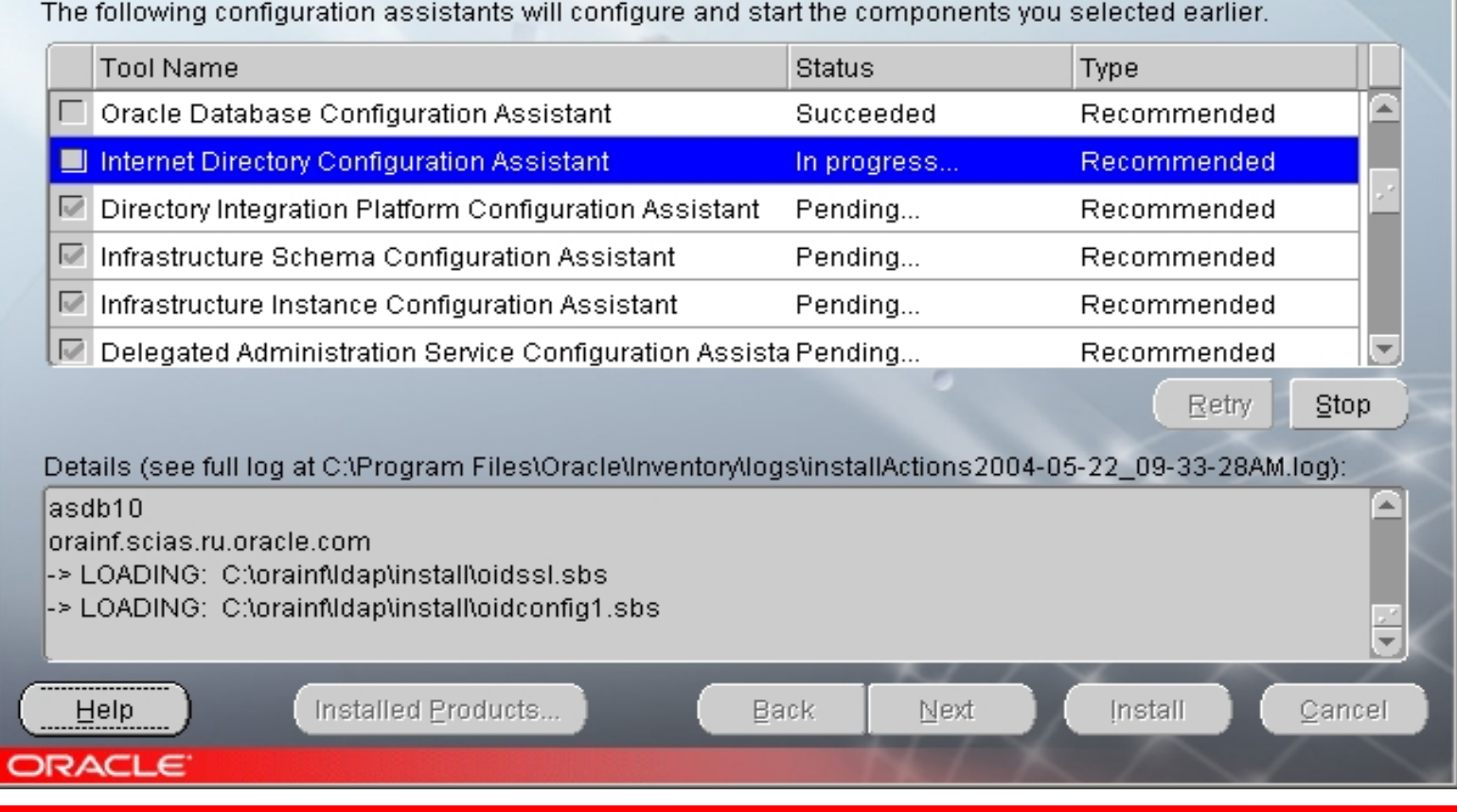

# 40. Поздравления. OUI считает, что программное обеспечение для инфраструктуры OAS 10g установилось не плохо.

| Oracle Universal Installer: End of Installation                                                                        | <u> </u> |
|----------------------------------------------------------------------------------------------------|----------|
| End of Installation                                                                                                    |          |
| The installation of OracleAS Infrastructure 10g was successful.                                                        |          |
| Please remember                                                                                                    |          |
| http://scias.ru.oracle.com:1810<br>OracleAS Certificate Authority Access Information                                   |          |
| OCA User Page: https://scias.ru.oracle.com:4400/oca/user<br>OCA Admin Page: https://scias.ru.oracle.com:4400/oca/admin |          |
| This information is also available through OracleAS main website under the port information link.                      |          |
| Installation of OracleAS Infrastructure is Complete.                                                                   | ▫        |
| Click the Release Information button to view current release information.                                              |          |
| Release Information                                                                                                    |          |
| Help Installed Products Back Next Install                                                                              | Exit     |

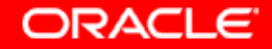

### 40а. Почитаем внимательней что нам написали, и запомним это, как нас вежливо попросили... А потом нажмем кнопку "Release Information", как нам и предлагают.

The following information is available in:

C:\orainf\Apache\Apache\setupinfo.txt

\_\_\_\_\_

Use the following URL to access the Oracle HTTP Server and the Welcome Page:

http://scias.ru.oracle.com:7777

\_\_\_\_\_

Use the following URL to access the Oracle Enterprise Manager Application Server Control:

http://scias.ru.oracle.com:1810 OracleAS Certificate Authority Access Information

OCA User Page: https://scias.ru.oracle.com:4400/oca/user OCA Admin Page: https://scias.ru.oracle.com:4400/oca/admin

This information is also available through OracleAS main website under the port information link. Installation of OracleAS Infrastructure is Complete.

ORACLE

### 41. Вместо "Release information" мы кажется получили целый Application Server! Последние Release Notes нам предлагают почитать на Oracle Technology Network. Ok.

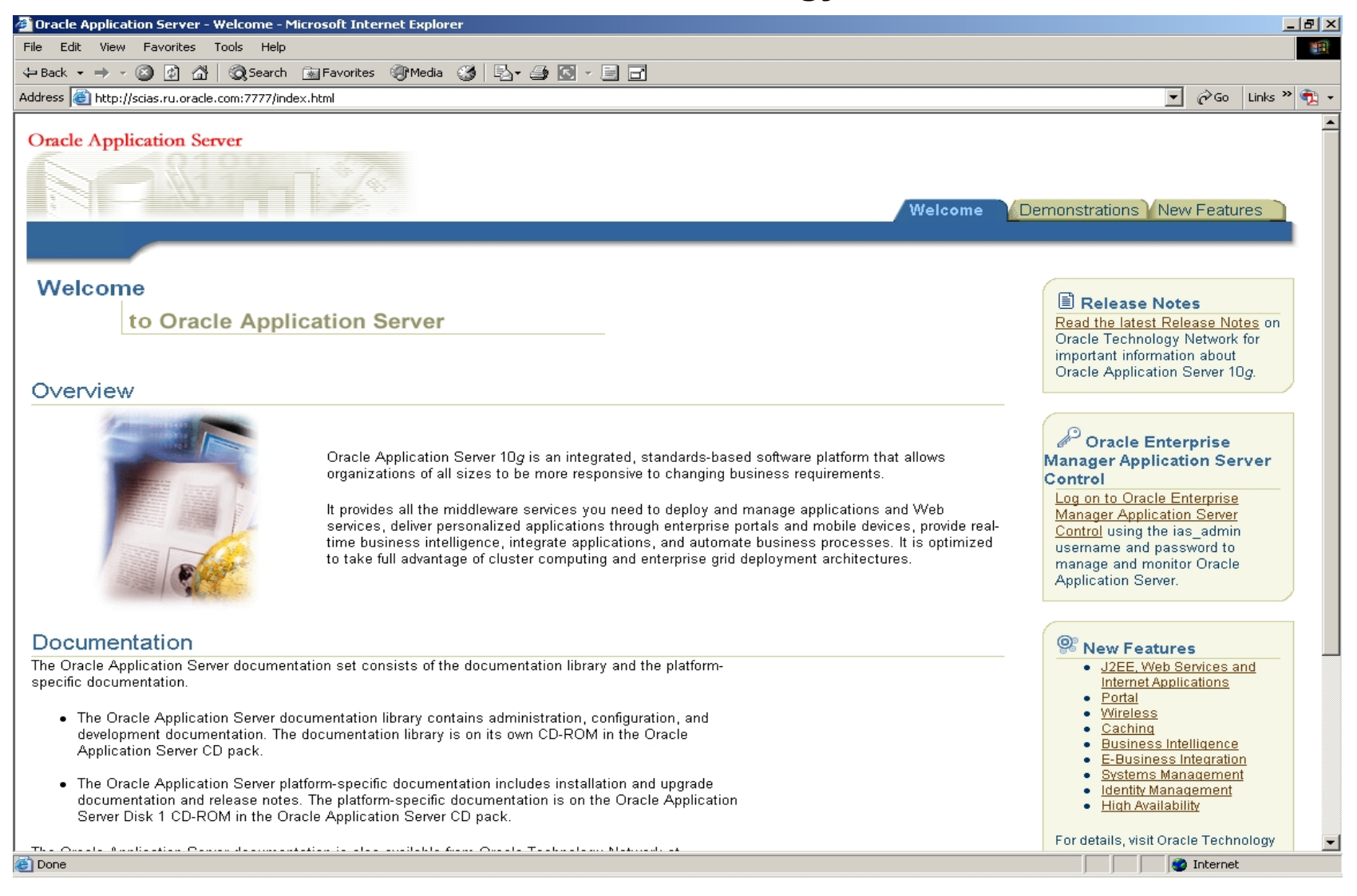

Copyright © 2004, Oracle. All rights reserved.

ORACLE

# 42. Кажется, нам предлагали помощь везде в процессе инсталляции. но она нам не понадобилась.

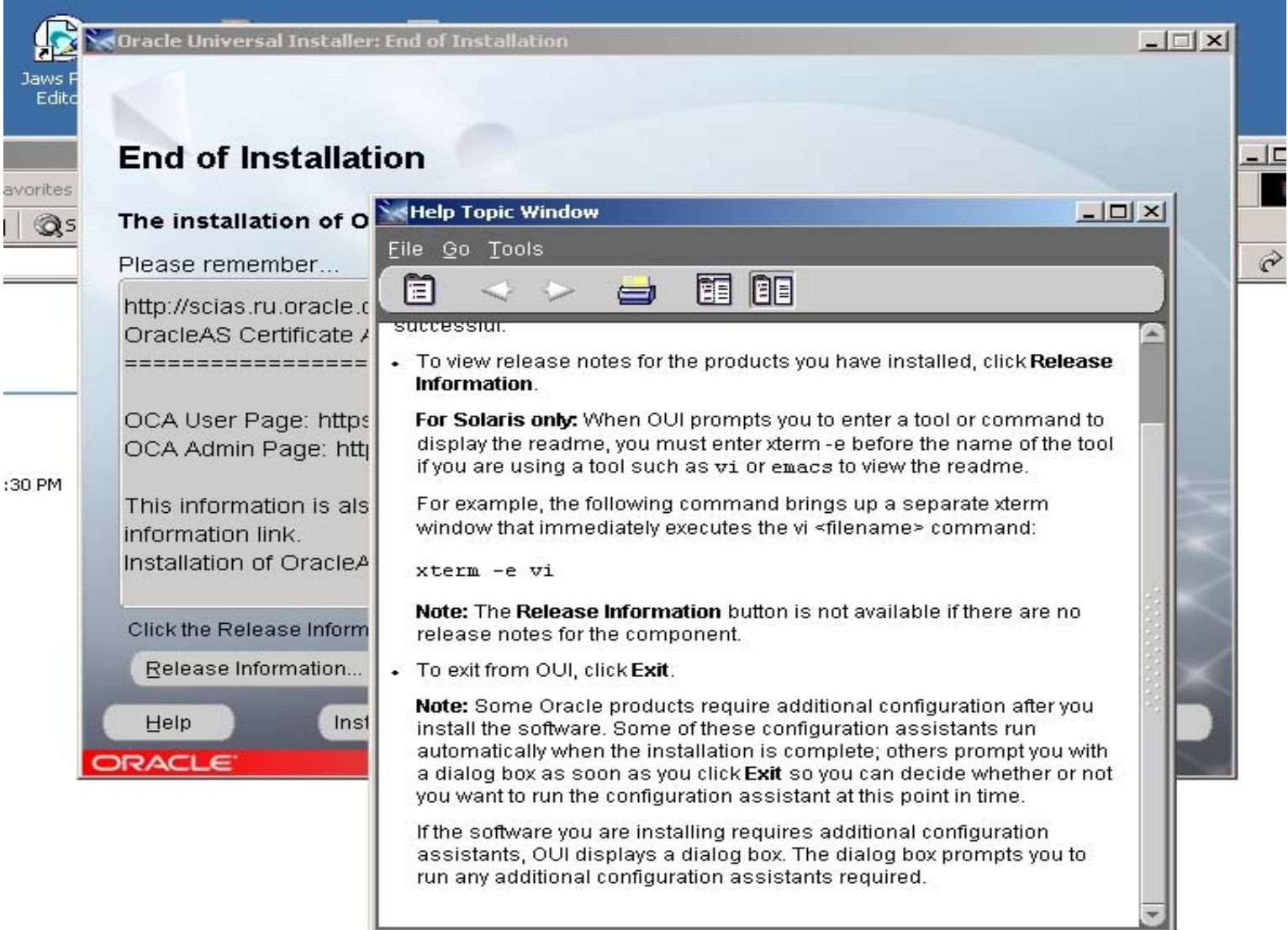

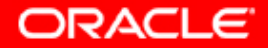

# 43. Нажмем кнопку "Installed Products". Да, кажется, инфраструктура инсталлирована.

| http://scias.ru.ora                                                                                   |                                                                                                    |
|----------------------------------------------------------------------------------------------------|----------------------------------------------------------------------------------------------------|
| OracleAS Certific:                                                                                    | Contents Environment                                                                                                   |
| OCA User Page: I<br>OCA Admin Page<br>This information i:<br>information link.<br>Installation of Ora | Oracle Homes       Oracle And the product interaction.       Oracle Homes       Oracle As Infrastructure 10g 9.0.4.0.0 |
| Click the Release Ir<br>Release Informati                                                             | Product Information<br>Location:<br>Not Available                                                                      |

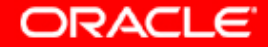

44. Перейдем на другую закладку "Environment". Кажется, нам предлагают неплохую вещь. Послушаем совет, сохраним предлагаемый путь, но не будем спешить, если мы делаем инсталляцию многих инстансов на одном хосте.

| End of Install                            | otion                                                                                                    |                                                                                       |                      |  |  |  |  |  |
|-------------------------------------------|----------------------------------------------------------------------------------------------------|---------------------------------------------------------------------------------------|----------------------|--|--|--|--|--|
| End of install                            | ation                                                                                                    |                                                                                       |                      |  |  |  |  |  |
| The installation of                       | OracleAS Infrastructu                                                                                       | re 10g was successful.                                                                |                      |  |  |  |  |  |
| Please remember                           | Inventory                                                                                                   |                                                                                       | ×                    |  |  |  |  |  |
| http://scias.ru.ora<br>OracleAS Certific: | Contents <u>Environme</u>                                                                                   | ntl                                                                                   |                      |  |  |  |  |  |
| ======                                    | Central Inventory Location                                                                                  | Central Inventory Location: "C:\Program Files\Oracle\Inventory"                       |                      |  |  |  |  |  |
| OCA User Page: I<br>OCA Admin Page        | Select the Oracle Homes to add to your PATH environment variable.<br>Use the arrows to control their order: |                                                                                       |                      |  |  |  |  |  |
| o or manimir ago                          | Select Home Name                                                                                            | Home Path                                                                             |                      |  |  |  |  |  |
| This information is                       | orainf                                                                                                    | C:\orainf                                                                             |                      |  |  |  |  |  |
| Information link.<br>Installation of Ora  |                                                                                                    |                                                                                       | ÷                    |  |  |  |  |  |
| Click the Release Ir                      | Path:                                                                                                    |                                                                                       |                      |  |  |  |  |  |
| Release Informati                         | C:\orainf\bin;C:\orainf\jlib;<br>\bin\client;C:\orainf\jre\1.4<br>SystemRoot%;%SystemF                      | C:\orainf\jre\1.1.8\bin;C:\orain<br>.2\bin;%SystemRoot%\syster<br>Root%\System32\Wbem | fljre\1.4.2<br>n32;% |  |  |  |  |  |
| Help                                      |                                                                                                    |                                                                                       | Exit                 |  |  |  |  |  |

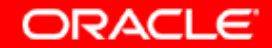

### 45. Нажали кнопку "Exit".

На всплывающем окне подтвердили наше решение.

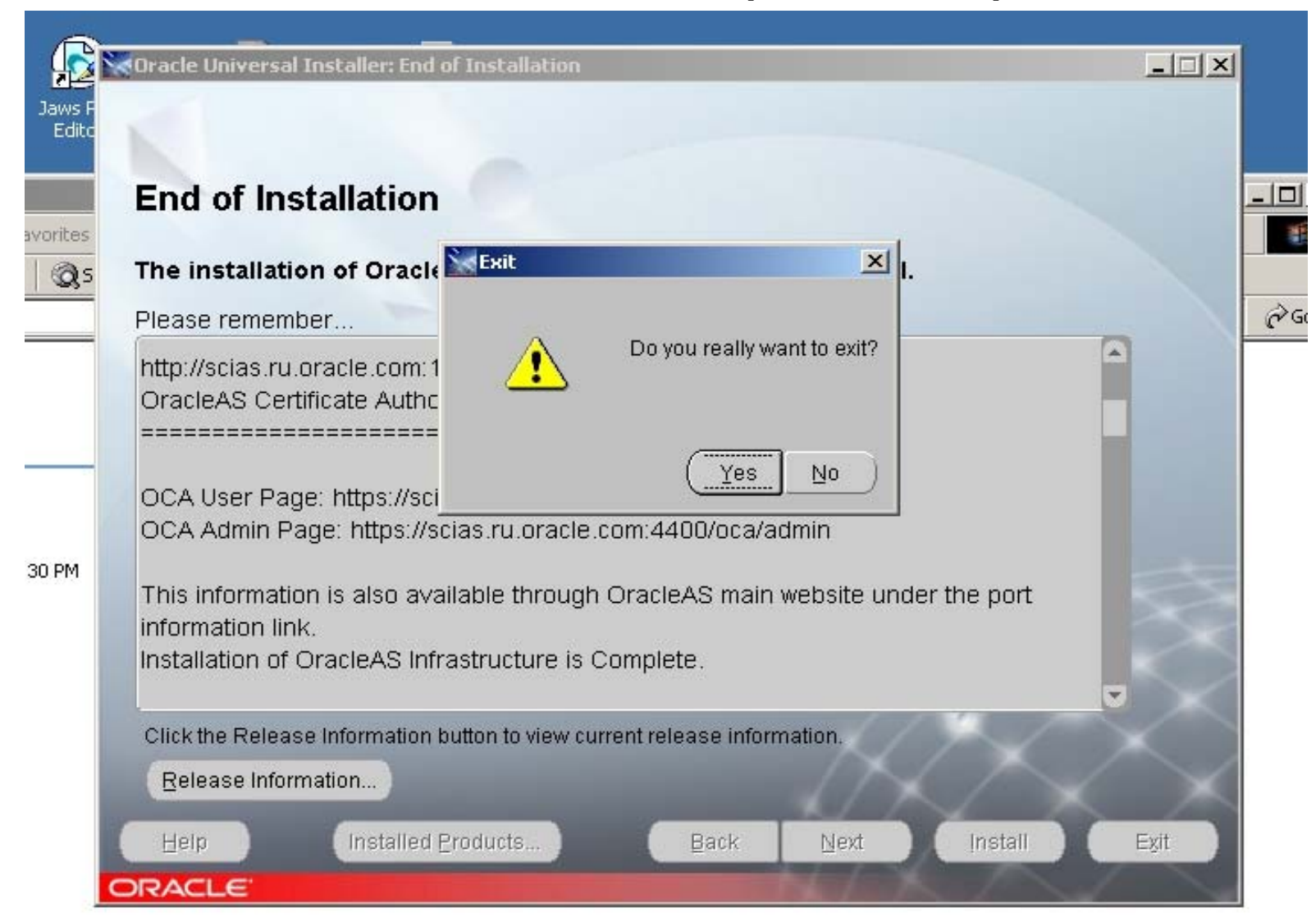

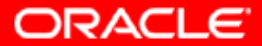

# 45а. Инсталляция закончена, посмотрим какие новые сервисы появились в системе.

| 🍇 Services          |                                       |             |         |           |
|---------------------|---------------------------------------|-------------|---------|-----------|
| <u>A</u> ction ⊻iew | ← →   🖮 🖬 😭 🚱 😫 🗍                     | ▶ ■    ■>   |         |           |
| Tree                | Name 🛆                                | Description | Status  | Startup 🔺 |
| Services (Local)    | NetMeeting Remote Desktop Sharing     | Allows aut  |         | Manual    |
| sha                 | Network Connections                   | Manages o   | Started | Manual    |
|                     | Network DDE                           | Provides n  |         | Manual    |
|                     | Network DDE DSDM                      | Manages s   |         | Manual    |
|                     | NT LM Security Support Provider       | Provides s  |         | Manual    |
|                     | NVIDIA Driver Helper Service          |             | Started | Automat   |
|                     | CracleorainfASControl                 |             | Started | Automat   |
|                     | CracleorainfClientCache               |             | Started | Manual    |
|                     | CracleorainfProcessManager            |             | Started | Automat   |
|                     | CracleorainfTNSListener               |             | Started | Automat   |
|                     | CracleServiceASDB10                   |             | Started | Automat   |
|                     | Reformance Logs and Alerts            | Configures  |         | Manual 🦳  |
|                     | 🍓 Plug and Play                       | Manages d   | Started | Automat   |
|                     | Rint Spooler                          | Loads files | Started | Automat   |
|                     | Rotected Storage                      | Provides pr | Started | Automat   |
|                     | RSVP QoS RSVP                         | Provides n  |         | Manual    |
|                     | Remote Access Auto Connection Manager | Creates a   |         | Manual    |
|                     | Remote Access Connection Manager      | Creates a   | Started | Manual 💌  |
|                     |                                       |             |         | Þ         |
|                     |                                       |             |         |           |

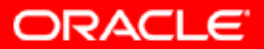

46. Инсталляция закончена, теперь надо проверить работоспособность инфраструктуры и ее компонентов. Кажется, нам вежливо предлагали запомнить этот линк.

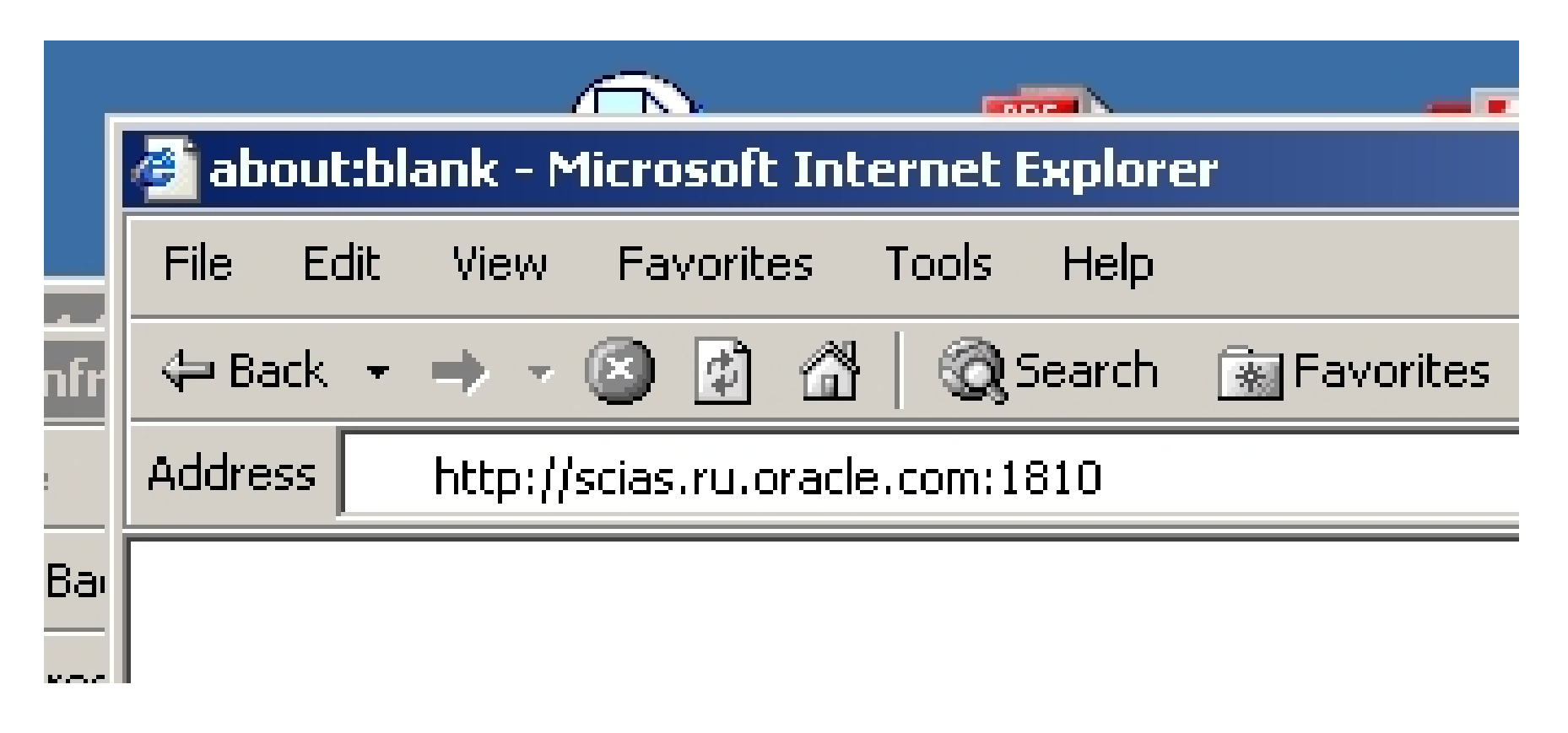

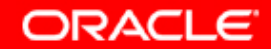

## 47. Кого угодно здесь не ждут. Но Вы знаете пароль для ias\_admin.

|           |                                                                | r.       |
|-----------|----------------------------------------------------------------|----------|
|           | http://scias.ru.oracle.com:1810/ - Microsoft Internet Explorer |          |
|           | File Edit View Favorites Tools Help                            |          |
| fr        | 🗢 Back 🔹 🤿 🖉 🙆 🖓 🔞 Search 📾 Favorites 🛞 Media 🎯 🖏 🖓 🖓 🖉 🐨 🗐 🗖  |          |
|           | Address 🙆 http://scias.ru.oracle.com:1810                      |          |
| 3aı       |                                                                |          |
| es        |                                                                | 1        |
|           | Enter Network Password                                         |          |
|           |                                                                | 16 in    |
| f         | Please type your user name and password.                       | 10.,p    |
|           | Site: scias.ru.oracle.com                                      |          |
| G         | Realm enterprise-manager                                       | 24 4     |
| dif       | User Name ias_admin                                            | 24.jp    |
| э;        | Password ******                                                |          |
| rit       | Save this password in your password list                       | 22 in    |
|           | OK Cancel                                                      | יענייבין |
|           |                                                                |          |
| 200<br>21 |                                                                | 10.10    |
| 1         |                                                                | HU.JP    |
|           |                                                                |          |
|           |                                                                | 2        |
|           | 😂 Done                                                         | 8.jpc    |

ORACLE

## 48. "Application Server Control", "Farm", "OAS 10g Instance".

| 🚰 Oracle Enterprise Manager - Farm: asdb10.ru.oracle                                                                   | e.com - Microsoft Internet Explorer                                    | _ <b>_</b> ×                               |  |  |  |
|----------------------------------------------------------------------------------------------------|------------------------------------------------------------------------|--------------------------------------------|--|--|--|
| File Edit View Favorites Tools Help                                                                                    |                                                                        |                                            |  |  |  |
| 🗢 Back 🔹 🔿 🖌 🙆 🚮 🛛 🎯 Search 🛛 📷 Favorite                                                                               | es 🛞 Media 🧭 🗟 🗸 🎒 🗹 🗐                                                 |                                            |  |  |  |
| Address 🚳 http://scias.ru.oracle.com:1810/emd/console/ias                                                              | /clusters/farm\$farm=orainf.scias.ru.oracl                             | e.com 💽 🧬 Go 🛛 Links 🎽 📆 🗸                 |  |  |  |
| ORACLE Enterprise Manager 10g<br>Application Server Control                                                            |                                                                        | Preferences Help                           |  |  |  |
| Farm: asdb10.ru.oracle.com                                                                                             |                                                                        |                                            |  |  |  |
| Instances can be grouped and managed together b<br>The collection of instances within a single metadata                | y adding standalone instances to a<br>a repository is known as a farm. | single Infrastructure metadata repository. |  |  |  |
| Clusters                                                                                                    |                                                                        |                                            |  |  |  |
|                                                                                                    |                                                                        | Create Cluster                             |  |  |  |
| Select Name                                                                                                    |                                                                        | Status Instances                           |  |  |  |
| There are no clusters in the farm.                                                                                     |                                                                        |                                            |  |  |  |
| Standalone Instances                                                                                                   |                                                                        |                                            |  |  |  |
| These instances belong to the farm but are not                                                                         | part of any cluster.                                                   |                                            |  |  |  |
|                                                                                                    |                                                                        | Join Cluster                               |  |  |  |
| Select Name                                                                                                    | Host                                                                   | Oracle Home                                |  |  |  |
| orainf.scias.ru.oracle.com                                                                                             | scias.ru.oracle.com                                                    | C:\orainf                                  |  |  |  |
|                                                                                                    |                                                                        |                                            |  |  |  |
| Copyright © 1996, 2004, Oracle. All rights reserved.<br>About Oracle Enterprise Manager 10g Application Server Control |                                                                        |                                            |  |  |  |
| ê                                                                                                    |                                                                        | 📄 📄 😵 Internet 🥼                           |  |  |  |
|                                                                                                    |                                                                        | ORACLE                                     |  |  |  |

# 49. Здесь мы можем увидеть компоненты инстанса инфраструктуры.

| ORACL<br>Applicatio      | _€ Enterprise Ma                                                             | nager 10 <i>g</i>                                                                                         |                    |                                          |                                                                                  |                                   |                                           | Logs Preferences Help       |
|--------------------------|------------------------------------------------------------------------------|----------------------------------------------------------------------------------------------------|--------------------|------------------------------------------|----------------------------------------------------------------------------------|-----------------------------------|-------------------------------------------|-----------------------------|
| Farm > A                 | oplication Server: o                                                         | rainf scias ru oracle com                                                                                 |                    |                                          |                                                                                  |                                   |                                           |                             |
| Applica                  | tion Server                                                                  | orainf scias ru ora                                                                                       | acle com           |                                          |                                                                                  |                                   |                                           |                             |
| Home                     | PEE Annlications                                                             | Ports Infrastructure                                                                                      |                    |                                          |                                                                                  |                                   |                                           |                             |
|                          |                                                                              |                                                                                                    |                    |                                          |                                                                                  | Page                              | Defreched May 22                          | 2004 10:51:57 AM            |
|                          |                                                                              |                                                                                                    |                    |                                          |                                                                                  | Faye                              | Relieshed way 22                          | , 2004 10.31.37 AM ES       |
| Genei                    | ral                                                                          |                                                                                                    | CPU Usag           | ge                                       | Memory Usage                                                                     |                                   |                                           |                             |
|                          | Status<br>Status<br>Host<br>Installation Type<br>Oracle Home<br>Farm         | Bitop All Restart All<br>Up<br>scias.ru.oracle.com<br>Infrastructure<br>C:\orainf<br>asdh10 ru.oracle.com | (                  |                                          |                                                                                  |                                   |                                           |                             |
|                          | i ann                                                                        | asubio.iu.oracie.com                                                                                      | App<br>Idle        | lication Server (0%)<br>(91%)<br>er (9%) | <ul> <li>Application Se</li> <li>Free (56% 1,1</li> <li>Other (30% 62</li> </ul> | rver (14% 278MB)<br>46MB)<br>2MB) |                                           |                             |
| Select /                 | All   Select None                                                            |                                                                                                    |                    |                                          | ( <u>E</u> nable/Disable                                                         | Components Cor<br>St <u>a</u> rt  | nfigure Component<br>Stop <u>R</u> estart | <u>Create OC4J Instance</u> |
| Select                   | Name                                                                         |                                                                                                    | Status             | Start Time                               |                                                                                  | CP                                | PU Usage (%)                              | Memory Usage (MB)           |
|                          | HTTP_Server                                                                  |                                                                                                    | 仓                  | May 22, 2004 10:37:18 AM                 |                                                                                  |                                   | 0.03                                      | 35.30                       |
|                          | OC4J_SECURITY                                                                |                                                                                                    | 仓                  | May 22, 2004 10:37:21 AM                 |                                                                                  |                                   | 0.25                                      | 36.23                       |
|                          | <u>oca</u>                                                                   |                                                                                                    | 仓                  | May 22, 2004 10:37:35 AM                 |                                                                                  |                                   | 0.00                                      | 32.46                       |
|                          | <u>OID</u>                                                                   |                                                                                                    | 仓                  | May 22, 2004 10:29:46 AM                 |                                                                                  |                                   | 0.00                                      | 9.86                        |
|                          | <u>Single Sign-On:ora</u>                                                    | <u>sso</u>                                                                                                | 仓                  | N/A                                      |                                                                                  |                                   | N/A                                       | N/A                         |
|                          | <u>Management</u>                                                            |                                                                                                    | 仓                  | May 22, 2004 10:37:47 AM                 |                                                                                  |                                   | 0.00                                      | 164.27                      |
| © TIP<br>Related<br>Home | This table contains<br>I Links <u>Process M</u><br>1 <u>2EE Applications</u> | only the enabled components<br>lanagement<br>Ports Infrastructure                                         | of the application | n server. Only components th             | at have the checkbox er                                                          | abled can be starte               | d or stopped.                             |                             |
| Copyright © 1            | 1996, 2004, Oracle. All<br>Enterprise Manager 1(                             | rights reserved.<br>Jg Application Server Control                                                         |                    | <u>Logs</u>   <u>Preferences</u>         | <u>Help</u>                                                                      |                                   |                                           | )                           |

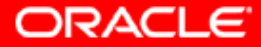

### 50. Здесь мы можем посмотреть распределение и мапирование портов для компонентов инфраструктуры.

ORACLE Enterprise Manager 10g Logs Preferences Help Application Server Control Farm > Application Server: orainf.scias.ru.oracle.com Application Server:orainf.scias.ru.oracle.com Home J2EE Applications | Ports | Infrastructure Page Refreshed May 22, 2004 10:53:28 AM MSD The Port In Use column is empty if the port is not defined or if the component is not running. The Configure column contains an icon if you can configure the port using Enterprise Manager. Otherwise, you must refer to the component documentation. Regardless of how you modify the ports, you must consider any port dependencies before modifying a port value. More information: About OracleAS Port Dependencies Component/ Port In Use Suggested Port Range Type Configure DCM Object Cache Cache Discovery Port 7100-7199 Log Loader Management 44000-44099 0 OC4J\_SECURITY RMI 3201 3201-3300 OC4J\_SECURITY JMS 3701 3701-3800 OC4J SECURITY AJP 3301 3301-3400 P 1 AJP 3302 3301-3400 oca RMI 3202 3201-3300 oca Ì JMS 3702 loca 3701-3800 P OPMN ONS Remote 6200 6200-6299 1 OPMN ONS Request 6003 6003-6099 OPMN ONS Local 6100 6100-6199 Oracle Enterprise Manager 10g Application Server Control 1810 1810-1829 Oracle Enterprise Manager 10g Oracle Management Agent 1830 1830-1849 Oracle Enterprise Manager 10g Application Server Control RMI 1850 1850-1869 Oracle HTTP Server 7777 7777-7877 0 Listen Oracle HTTP Server OCA Mutual Authentication (SSL) 4401 4400-4419 Oracle HTTP Server OCA Server Authentication (SSL) 4400 4400-4419 Oracle HTTP Server 7200 7200-7299 Diagnostic Oracle HTTP Server 4443-4543 Listen (SSL) Oracle Internet Directory Non SSL Port 389 3060-3129 Oracle Internet Directory SSL Port 636 3130-3199 Home J2EE Applications Ports Infrastructure

Loas I Preferences I Help

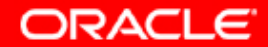

#### 51. Посмотрим, что у нас появилось в главном меню оболочки Explorer.

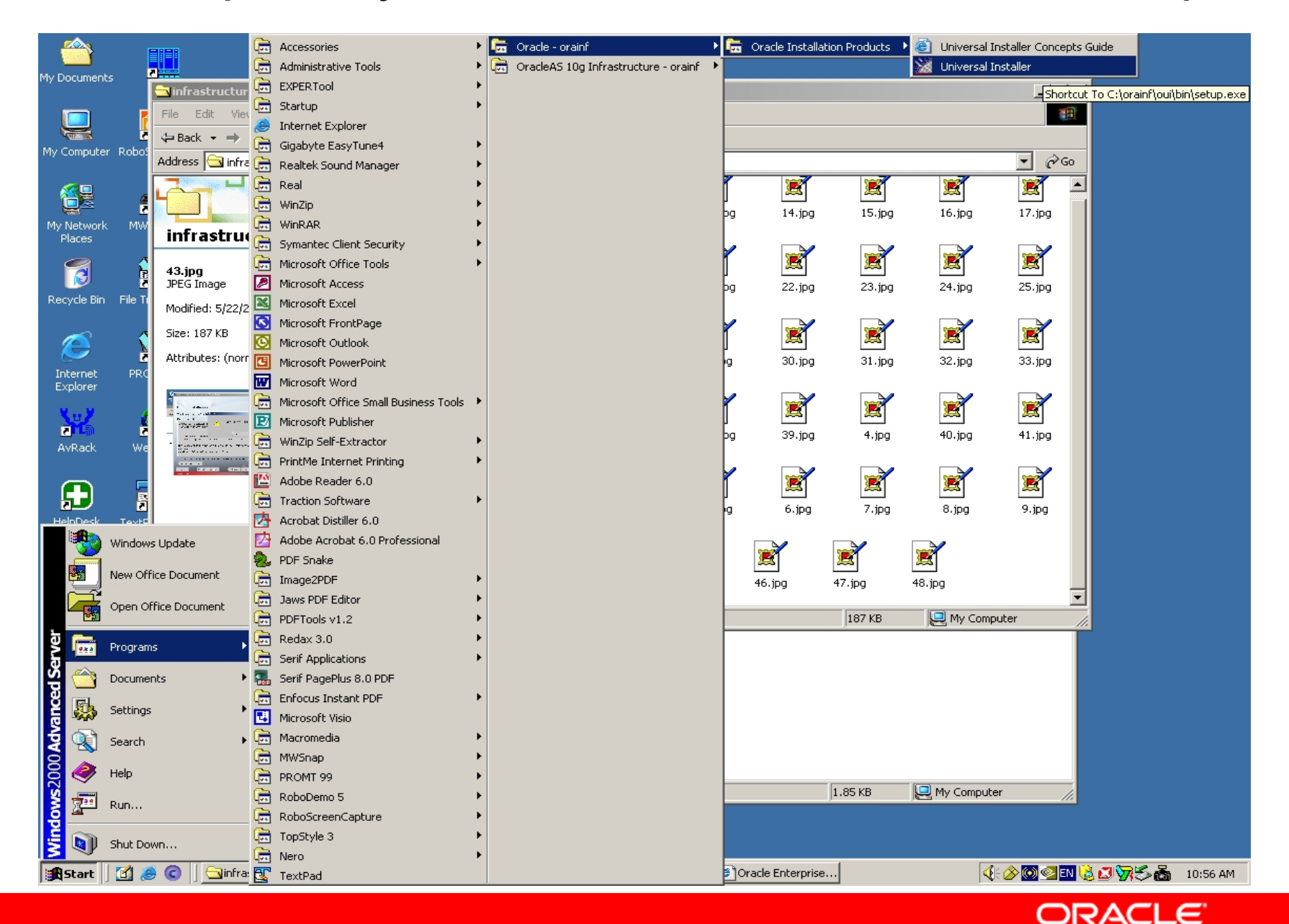

### 52. Запустим Oracle Directory Manager

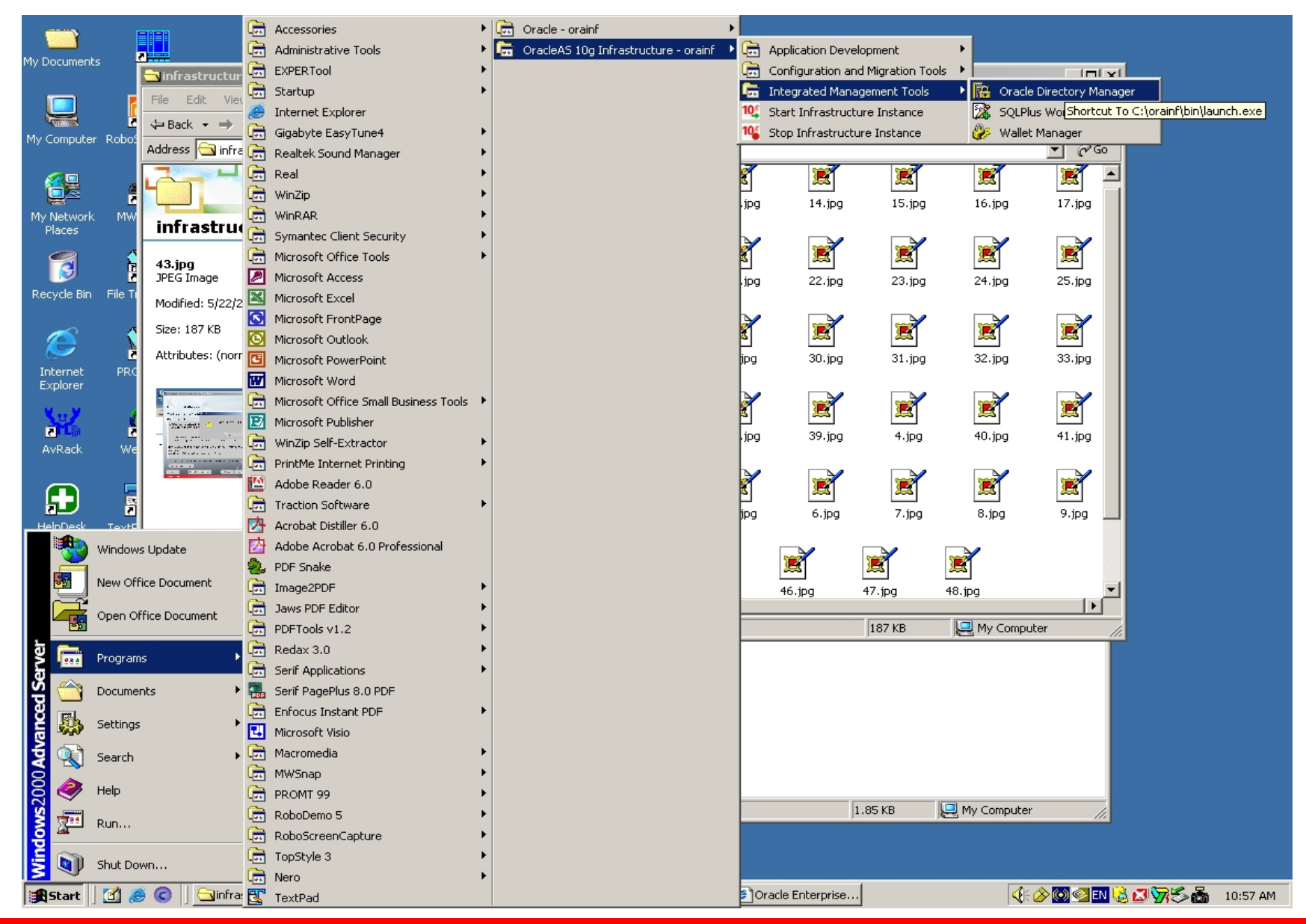

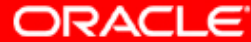

53. Создадим коннекцию к Directory Server

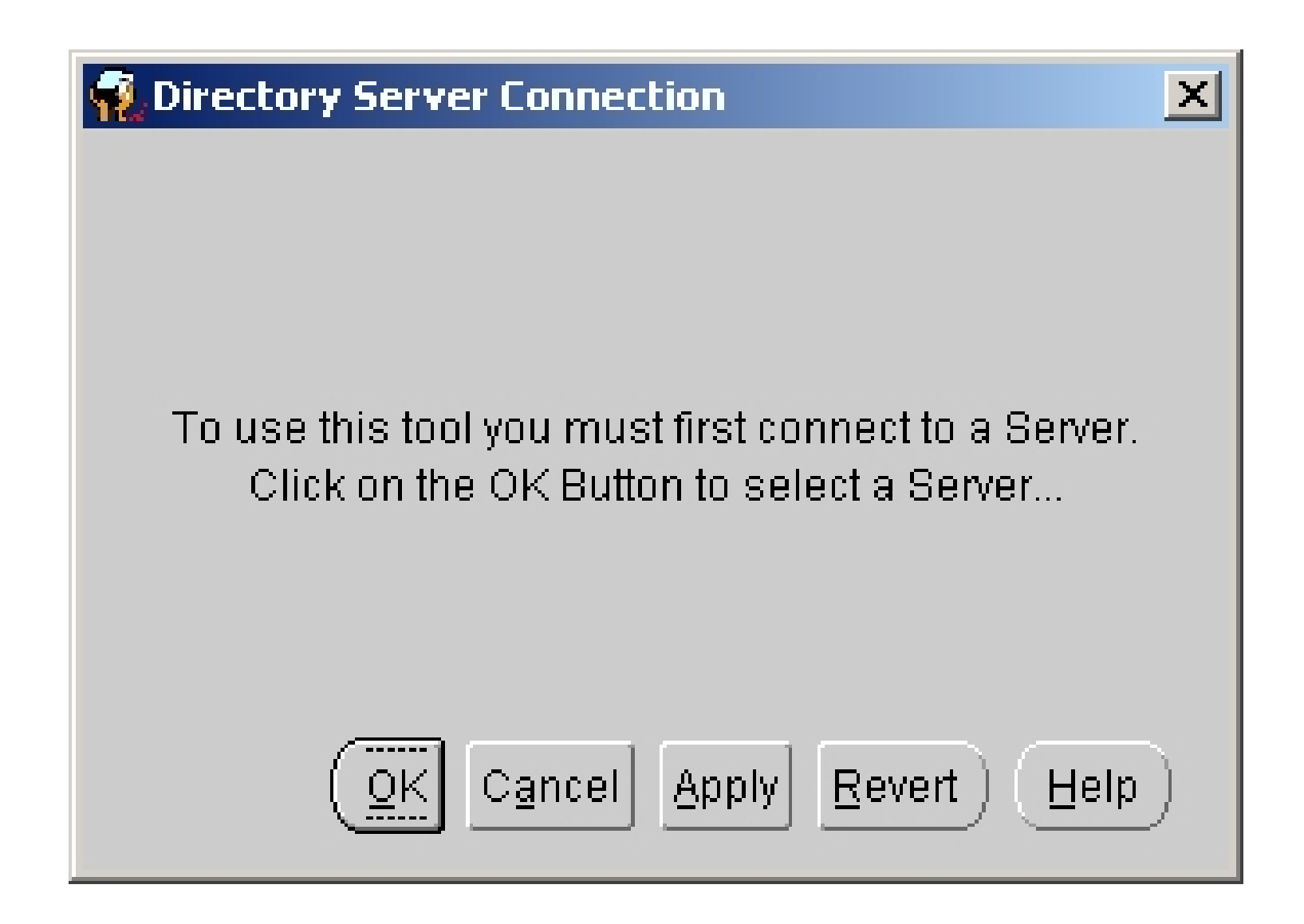

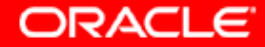

# 54. Добавим строку коннекции к Directory Server.

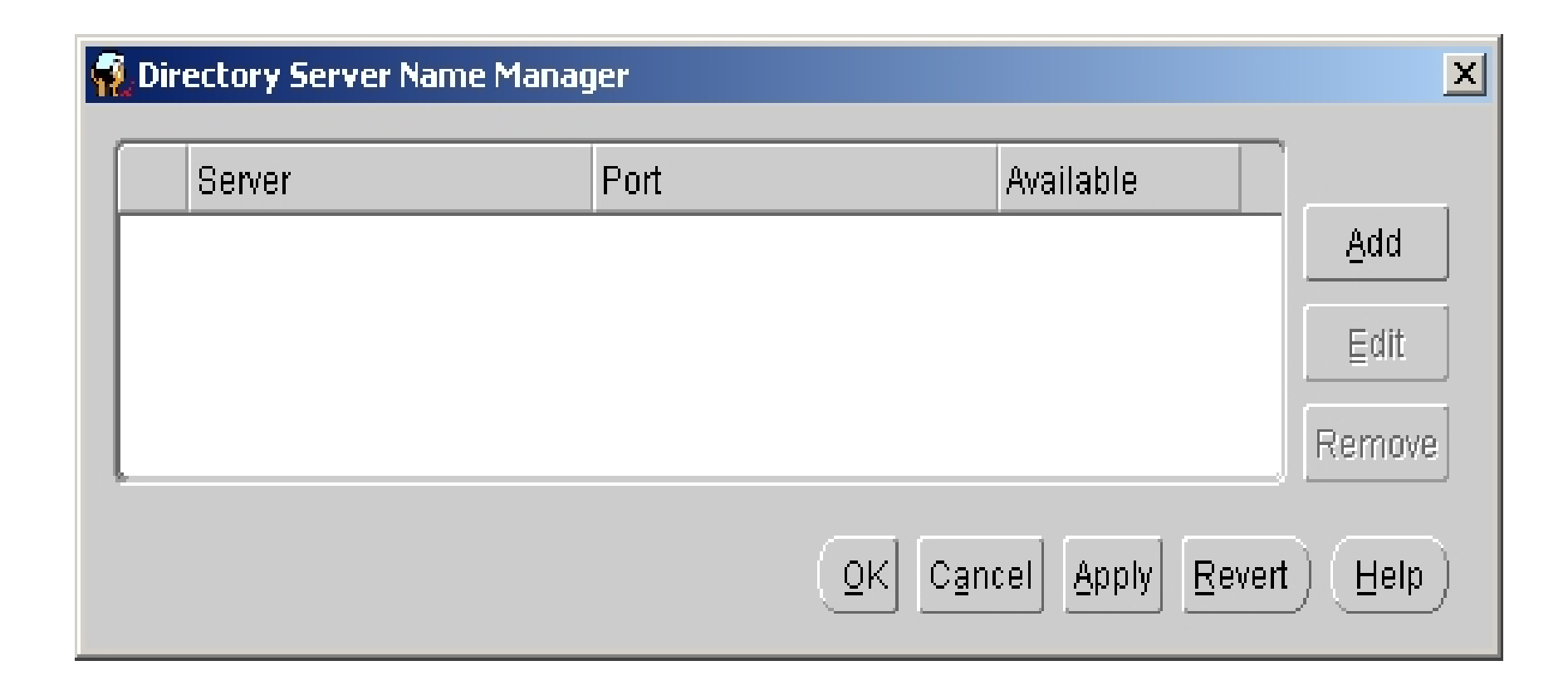

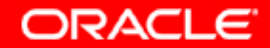

# 55. Введем domain name для Directory Server и номер порта на котором он работает

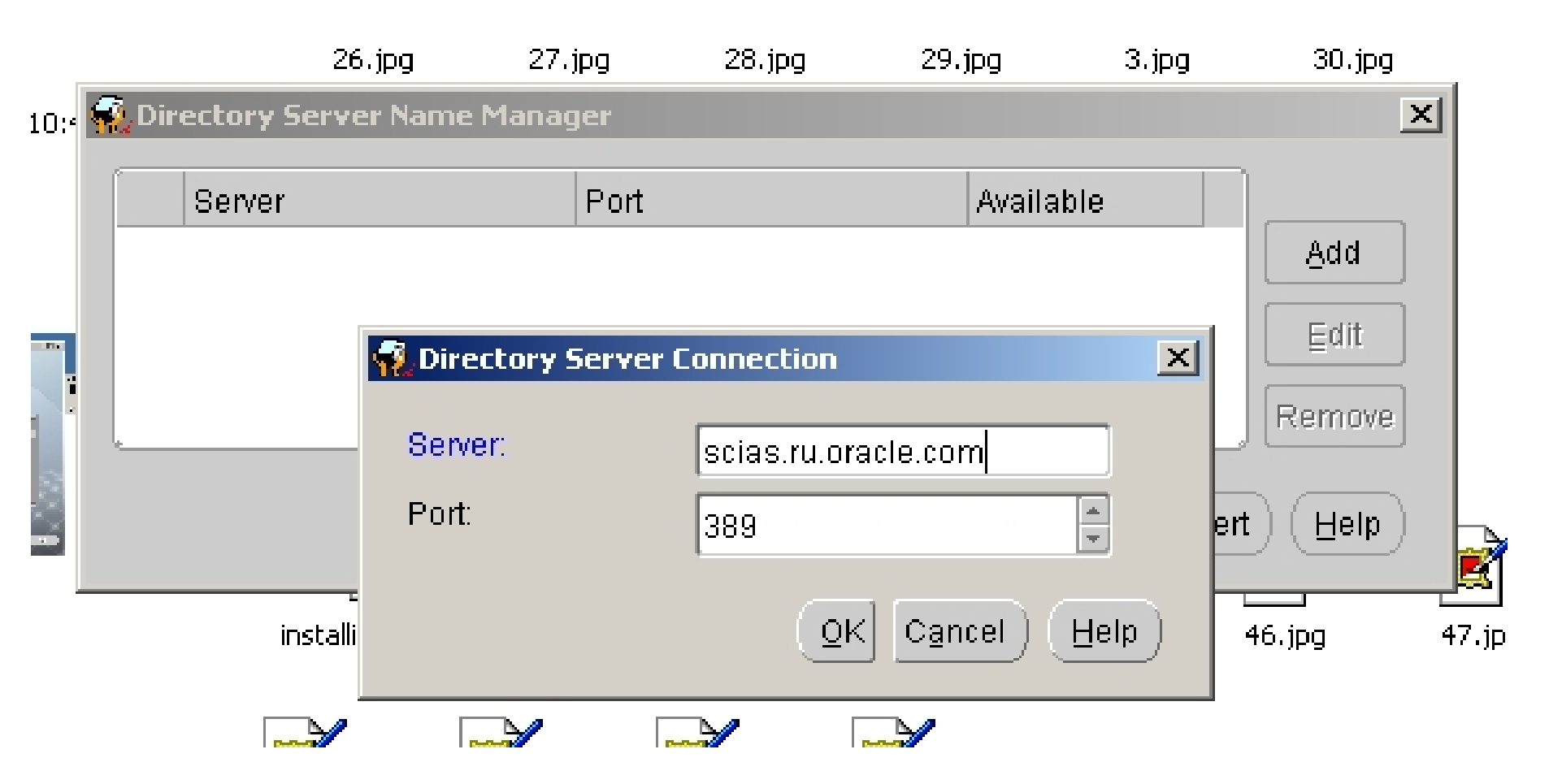

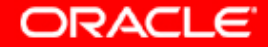

### 56. Строка коннекции установлена успешно.

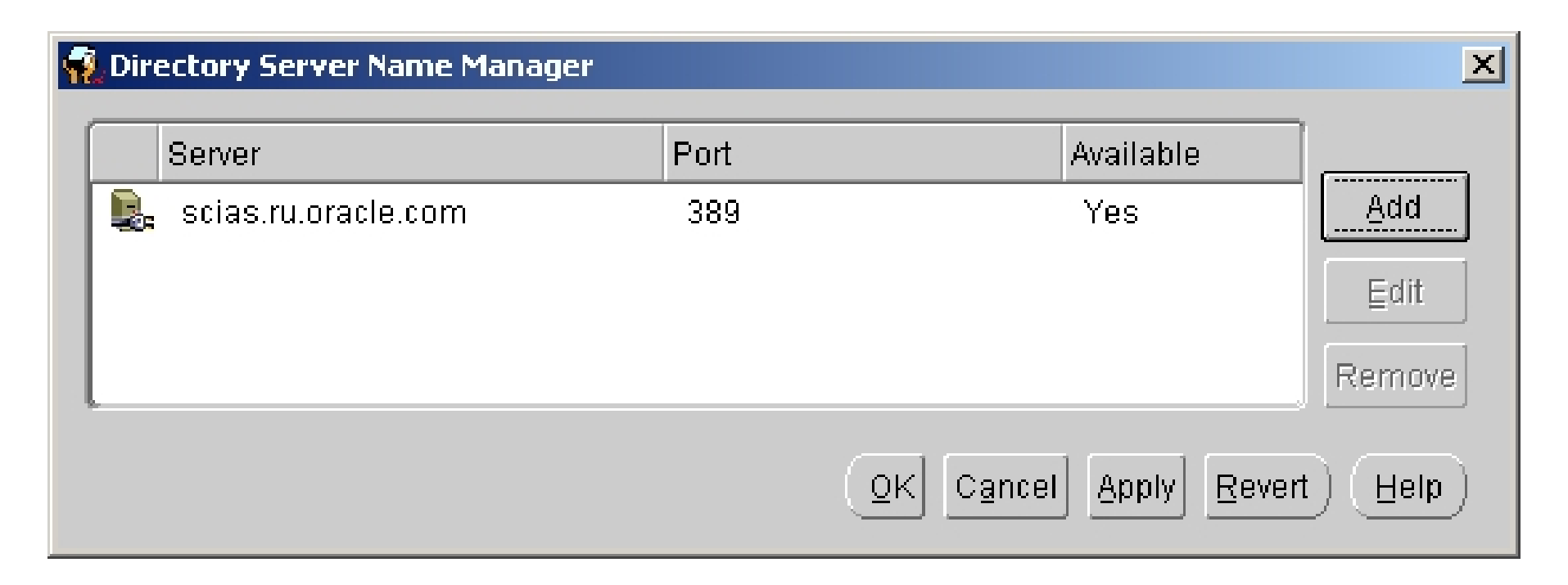

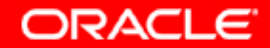

57. Вернемся к экрану коннекции.

| 🐔 Oracle Directory Manager Connect |                     | ×                                           |
|------------------------------------|---------------------|---------------------------------------------|
|                                    | 💂 Credentials 📗     | 🕵 SSL                                       |
|                                    | User:               |                                             |
|                                    | Password:           |                                             |
| Oraclo                             | Server:             | scias.ru.oracle.com                         |
| Unacie                             | Port:               | 389                                         |
| Internet Directory                 |                     | SSL Enabled                                 |
|                                    |                     | Login Cancel Help                           |
|                                    | Copyright Oracle Co | prporation 1998, 2004. All rights reserved. |

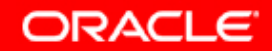

# 58. На всякий случай поглядим, что у нас на второй закладке.

| 🙀 Oracle Directory Manager Connect | x                                                             |
|------------------------------------|---------------------------------------------------------------|
|                                    | 🖳 Credentials 🖳 SSL                                           |
|                                    | SSL Location:                                                 |
|                                    | SSL Password:                                                 |
| Oracle                             | SSL Authentication Level: No SSL Authentication               |
| Internet Directory                 |                                                               |
|                                    | Login Cancel Help                                             |
|                                    | Copyright Oracle Corporation 1998, 2004. All rights reserved. |

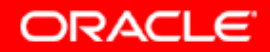

## 59. Прочитаем для чего нужна вторая закладка в Help.

| 🖟 Help Topic Window                                                                                                    |                                                                                                    |  |
|----------------------------------------------------------------------------------------------------|----------------------------------------------------------------------------------------------------|--|
| <u>Eile Go T</u> ools                                                                                                    |                                                                                                    |  |
| 1 🔶 🗲                                                                                                    |                                                                                                    |  |
|                                                                                                    | ectory Manager Connect: SSL                                                                                                    |  |
| <ul> <li>The server must be SSL-enabled. To enable SSL on the directory server, set the SSL parameters in the server configuration set entry.</li> </ul>                                                                                       |                                                                                                    |  |
| <ul> <li>There mus</li> </ul>                                                                                                    | t be a wallet on the client side.                                                                                                    |  |
| SSL Field                                                                                                    | Action                                                                                                    |  |
| SSL Location                                                                                                    | If the user's wallet is on the local machine, then type the wallet path and file name by using this syntax:                                                                                                    |  |
|                                                                                                    | file: absolute_path_name                                                                                                    |  |
| SSL password<br>SSL                                                                                                    | If the wallet is on another machine, link to that location, then enter the linked path and file name of the wallet.<br>The password to open the user's wallet<br>Select the authentication level:                                                                                                |  |
| Authentication<br>Level                                                                                                    | <ul> <li>No SSL AuthenticationNeither the client nor the server authenticates itself to the other. No certificates are sent or exchanged. If you selected the SSL Enabled check box on the Credentials tab, and choose this option, then only SSL encryption/decryption will be used.</li> </ul> |  |
|                                                                                                    | <ul> <li>SSL Client and Server AuthenticationTwo-way authentication. Both client and server send<br/>certificates to each other.</li> </ul>                                                                                                    |  |
|                                                                                                    | <ul> <li>SSL Server AuthenticationOne-way authentication. Only the directory server authenticates itself to<br/>the client by sending its certificate to the client.</li> </ul>                                                                                                    |  |
| <b>Note:</b> If the server requires two-way authentication, then each Oracle Directory Manager user must have a unique wallet.<br>If one-way authentication is specified, then several Oracle Directory Manager users can use a single wallet. |                                                                                                    |  |
| See Also:                                                                                                    | The chapter on SSL in Oracle Internet Directory Administrator's Guide                                                                                                    |  |
|                                                                                                    |                                                                                                    |  |

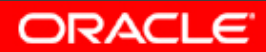

# 60. Первый способ установки коннекции

| 🐔 Oracle Directory Manager Connect |                     | ×                                          |
|------------------------------------|---------------------|--------------------------------------------|
|                                    | 🖳 Credentials 📗     | 🖳 SSL                                      |
|                                    | User:               | orcladmin 🔐                                |
|                                    | Password:           | ******                                     |
| Oracla                             | Server:             | scias.ru.oracle.com 📃 🖳                    |
| Uracie                             | Port:               | 389                                        |
| Internet Directory                 |                     | SSL Enabled                                |
|                                    |                     | Login Cancel Help                          |
|                                    | Copyright Oracle Co | rporation 1998, 2004. All rights reserved. |

ORACLE

# 61. Второй способ установки коннекции

|                  | Jaws PDF      |           | k Adaba Daaday                       |                                       |
|------------------|---------------|-----------|--------------------------------------|---------------------------------------|
| 14699            |               |           | Select Distinguished Name (DN) Path: | ×                                     |
| e Edit View F    | avorites Tool | s Help    |                                      |                                       |
| Back 👻 🔿 👻 🔂     | 🔯 Search      | Eolders   | ⊖-02 All Entries                     |                                       |
| dress 🔂 14699    |               |           | 🗈 🕼 cn=OracleContext                 |                                       |
|                  |               | <u> </u>  | 🗈 🕼 cn=OracleSchemaVersion           | ols Help                              |
| 🔁 🤬 Oracle Direc | ctory Manage  | r Connect | Ö-02 dc=com                          | ×,                                    |
| <b>E</b>         | 122           |           | ॑ <b>-</b> 02 dc=oracle              |                                       |
| LA               | 132           |           |                                      |                                       |
| DO               |               |           | 🕁 🕼 cn=Calendar Server               |                                       |
| ext              | 4 m           |           | 🕀-🕼 cn=Groups                        |                                       |
| lod              |               |           | 🕀 🕼 cn=OracleContext                 |                                       |
| ize              |               |           |                                      |                                       |
| ttr              |               |           | - 🖓 <mark>cn=orcladmin</mark>        | · · · · · · · · · · · · · · · · · · · |
|                  |               |           | ⊕-02 cn=PUBLIC                       |                                       |
|                  |               |           |                                      |                                       |
|                  | Orac          |           |                                      | pm 📑 📑                                |
|                  | UTac          | IC        |                                      |                                       |
| Inter            | net D         | recto     |                                      |                                       |
|                  | -             |           |                                      |                                       |
|                  |               |           |                                      |                                       |
|                  |               |           |                                      | I4. All rights reserved.              |
|                  |               |           |                                      | 149.jpg 150.jpg                       |
|                  |               |           | l                                    |                                       |
|                  |               |           |                                      | 58.jpg                                |
|                  |               |           | OK Cancel Help                       |                                       |
|                  |               |           |                                      |                                       |

ORACLE

# 62. Второй способ установки коннекции

| 🐔 Oracle Directory Manager Connect |                     |                                              | ×          |
|------------------------------------|---------------------|----------------------------------------------|------------|
|                                    | 💂 Credentials 📗     | 🖳 SSL                                        |            |
|                                    | User:<br>Password:  | cn=orcladmin,cn=Users,dc=ru,dc=oracle,dc=com | <b>***</b> |
| Oracle                             | Server:             | scias.ru.oracle.com                          | щ <u>я</u> |
| Internet Directory                 | 1 011.              | SSL Enabled                                  |            |
|                                    |                     |                                              |            |
|                                    |                     | Login Cancel Help                            |            |
|                                    | Copyright Oracle Co | rporation 1998, 2004. All rights reserved.   |            |

ORACLE

# 63. Oracle Directory Manager успешно подключился к Directory Server.

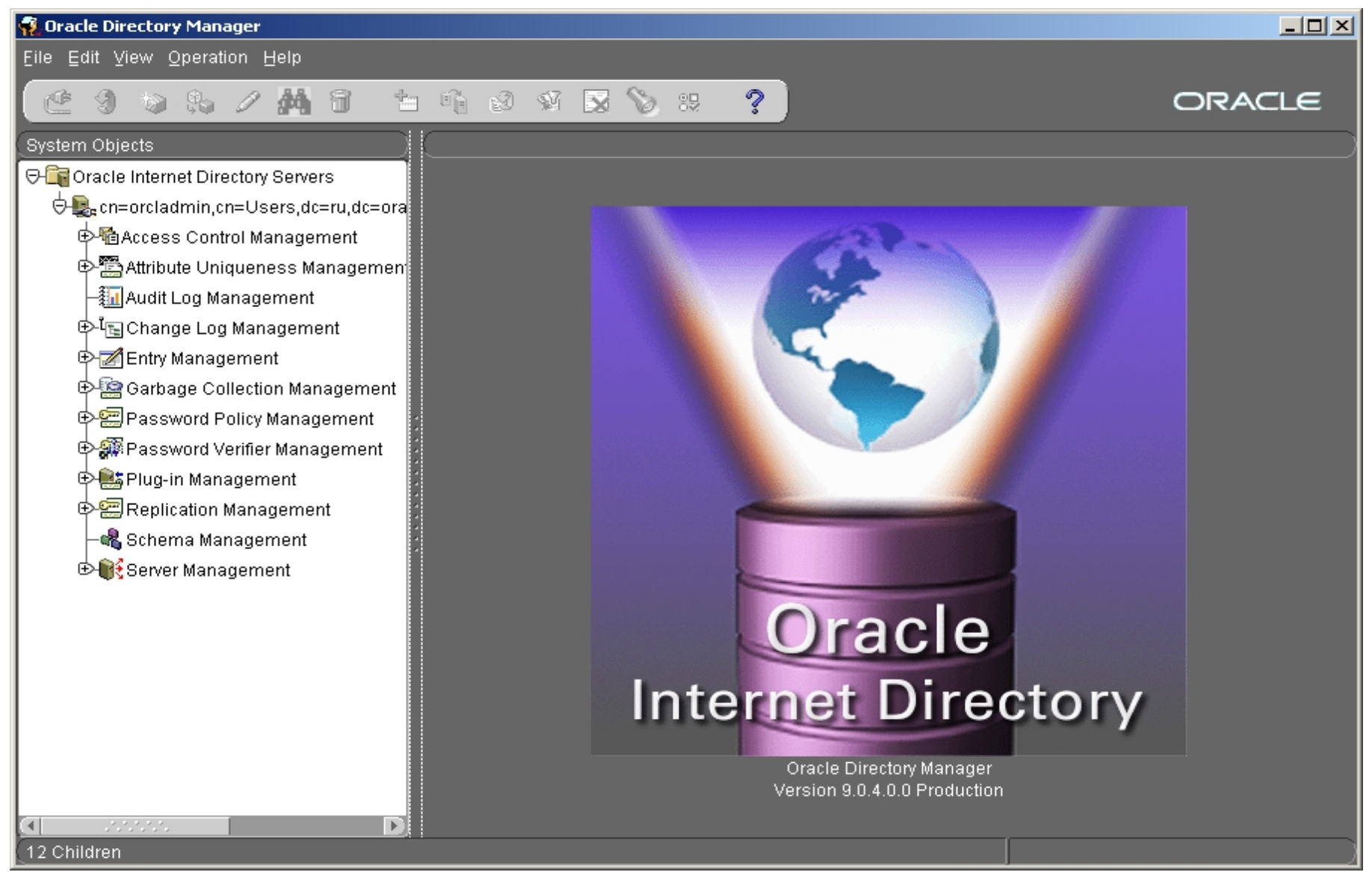

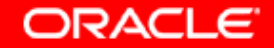

### 64. Выйдем через Menu: File -> Exit.

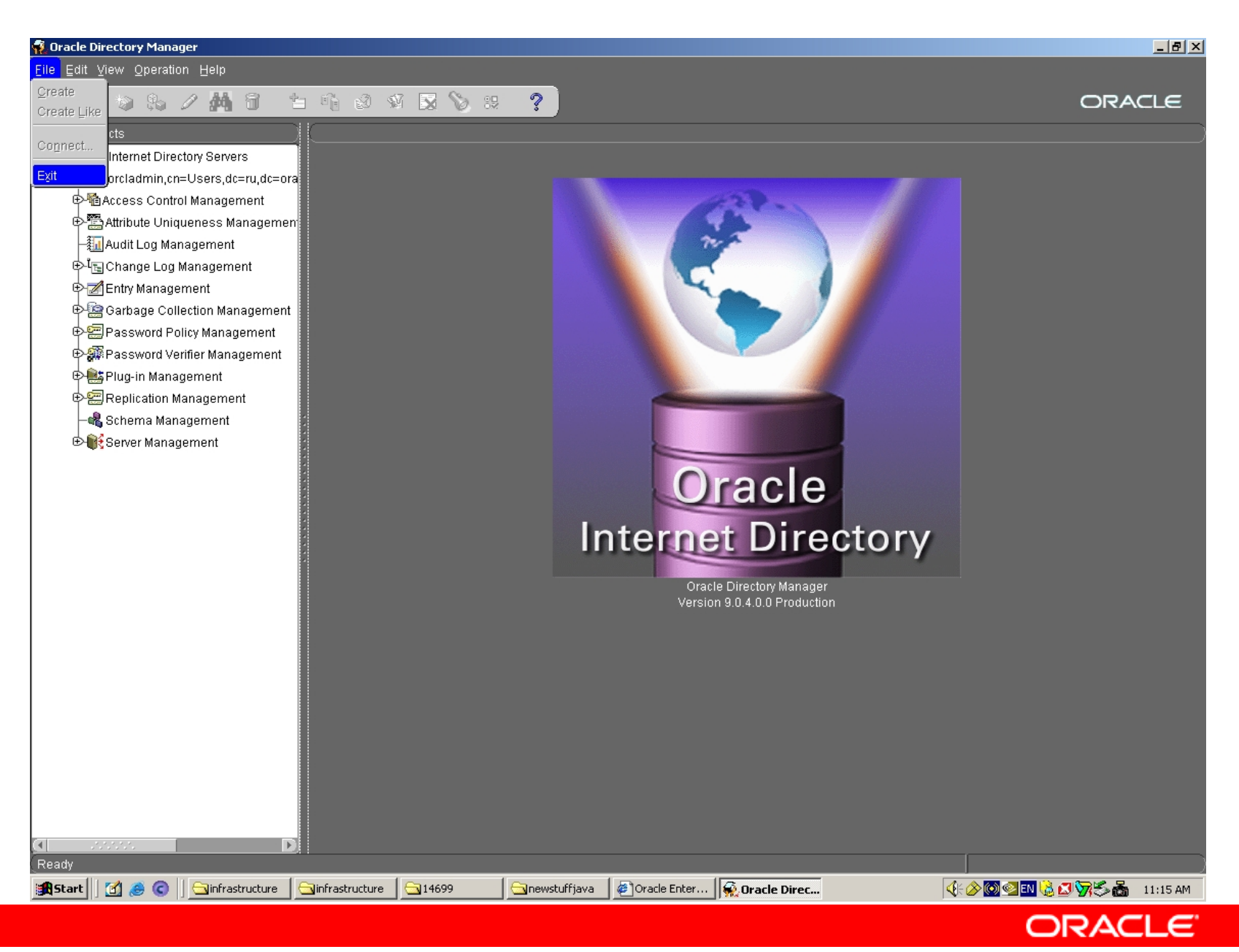

## 65. Проверим состояние компонентов инфраструктуры: НТТР.

| ORACLE Enterprise Manager 10g         Application Server Control         Farm > Application Server: orainf.scias.ru.oracle.com > HTTP_Server         HTTP_Server         Home       Virtual Hosts | er                               |                                                                                                    | Page Re                                                                                                    | Logs Preferences |          |
|----------------------------------------------------------------------------------------------------|----------------------------------|----------------------------------------------------------------------------------------------------|----------------------------------------------------------------------------------------------------|------------------|----------|
| General<br>Status Up<br>Start Time May 22, 2004 10:37:20 AM                                                                                                    | Stop Restart                     | Default Server Configu<br>Server Name scias.ru.o<br>Document Root C:\orainf\<br>Last Modification May 22, 2                  | uration<br>pracle.com<br>Apache\Apache\htd<br>004 10:36:52 AM                                                                               | ocs              |          |
| Status<br>CPU Usage (%) 0.09<br>Memory Usage (MB) 35.44<br>Error Rate (%) 0.00<br>Active Connections 6<br>Connection Open Time (seconds) 12.13                                                    |                                  | Response and Load<br>Ac<br>Request Throughput (request<br>Request Processing Ti<br>Data Throughput (KI<br>Data Processed (KE | tive Requests <u>1</u><br>s per second) <u>0.66</u><br>me (seconds) <u>0.004</u><br>B per second) <u>4.26</u><br>B per request) <u>6.44</u> |                  |          |
| Status Metrics<br>Module Metrics                                                                                                    | <u>Response and</u><br>Error Log | Load Metrics                                                                                                    |                                                                                                    |                  |          |
| Home Virtual Hosts Administration                                                                                                    |                                  |                                                                                                    |                                                                                                    |                  |          |
| Copyright © 1996, 2004, Oracle. All rights reserved.<br><u>About Oracle Enterprise Manager 10g Application Server Control</u>                                                                     | Logs   Preferend                 | ces   Help                                                                                                    |                                                                                                    |                  |          |
| 😫 Start 🛛 🗃 🍠 😮 🗍 🔄 infrastructure                                                                                                    | <u></u> 14699                    | newstuffjava 🦉 🖉                                                                                                    | )racle Enterprise M                                                                                                    | ೋ⊘⊚⊴∎╚ℤӯ≶₼       | 11:15 AM |
|                                                                                                    |                                  |                                                                                                    |                                                                                                    | ORACLE           |          |

# 66. OC4J: OC4J\_SECURITY

| ORACLE Enterprise Manager 10g<br>Application Server Control                                                           | Logs Preferences Help                       |
|----------------------------------------------------------------------------------------------------|---------------------------------------------|
|                                                                                                    |                                             |
|                                                                                                    |                                             |
| Farm > Application Server: orainf.scias.ru.oracle.com > OC4J: OC4J_SECURITY                                           |                                             |
| OC4J: OC4J_SECURITY                                                                                                   |                                             |
| Home Applications Administration                                                                                      |                                             |
|                                                                                                    | Page Refreshed May 22, 2004 11:16:34 AM 🛛 🖹 |
| General                                                                                                    | Status                                      |
| Status Up (Stop) Restart                                                                                              | CPU Usage (%) 0.01                          |
| Start Time May 22, 2004 10:37:22 AM                                                                                   | Memory Usage (MB) 38.09                     |
| Virtual Machines <u>1</u>                                                                                             | Heap Usage (MB) 4.94                        |
| JDBC Usage                                                                                                    | Response - Serviets and JSPs                |
| Onen IDBC Connections 5                                                                                               | Active Sessions 0                           |
| Total JDBC Connections 5                                                                                              | Active Requests 1                           |
| Active Transactions 0                                                                                                 | Request Processing Lime (seconds) 0.004     |
| Transaction Commits 0                                                                                                 | Requests per Second 0.13                    |
| Transaction Rollbacks U                                                                                               | Response - EJBs                             |
|                                                                                                    | Active E.IB Methods 0                       |
|                                                                                                    | Method Execution Time (seconds) 0.00        |
|                                                                                                    | Method Execution Rate (per second) 0.00     |
| Home Applications Administration                                                                                      |                                             |
|                                                                                                    |                                             |
|                                                                                                    |                                             |
| Logs   Prefere                                                                                                    | ences   Help                                |
| Copyright ©1996, 2004, Oracle. All rights reserved.<br>About Oracle Enterprise Menager 10g Application Server Control |                                             |
|                                                                                                    |                                             |
|                                                                                                    |                                             |
|                                                                                                    |                                             |

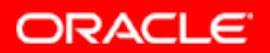

## 67. OC4J: OCA

| ORACLE Enterprise Manager 10g<br>Application Server Control                                                                      | Logs Preferences Help                                                                                   |
|----------------------------------------------------------------------------------------------------|----------------------------------------------------------------------------------------------------|
|                                                                                                    |                                                                                                    |
| Farm > Application Server: orainf.scias.ru.oracle.com > OC4J: oca                                                                |                                                                                                    |
| OC4J: oca                                                                                                    |                                                                                                    |
| Home Applications Administration                                                                                                 |                                                                                                    |
|                                                                                                    | Page Reffeshed May 22, 2004 11:17:32 AM EO                                                              |
| General                                                                                                    | Status                                                                                                  |
| Start Time May 22, 2004 10:37:36 AM<br>Virtual Machines <u>1</u>                                                                 | start) CPU Usage (%) 0.02<br>Memory Usage (MB) 30.68<br>Heap Usage (MB) 3.98                            |
| JDBC Usage                                                                                                    | Response - Servlets and JSPs                                                                            |
| Open JDBC Connections 0                                                                                                    | Active Sessions 0                                                                                       |
| Total JDBC Connections 0<br>Active Transactions 0                                                                                | Request Processing Time (seconds) 0.001                                                                 |
| Transaction Commits 0                                                                                                    | Requests per Second U.11                                                                                |
|                                                                                                    | Response - EJBs                                                                                         |
|                                                                                                    | Active EJB Methods 0<br>Method Execution Time (seconds) 0.00<br>Method Execution Rate (per second) 0.00 |
| Home Applications Administration                                                                                                 |                                                                                                    |
|                                                                                                    |                                                                                                    |
| Logs  <br>Copyright © 1996, 2004, Oracle. All rights reserved.<br>About Oracle Enterprise Manager 10g Application Server Control | Preferences   Help                                                                                      |
|                                                                                                    |                                                                                                    |
|                                                                                                    |                                                                                                    |
|                                                                                                    |                                                                                                    |
|                                                                                                    |                                                                                                    |
|                                                                                                    |                                                                                                    |
|                                                                                                    | V                                                                                                    |
|                                                                                                    | ORACLE                                                                                                  |
### **68. Oracle Internet Directory**

| ORACLE Enterprise Manager 10g                        |                      |            |                   |                                              |                      | Logs Preferences Help | <b></b> |
|------------------------------------------------------|----------------------|------------|-------------------|----------------------------------------------|----------------------|-----------------------|---------|
|                                                      |                      |            |                   |                                              |                      |                       |         |
| Farm > Application Server: orainf.scias.ru.ora       | <u>cle.com</u> > OID |            |                   |                                              |                      |                       |         |
| Oracle Internet Directory                            |                      |            |                   |                                              |                      |                       |         |
|                                                      |                      |            |                   |                                              | Page Refreshed May 2 | 2, 2004 11:18:05 AM 🖹 |         |
| General                                              |                      |            |                   | Status                                       |                      |                       |         |
|                                                      | Stop Res             | start      |                   | Security Alerts                              |                      |                       |         |
| Status Up<br>Version 90400                           |                      |            |                   | <u>LDAP Metrics</u><br>Directory Integration |                      |                       |         |
| Repository scias.ru.or                               | acle.com:1521:as     | db10       |                   | Directory Replication                        |                      |                       |         |
| CPU Usage (%) 0<br>Memory Usage (MB) 9.86            |                      |            |                   |                                              |                      |                       |         |
| Mennory Osage (MD) 5.00                              |                      |            |                   |                                              |                      |                       |         |
| Directory Server Instances                           |                      |            |                   |                                              |                      |                       |         |
|                                                      |                      |            |                   | Start N                                      | New Instance         |                       |         |
|                                                      |                      |            | Restart) Stop     | View Load View C                             | Operations)          |                       |         |
| Select Instance Number Host Name                     | Port Number          | Start Time | Downtime Count    | Configuration Set Nun                        | nber Status          |                       |         |
| I scias                                              | 389                  | 22         | 0                 |                                              | <u>0</u> <b>û</b>    |                       |         |
| Related Links                                        |                      |            |                   |                                              |                      |                       |         |
| Oracle Internet Directory Solf Service Con-          |                      |            |                   |                                              |                      |                       |         |
| Deployment Delegation Console                        | <u>iore</u>          |            |                   |                                              |                      |                       |         |
| <u>Deprejation Deregation Concere</u>                |                      |            |                   |                                              |                      |                       |         |
|                                                      |                      | Logs I P   | references   Help |                                              |                      |                       |         |
| Copyright © 1996, 2004, Oracle. All rights reserved. | r Control            |            |                   |                                              |                      |                       |         |
|                                                      |                      |            |                   |                                              |                      |                       |         |
|                                                      |                      |            |                   |                                              |                      |                       |         |
|                                                      |                      |            |                   |                                              |                      |                       |         |
|                                                      |                      |            |                   |                                              |                      |                       |         |
|                                                      |                      |            |                   |                                              |                      |                       | -       |
|                                                      |                      |            |                   |                                              | OR/                  | ACLE                  |         |

# 69. Single Sign-On:orasso (Связанный компонент).

| ORACLE Enterprise Manager 10g                                                                                            | Logs Preferences Help                                                                                                    |
|----------------------------------------------------------------------------------------------------|----------------------------------------------------------------------------------------------------|
| Application Server Control                                                                                               |                                                                                                    |
|                                                                                                    |                                                                                                    |
| Farm > Application Server: orainf.scias.ru.oracle.com > Single Sign-On:orasso                                            |                                                                                                    |
| Single Sign-On:orasso                                                                                                    |                                                                                                    |
|                                                                                                    | Page Refreshed May 22, 2004 11:19:02 AM 🚯                                                                                     |
| General                                                                                                    |                                                                                                    |
| Status 🗘                                                                                                    |                                                                                                    |
| Start Time May 22, 2004 10:05:49 AM                                                                                      |                                                                                                    |
| Database <b>asdb10</b>                                                                                                   |                                                                                                    |
| Database Version 9.0.1.5.1                                                                                               |                                                                                                    |
|                                                                                                    |                                                                                                    |
|                                                                                                    |                                                                                                    |
| Last 24 Hours Status Details                                                                                             |                                                                                                    |
| Logins 0                                                                                                    |                                                                                                    |
| Successful Logins Unavailable%<br>Failed Logins Unavailable%                                                             |                                                                                                    |
|                                                                                                    |                                                                                                    |
|                                                                                                    |                                                                                                    |
| Login Failures During The Last 24 Hours                                                                                  |                                                                                                    |
|                                                                                                    |                                                                                                    |
| Username Failures                                                                                                    |                                                                                                    |
| No items lound                                                                                                    |                                                                                                    |
|                                                                                                    |                                                                                                    |
| Related Links                                                                                                    |                                                                                                    |
| HTTP Server                                                                                                    |                                                                                                    |
| Administer via Single Sign-On Web Single Sign-On administration requires you Annlination the 'IAS Administrators' group. | to authenticate as a privileged user defined in Oracle Internet Directory. Log in as 'orcladmin' or another user belonging to |
| r pproduon                                                                                                    |                                                                                                    |
|                                                                                                    |                                                                                                    |
| Copyright @ 1996, 2004. Oracle, All rights reserved                                                                      | <u>Preferences</u>   <u>Help</u>                                                                                              |
| About Oracle Enterprise Manager 10g Application Server Control                                                           |                                                                                                    |
|                                                                                                    |                                                                                                    |

70. Перейдем в блок управления SSO.

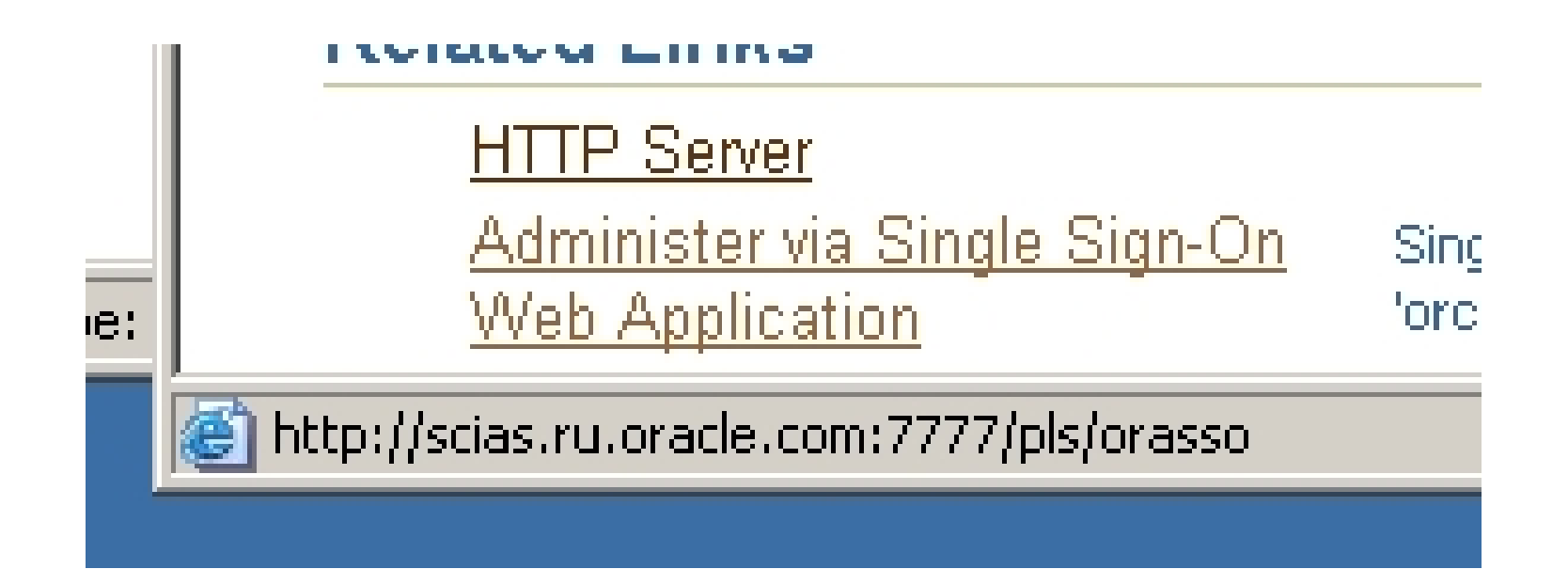

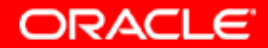

### 71. Блок управления SSO

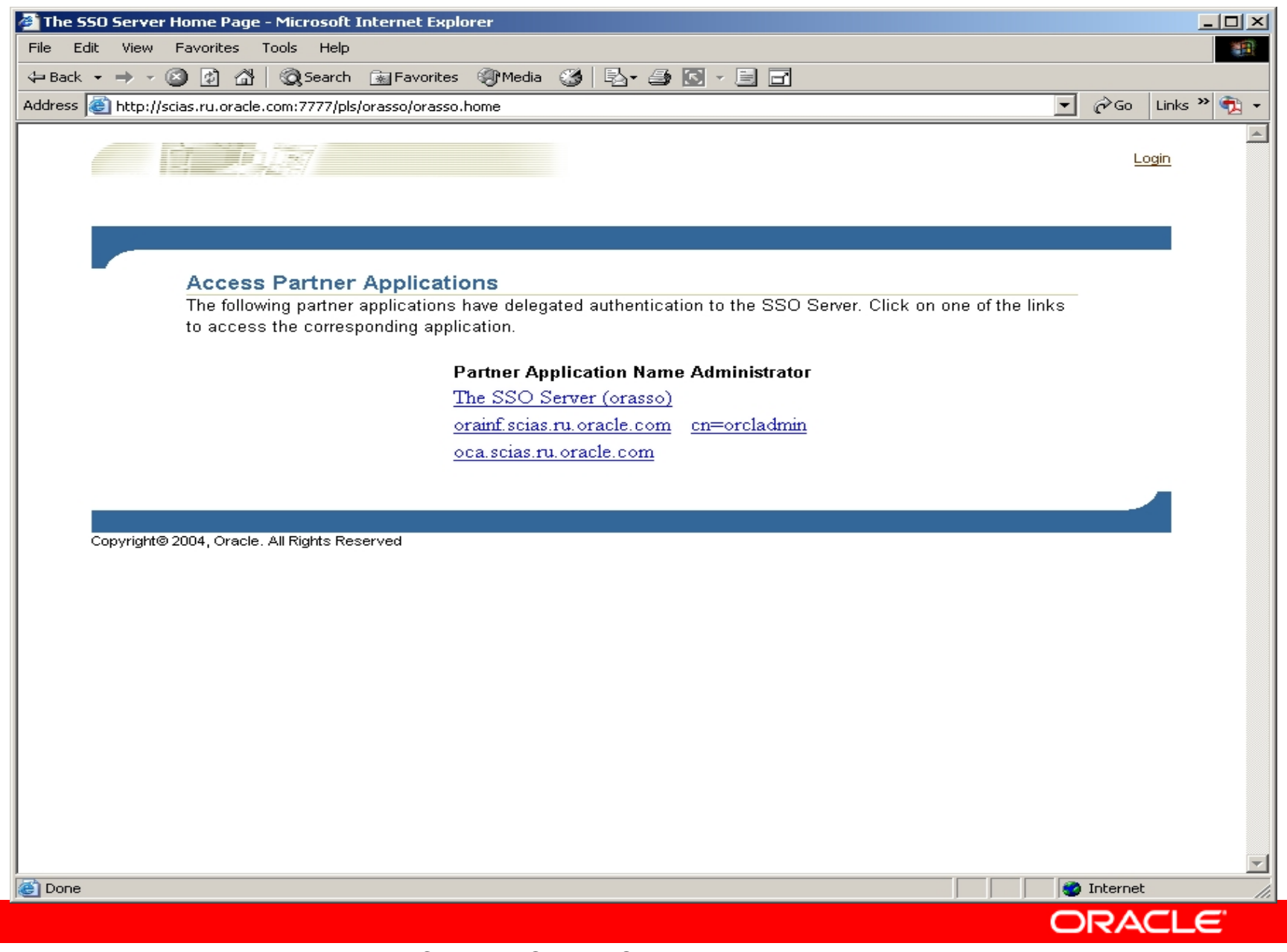

# 72. Осуществляем Login в блоке управления SSO

| 🚈 Sign In - Microsoft Internet Explorer                                                                                                    |
|----------------------------------------------------------------------------------------------------|
| File Edit View Favorites Tools Help                                                                                                    |
| 🗘 Back 🔹 🤿 🗸 🔯 🖓 Search 👔 Favorites 🛞 Media 🧭 🛃 🚽 🎒 🖬                                                                                      |
| Address 🙆 7%2Fsso%2Fauth&p_cancel_url=http%3A%2F%2Fscias.ru.oracle.com%3A7777%2Fpls%2Forasso%2FORAS5O.home&ssousername= 💌 🄗 Go 🛛 Links 🍟 🤹 |
|                                                                                                    |
| Sign In                                                                                                    |
| Sigir III                                                                                                    |
|                                                                                                    |
| Enter your Single Sign-On user name and password to login                                                                                  |
|                                                                                                    |
| User Name  orcladmin                                                                                                    |
| Password *******                                                                                                    |
|                                                                                                    |
| Login Cancel                                                                                                    |
|                                                                                                    |
| Unauthorized use of this site is prohibited and may be subjected to civil and criminal prosecution                                         |
|                                                                                                    |
|                                                                                                    |
|                                                                                                    |
|                                                                                                    |
|                                                                                                    |
|                                                                                                    |
|                                                                                                    |
|                                                                                                    |
|                                                                                                    |
|                                                                                                    |
|                                                                                                    |
|                                                                                                    |
|                                                                                                    |
|                                                                                                    |
| Ce Done                                                                                                    |
| ORACLE                                                                                                    |

#### 73. Мы находимся в блоке управления SSO

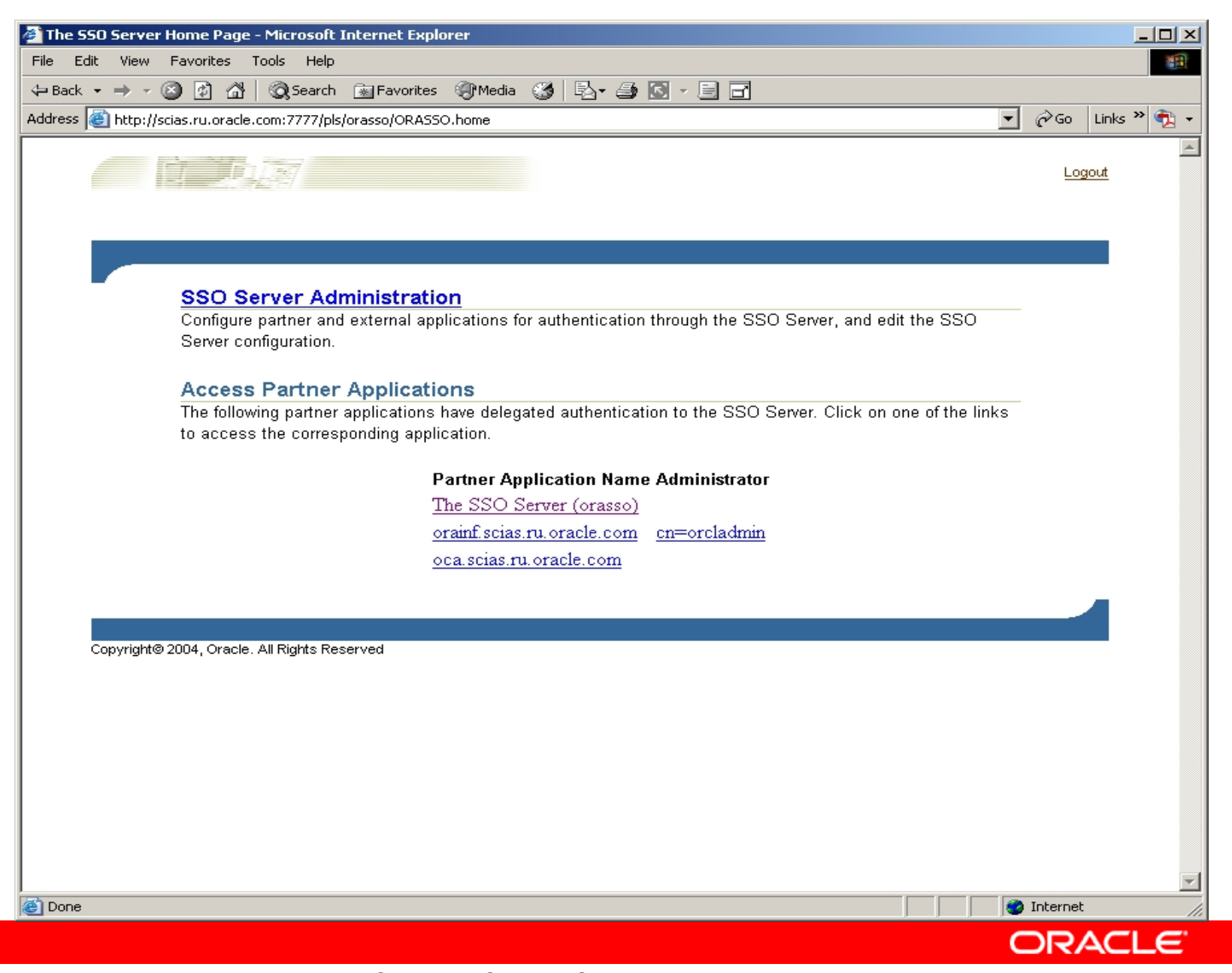

### 74. Перешли в блок управления SSO Server Administration

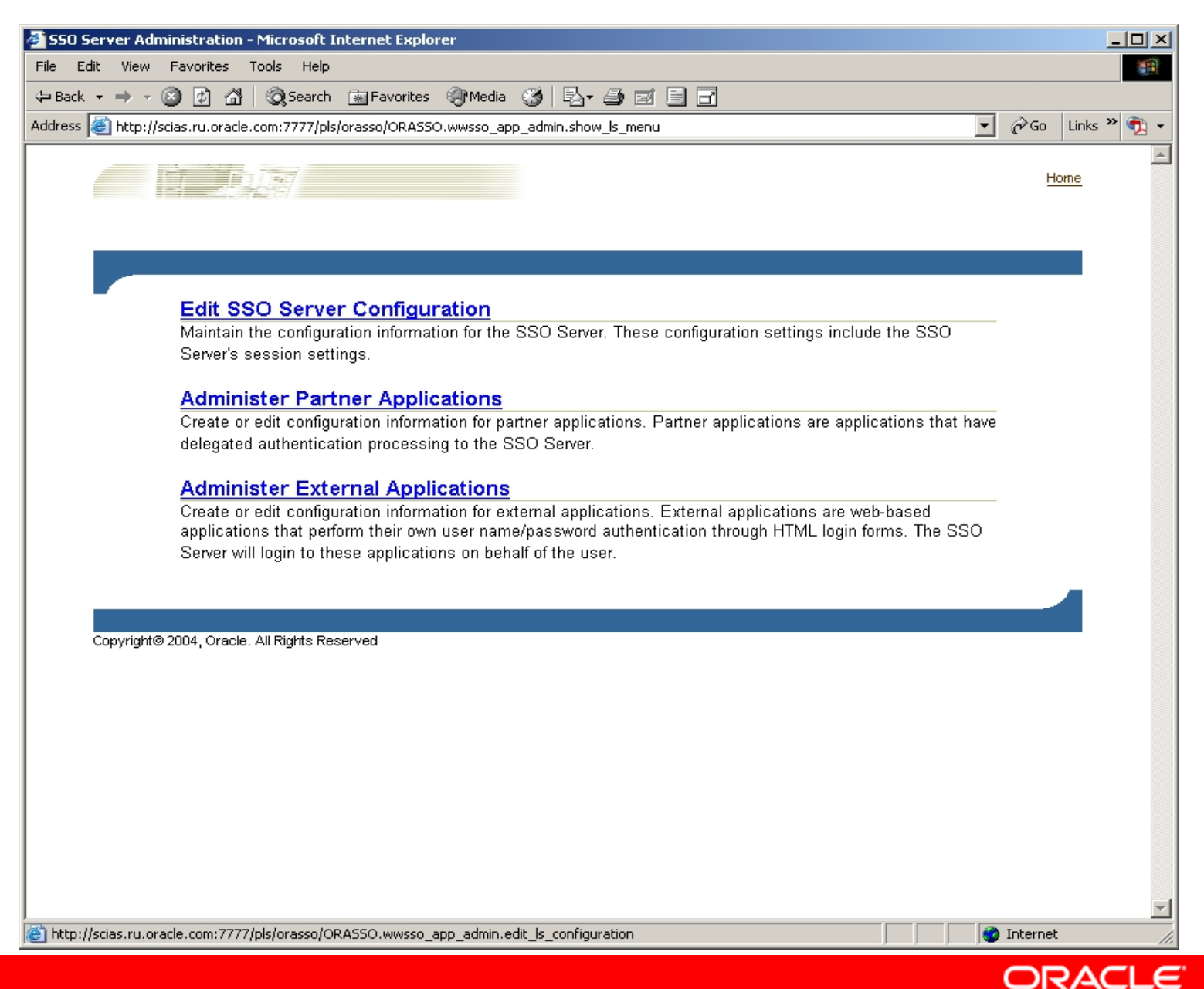

#### 75. Вернулись в Ноте блока управления SSO

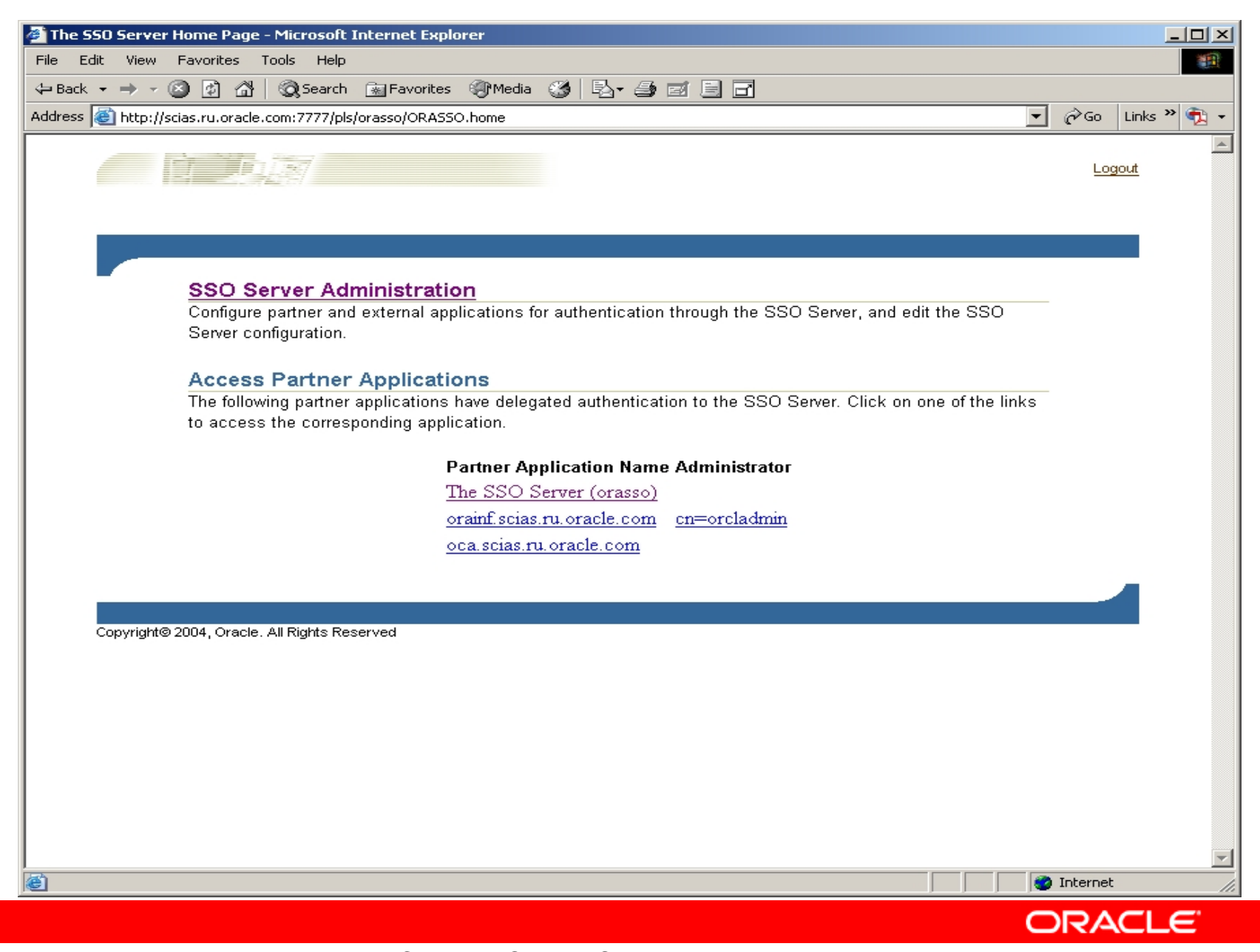

# 76. Попытались выйти из блока управления SSO. Что-то не то security сертификатом.

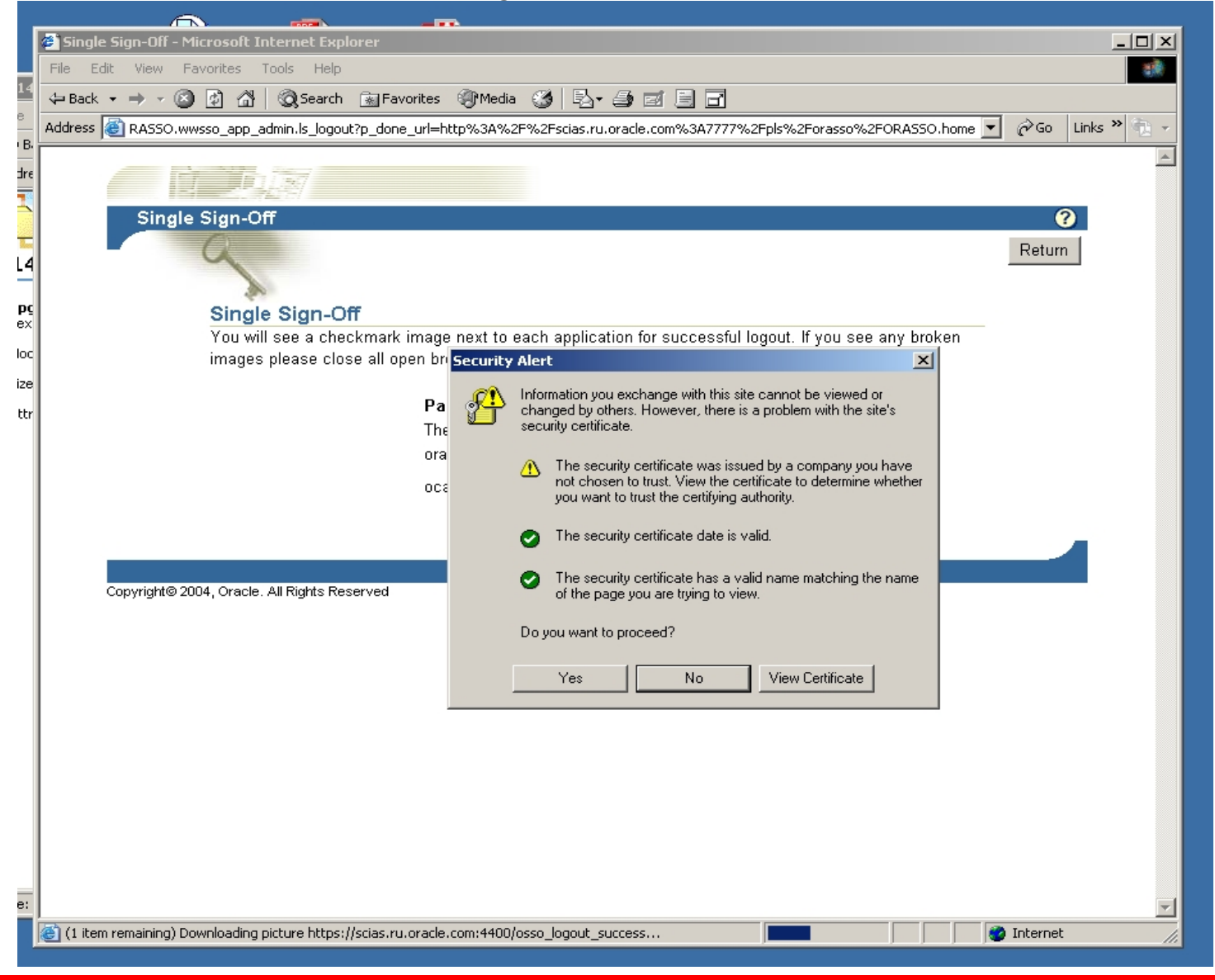

Copyright © 2004, Oracle. All rights reserved.

ORACLE

| Certificate       ?         General       Details       Certification Path         Image: Certificate Information       This certificate cannot be verified up to a trusted certification authority.         Issued to:       scias.ru.oracle.com         Issued by:       ORA CIS Base Consulting Authority         Valid from       5/22/2004         Install Certificate       Issuer Statement | Image: with this site cannot be viewed or However, there is a problem with the site's         Dertificate was issued by a company you have to trust. View the certificate to determine whether ust the certifying authority.         Dertificate has a valid name matching the name ou are trying to view.         ceed?         No       View Certificate |
|----------------------------------------------------------------------------------------------------|----------------------------------------------------------------------------------------------------|

Copyright © 2004, Oracle. All rights reserved.

ORACLE

| Cerl | tificate ? ×                                                                 |
|------|------------------------------------------------------------------------------|
| Ge   | eneral Details Certification Path                                            |
|      | Certificate Information                                                      |
|      | This certificate cannot be verified up to a trusted certification authority. |
|      |                                                                              |
|      |                                                                              |
|      | Issued to: scias.ru.oracle.com                                               |
|      | Issued by: ORA CIS Base Consulting Authority                                 |
|      | Valid from 5/22/2004 to 5/22/2006                                            |
|      |                                                                              |
|      | Install Certificate Issuer Statement                                         |
|      | ОК                                                                           |

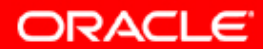

| Certificate                                                                                        | <u>?</u> ×                                                                                                    |
|----------------------------------------------------------------------------------------------------|----------------------------------------------------------------------------------------------------|
| General Details Certification Path                                                                 | 1                                                                                                    |
| Show: All>                                                                                         |                                                                                                    |
| Field                                                                                              | Value 🔺                                                                                                    |
| Version<br>Serial number<br>Signature algorithm<br>Valid from<br>Valid to<br>Subject<br>Public key | V3<br>02<br>md5R5A<br>ORA CIS Base Consulting Auth<br>Saturday, May 22, 2004 10:3<br>Monday, May 22, 2006 10:34:<br>scias.ru.oracle.com, Moscow<br>R5A (1024 Bits) |
| Ec                                                                                                 | lit Properties Copy to File                                                                                                    |
|                                                                                                    | ОК                                                                                                    |

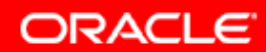

| Certificate                                                                                                    | ? ×  |
|----------------------------------------------------------------------------------------------------|------|
| General Details Certification Path                                                                                                    |      |
| Certification path  Certification path  Certif |      |
| View Certificate                                                                                                    |      |
| Certificate status:<br>This certificate cannot be verified up to a trusted certification author                                                                                                    | EV.  |
|                                                                                                    | ςγ.  |
|                                                                                                    |      |
|                                                                                                    | ок 📘 |

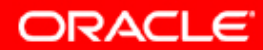

# 81. Попробуем проинсталлировать сертификат вручную.

| Certificate                                                                  | 2 × |
|------------------------------------------------------------------------------|-----|
| General Details Certification Path                                           |     |
| Certificate Information                                                      |     |
| This certificate cannot be verified up to a trusted certification authority. |     |
|                                                                              |     |
|                                                                              |     |
| Issued to: scias.ru.oracle.com                                               |     |
| Issued by: ORA CIS Base Consulting Authority                                 |     |
| Valid from 5/22/2004 to 5/22/2006                                            |     |
|                                                                              |     |
| Install Certificate Issuer Statement                                         |     |
| OK                                                                           |     |

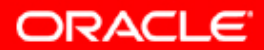

### 82. Запустился Certificate Import Wizard.

#### Certificate Import Wizard

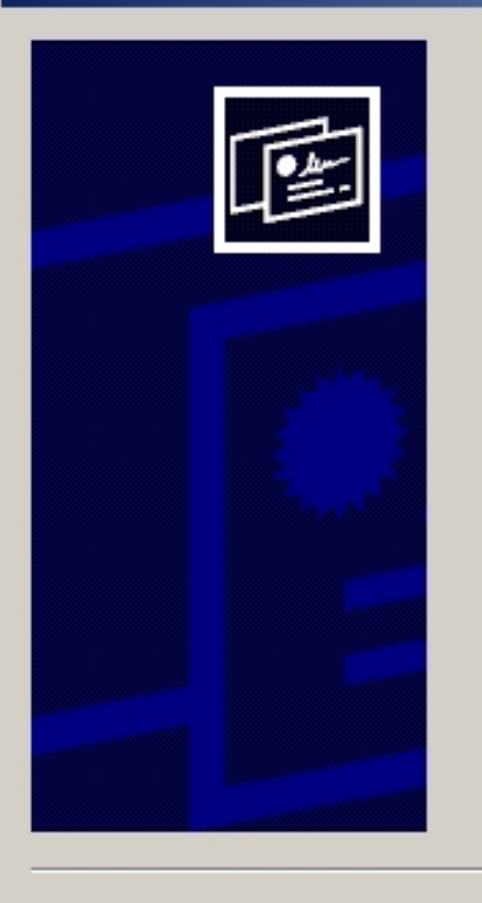

#### Welcome to the Certificate Import Wizard

This wizard helps you copy certificates, certificate trust lists, and certificate revocation lists from your disk to a certificate store.

A certificate, which is issued by a certification authority, is a confirmation of your identity and contains information used to protect data or to establish secure network connections. A certificate store is the system area where certificates are kept.

To continue, click Next.

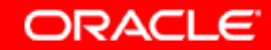

Cancel

X

Copyright © 2004, Oracle. All rights reserved.

< Back

Next >

#### 83. Выбрали Store для сохранения сертификата.

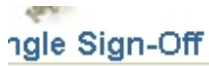

J will see a checkmark image next to each application for successful logout. If you see any broken images please close all open browser dows to complete logout.

| dows to complete logoat.           | Security Alert<br>Certificate<br>General Detail  | S Certification Path                                                                                                    |
|------------------------------------|--------------------------------------------------|----------------------------------------------------------------------------------------------------|
|                                    | Certificate<br>Certific<br>Cert                  | Import Wizard X<br>ate Store<br>tificate stores are system areas where certificates are kept.                                                                                                    |
| acle. All Rights Reserved          |                                                  | <ul> <li>dows can automatically select a certificate store, or you can specify a location for</li> <li>Automatically select the certificate store based on the type of certificate</li> <li>Place all certificates in the following store</li> <li>Certificate store:</li> </ul> |
| Select the certificate store you v | vant to use.<br>on Authorities<br>on Authorities |                                                                                                    |
| Show physical stores               | Cancel                                           | Cancel                                                                                                    |

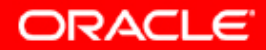

### 84. Выбрали Store для сохранения сертификата.

| Certificate Import Wizard                                                                                                    | × |
|----------------------------------------------------------------------------------------------------|---|
| Certificate Store                                                                                                    |   |
| Certificate stores are system areas where certificates are kept.                                                                                       |   |
| Windows can automatically select a certificate store, or you can specify a location for                                                                |   |
| <ul> <li>Automatically select the certificate store based on the type of certificate</li> <li>Diana all assisticates in the Cellevine store</li> </ul> |   |
| Place all certificates in the following store                                                                                                    |   |
| Certificate store:                                                                                                    |   |
| Trusted Root Certification Authorities Browse                                                                                                    |   |
|                                                                                                    |   |
|                                                                                                    |   |
|                                                                                                    |   |
|                                                                                                    |   |
|                                                                                                    |   |
|                                                                                                    |   |
| < Back Next > Cancel                                                                                                    |   |

ORACLE

# 85. Certificate Import Wizard соглашается с введеной информацией

| Certificate Import Wizard |                                                                                                    | × |
|---------------------------|----------------------------------------------------------------------------------------------------|---|
|                           | Completing the Certificate Import Wizard         Support of the successfully completed the Certificate Import wizard.         Support of the successfully completed the Certificate Import wizard.         Certificate Store Selected by User Trusted Root Certificate Certificate         Content       Certificate |   |
|                           | < Back Finish Cancel                                                                                                    |   |

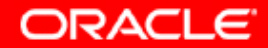

# 86. Certificate Import Wizard выдает сообщение об успешном импорте сертификата.

| Certificate ?×                                                                                   |
|--------------------------------------------------------------------------------------------------|
| General Details Certification Path                                                               |
| Certificate Information Certificate Import Wizard This ce certific The import was successful. OK |
| Issued to: scias.ru.oracle.com                                                                   |
| Issued by: ORA CIS Base Consulting Authority                                                     |
| Valid from 5/22/2004 to 5/22/2006                                                                |
|                                                                                                  |
| Install Certificate Issuer Statement                                                             |
| ОК                                                                                               |

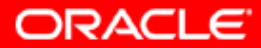

### 87. Добавляем domain name для инфраструктуры в область Trusted Sites.

| Home - Microsoft Internet Explorer Internet Options                                                                                                    |                                                                                                    |
|----------------------------------------------------------------------------------------------------|----------------------------------------------------------------------------------------------------|
| General Security Privacy Content Connections Programs Advanced                                                                                                    | 2- <i>3</i> I I I                                                                                                    |
| A Select a Web content zone to specify its security settings.                                                                                                    | 💌 🧬 Go Links » 👰 🗸                                                                                                    |
| Internet Local intranet Trusted sites Restricted sites                                                                                                    | Login Help                                                                                                    |
| Trusted sites This zone contains Web sites that you Trust not to damage your computer or data                                                                                                    | tion Ø Tips                                                                                                    |
| Security level for this zone                                                                                                    | The tabs correspond to the different                                                                                                    |
| Custom         Custom settings.         - To change the settings, click Custom Level.         - To use the recommended settings, click Default Leve         Custom Level         Default Leve         OK         Copyright © 1996, 2004, Oracle. All rights reserved. | Sites   You can add and remove Web sites from this zone. All Web sites in this zone will use the zone's security settings. Web site to the zone: Add ges to access elected middle scias.ru.oracle.com OK Cancel |
|                                                                                                    |                                                                                                    |
|                                                                                                    | Trusted sites                                                                                                    |

Copyright © 2004, Oracle. All rights reserved.

ORACLE

88. Internet Explorer 6 SP1 показывает теперь, что мы обращаемся к domain name, принадлежащему к доверительному региону.

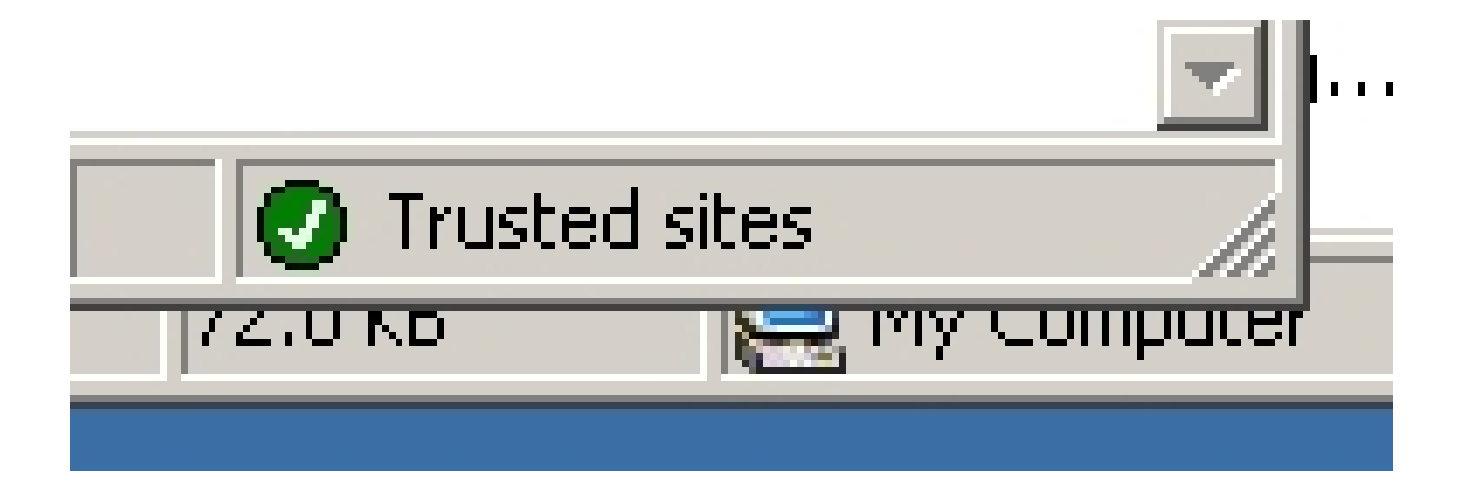

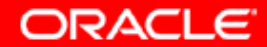

# 89. При попытке проверить состояние сертификата по предыдущей операции - получаем ту же проблему...

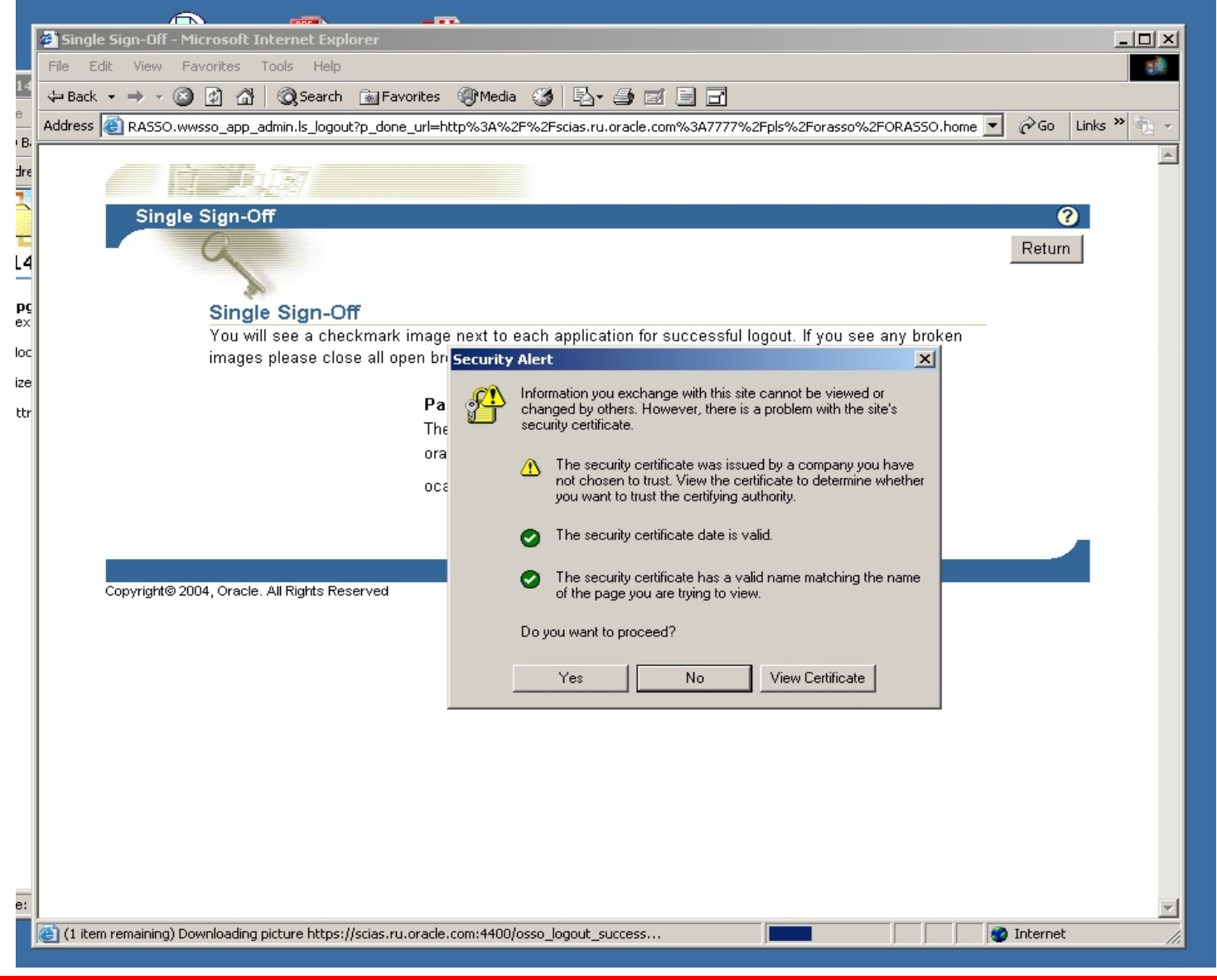

Copyright © 2004, Oracle. All rights reserved.

ORACLE

# 90. Вспоминаем про сообщение в конце инсталляции инфраструктуры. Смотрим на мапирование портов

| 🚰 Oracle Enterprise Manager - Application Server:orainf.scias.ru.oracle.com - Microsoft Internet Explorer 💦 💶 🗵  |                                    |      |           |   | IX  |  |
|----------------------------------------------------------------------------------------------------|------------------------------------|------|-----------|---|-----|--|
| File Edit View Favorites Tools Help                                                                              |                                    |      |           |   |     |  |
| 🗘 Back 🔹 🔿 🗸 🔯 🖓 Search 📷 Favorites 🎯 Media 🧭 🛃 🚽 🗐 🗐 🖃                                                          |                                    |      |           |   |     |  |
| Address 🕘 s/ports?farm=orainf.scias.ru.oracle.com&type=oracle_ias⌖=orainf.scias.ru.oracle.com 🔽 🤗 Go 🛛 Links » 🐑 |                                    |      |           |   | 2 - |  |
| OPMN                                                                                                    | ONS Local                          | 6100 | 6100-6199 | Ø |     |  |
| Oracle Enterprise Manager<br>10g                                                                                 | Application Server Control         | 1810 | 1810-1829 |   |     |  |
| Oracle Enterprise Manager<br>10g                                                                                 | Oracle Management Agent            | 1830 | 1830-1849 |   |     |  |
| Oracle Enterprise Manager<br>10g                                                                                 | Application Server Control RMI     | 1850 | 1850-1869 |   |     |  |
| Oracle HTTP Server                                                                                               | Listen                             | 7777 | 7777-7877 | Ø |     |  |
| Oracle HTTP Server                                                                                               | OCA Mutual Authentication<br>(SSL) | 4401 | 4400-4419 | Ø |     |  |
| Oracle HTTP Server                                                                                               | OCA Server Authentication<br>(SSL) | 4400 | 4400-4419 | Ø |     |  |
| Oracle HTTP Server                                                                                               | Diagnostic                         | 7200 | 7200-7299 |   |     |  |
| Oracle HTTP Server                                                                                               | Listen (SSL)                       |      | 4443-4543 |   |     |  |
| Oracle Internet Directory Non SSL Port                                                                           |                                    | 389  | 3060-3129 |   |     |  |
| Oracle Internet Directory                                                                                        | SSL Port                           | 636  | 3130-3199 |   |     |  |
| Home J2EE Applications Ports Infrastructure                                                                      |                                    |      |           |   |     |  |
|                                                                                                    |                                    |      |           |   |     |  |
| Logs   <u>Preferences</u>   <u>Help</u><br>Copyright © 1996, 2004, Oracle. All rights reserved.                  |                                    |      |           |   |     |  |
| 🖉 🖉 Trusted sites                                                                                                |                                    |      |           |   |     |  |

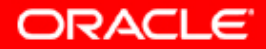

# 91. Пробуем использовать URL из послеинсталляционного сообщения.

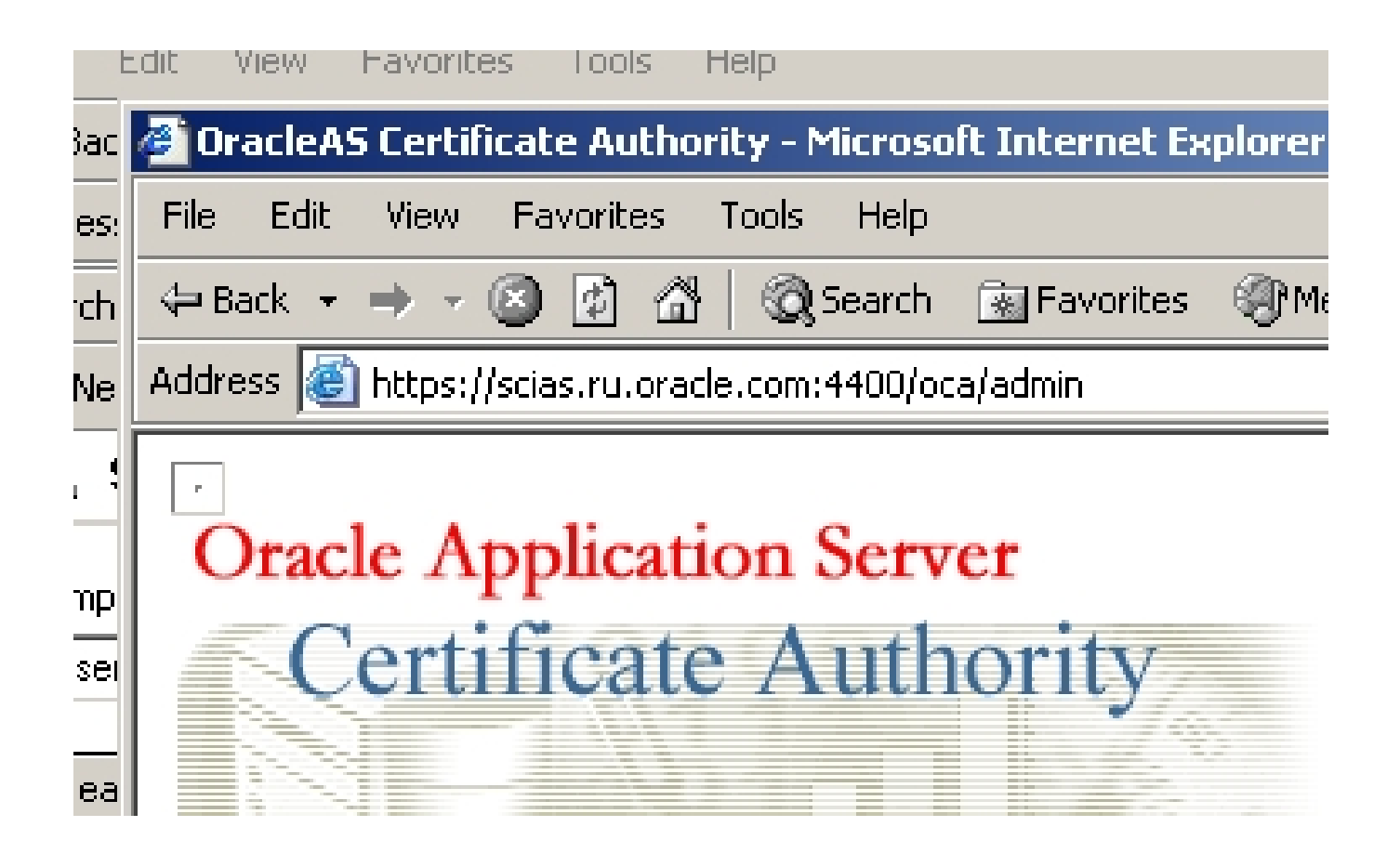

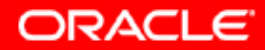

#### 92. Выясняем, что ОСА не стартован.

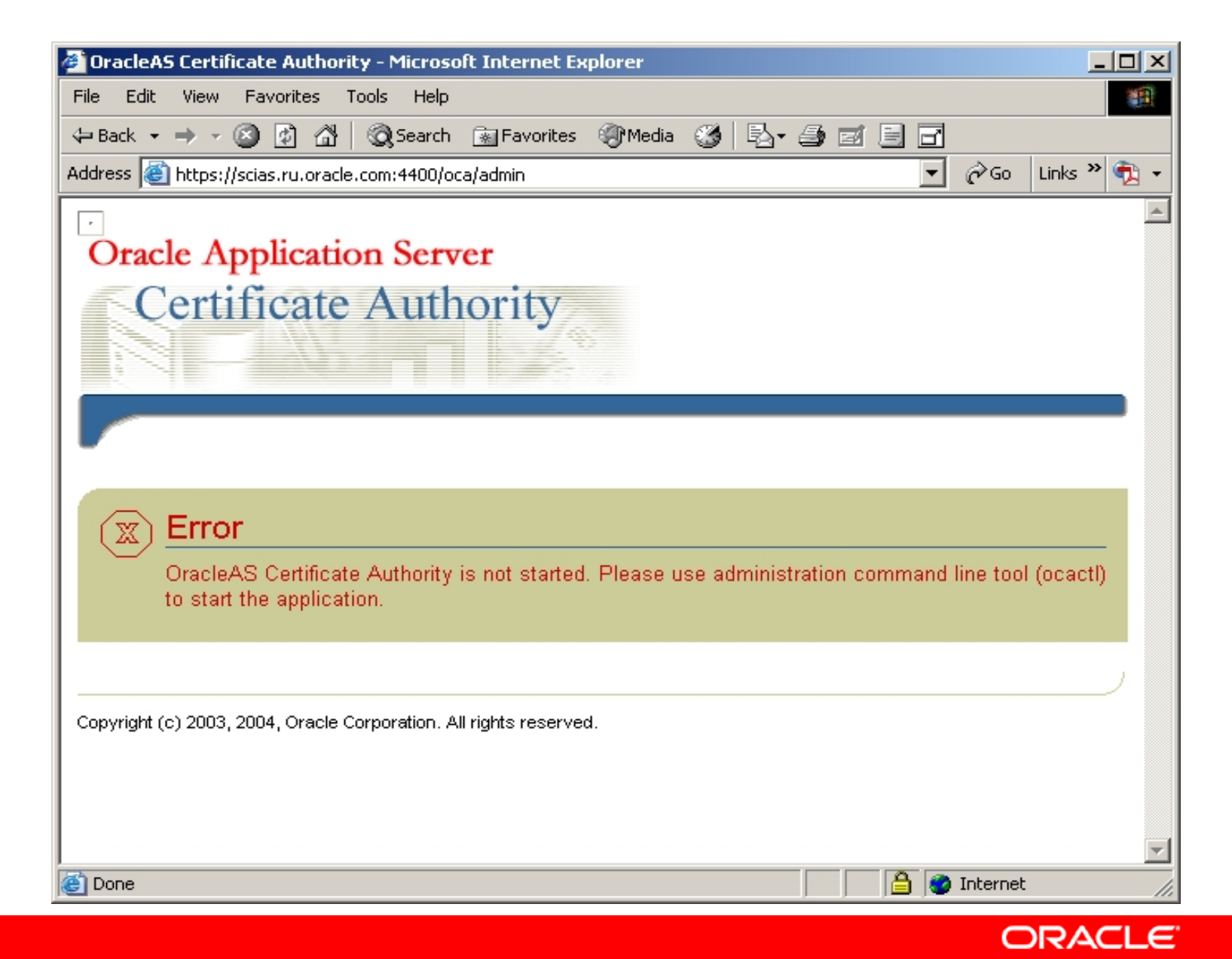

### 93. Запуск ОСА: ORACLE\_HOME\oca\bin\ocactl start

| C:\WINNT\System32\cmd.exe                                          |          |
|--------------------------------------------------------------------|----------|
| C:\orainf\oca\bin><br>C:\orainf\oca\bin>ocactl start               |          |
| OracleAS Certificate Authority 10g (9.0.4)                         |          |
| Copyright (c) 2003, 2004, Oracle Corporation. All rights reserved. |          |
| OracleAS Certificate Authority administrator password:             |          |
| OCA service started.                                               |          |
| C:\orainf\oca\bin>                                                 |          |
|                                                                    | <b>_</b> |

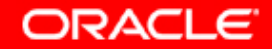

# 94. Возвращаемся в OCA URL.

| 🚰 OracleAS Certificate Authority-Welcome to OracleAS Certificate Authority - Microsoft Internet Explorer 📃 🗖 🗵                                                                                                    |
|----------------------------------------------------------------------------------------------------|
| File Edit View Favorites Tools Help                                                                                                    |
| 🗘 Back 🔹 🤿 🖉 🚱 🚱 🔞 😡 Search 👔 Favorites 🛞 Media 🧭 🛃 🛃 🖅 🧾 🖬                                                                                                    |
| Address 🕘 https://scias.ru.oracle.com:4400/oca/admin 💽 🄗 Go 🛛 Links » 📆 🗸                                                                                                    |
| Oracle Application Server                                                                                                    |
| Certificate Authority                                                                                                    |
| Welcome to OracleAS Certificate Authority                                                                                                    |
| You have successfully installed and started OracleAS Certificate Authority.                                                                                                    |
| To manage OracleAS Certificate Authority, you must have a certificate. The next page is an<br>enrollment form that will guide you through the certificate registration process. Enter the appropriate<br>information into the provided fields. Note: you must enter information into all fields marked with an<br>asterisk (*). |
| Click here to display the enrollment form.                                                                                                    |
| If you need assistance while filling out this form, click the Help icon in the upper right corner of the enrollment form page.                                                                                                    |
| Copyright (c) 2003, 2004, Oracle Corporation. All rights reserved.                                                                                                    |
| 🦉 Done                                                                                                    |
|                                                                                                    |

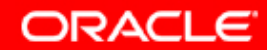

# 95. Переходим в Enrollment Form и вводим инициализационную информацию.

| Oracle Application Server                                          |                    | <u> </u>  |
|--------------------------------------------------------------------|--------------------|-----------|
| Certificate Authority                                              | Practice Statement | ?<br>Help |
| Web Administrator Enrollment                                       |                    |           |
| DN Information Advanced DN                                         |                    |           |
| *Common Name ORA CIS Base Consulting Authority                     |                    |           |
| E-Mail Address igor.lukjanov@oracle.com                            |                    |           |
| Organizational Unit Moscow Division                                |                    |           |
| *Organization Oracle Corporation                                   |                    |           |
| City/Locality Moscow                                               |                    |           |
| State Moscow Region                                                |                    |           |
| Country Russian Federation                                         |                    |           |
| OracleAS Certificate Authority administrator password              |                    |           |
| *Password                                                          |                    |           |
| Certificate Information                                            |                    |           |
| Certificate Key Store Microsoft Base Cryptographic Provider v1.0   |                    |           |
| Validity Period 5 years Validity Period 5 years 5 years            |                    |           |
| Copyright (c) 2003, 2004, Oracle Corporation. All rights reserved. | Kevert Subn        |           |
|                                                                    |                    |           |

# 96. Генерируем исправный сертификат для доступа и импортируем его в браузер

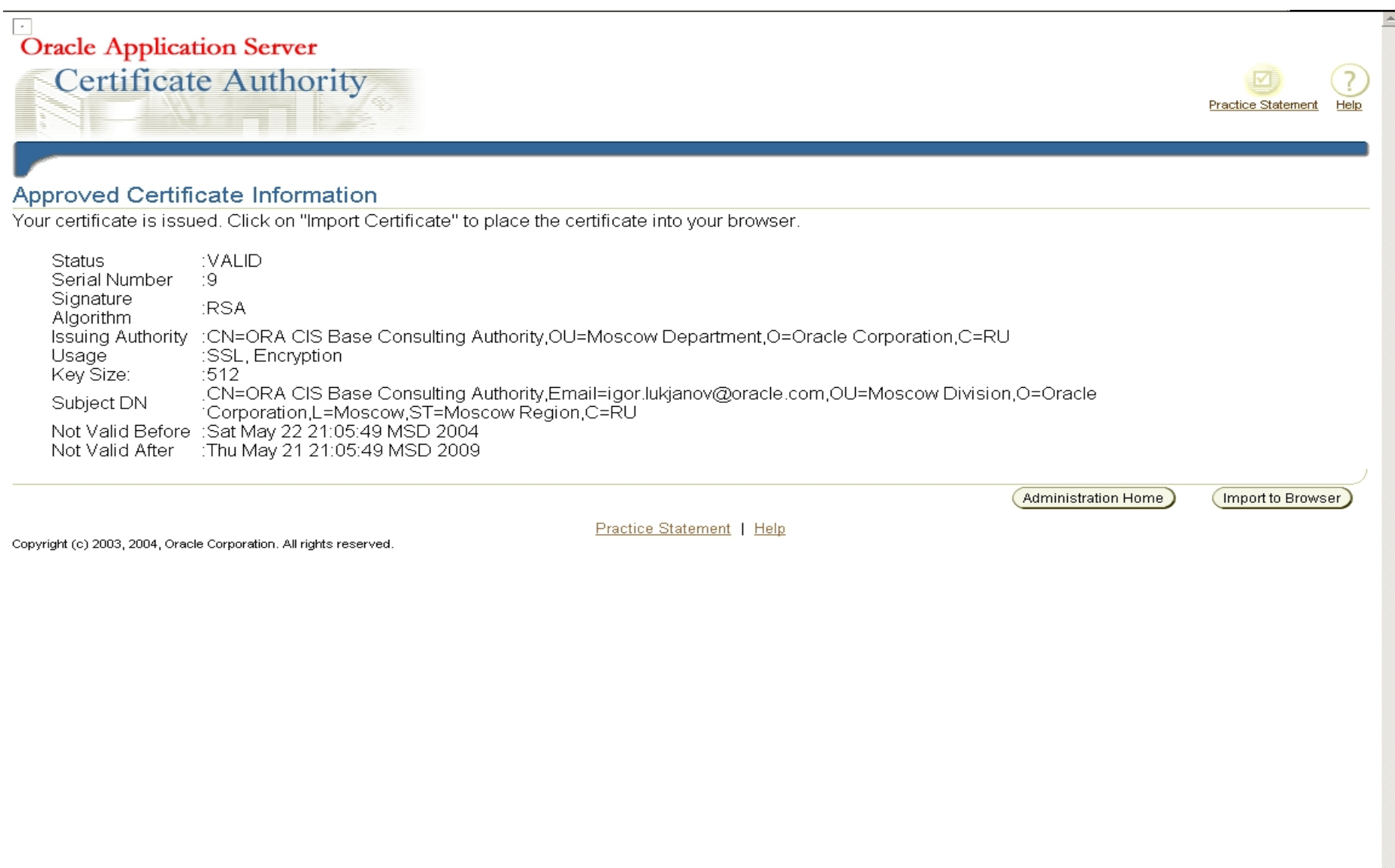

ORACLE

# 97. Подтверждающее сообщение о добавлении сертификата

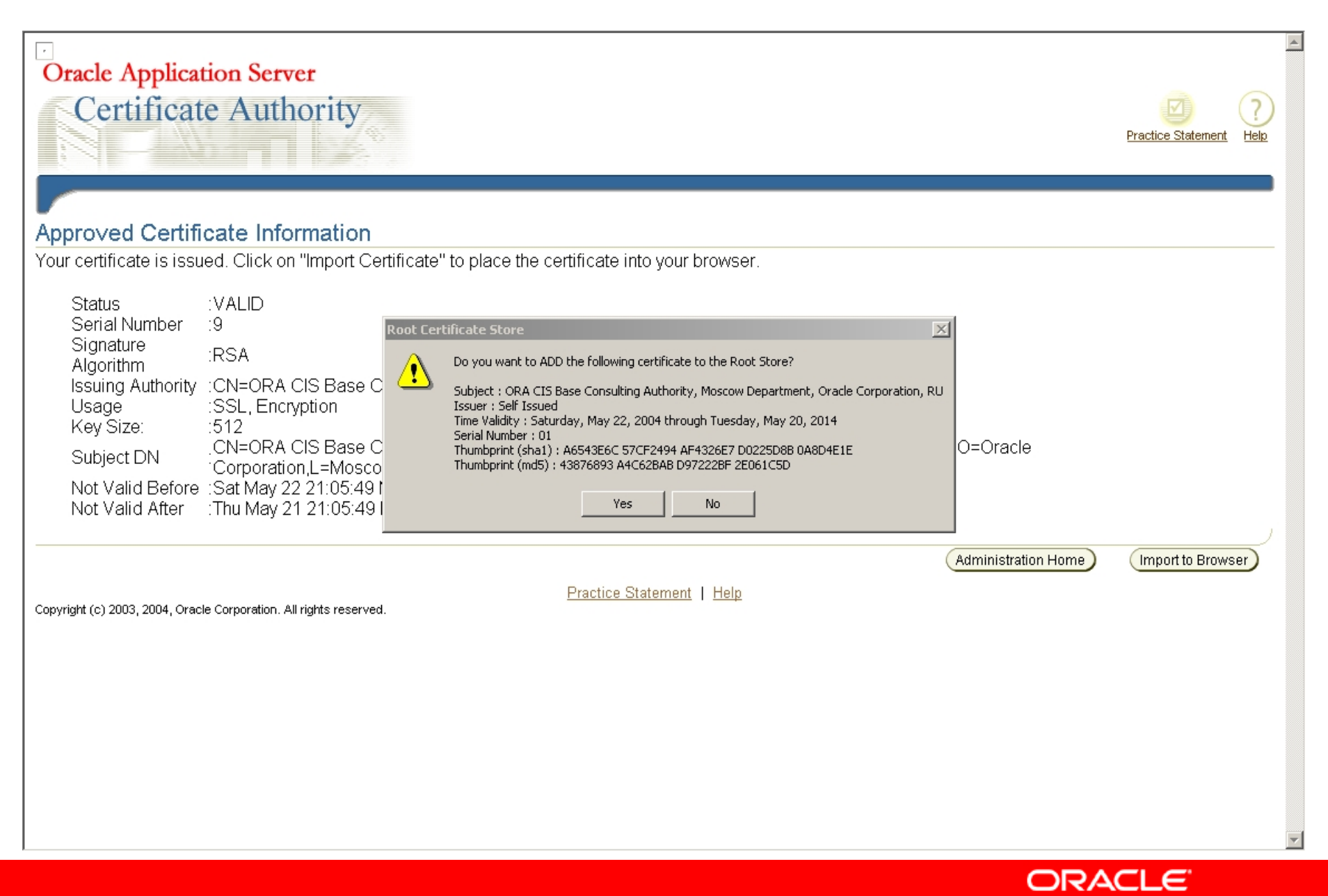

### 98. Сертификат добавлен.

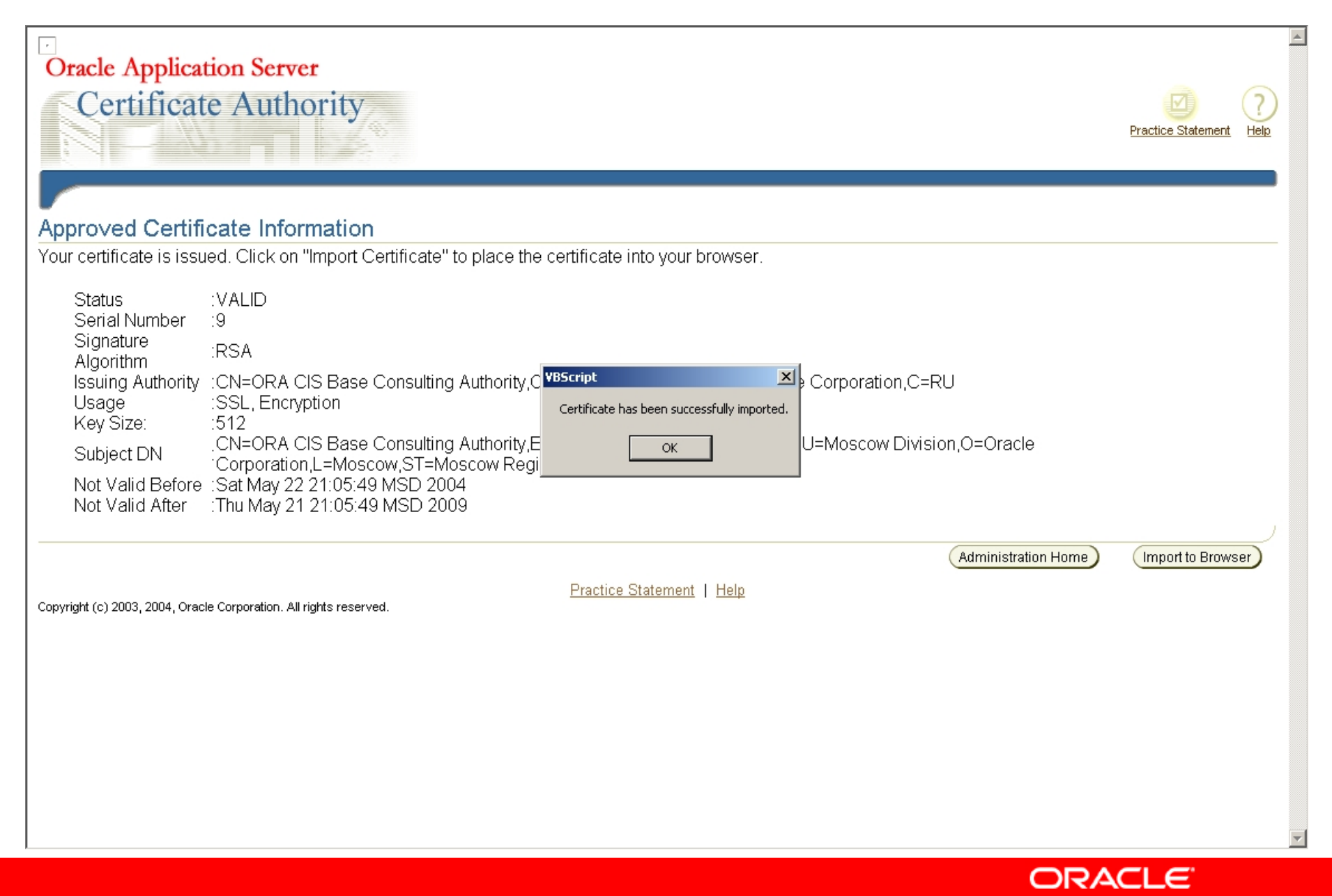

#### 99. Проверяем наличие сертификата в браузере: Personal

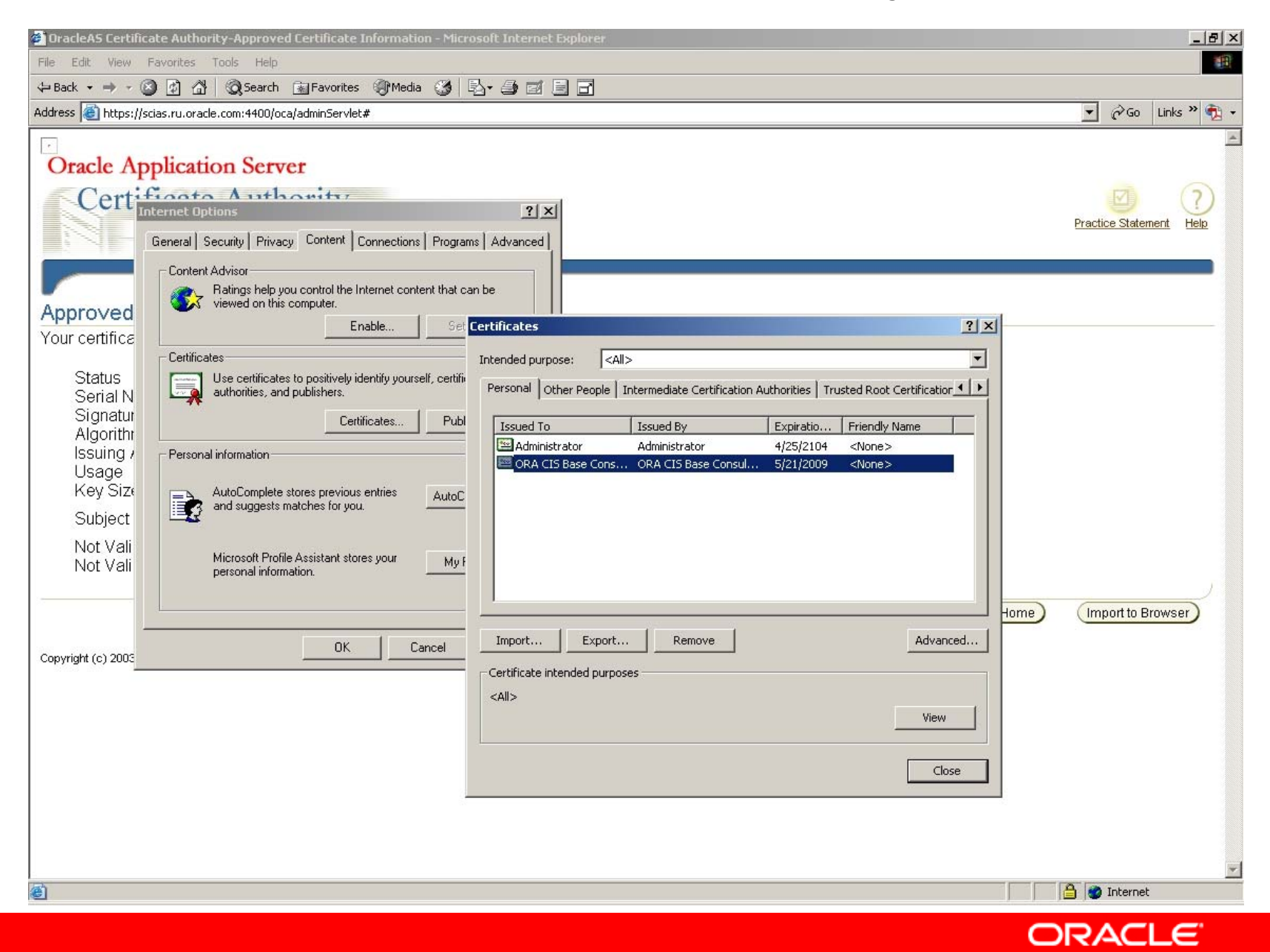

# 100. Проверяем наличие сертификата в браузере: Trusted Root Certification Authorities.

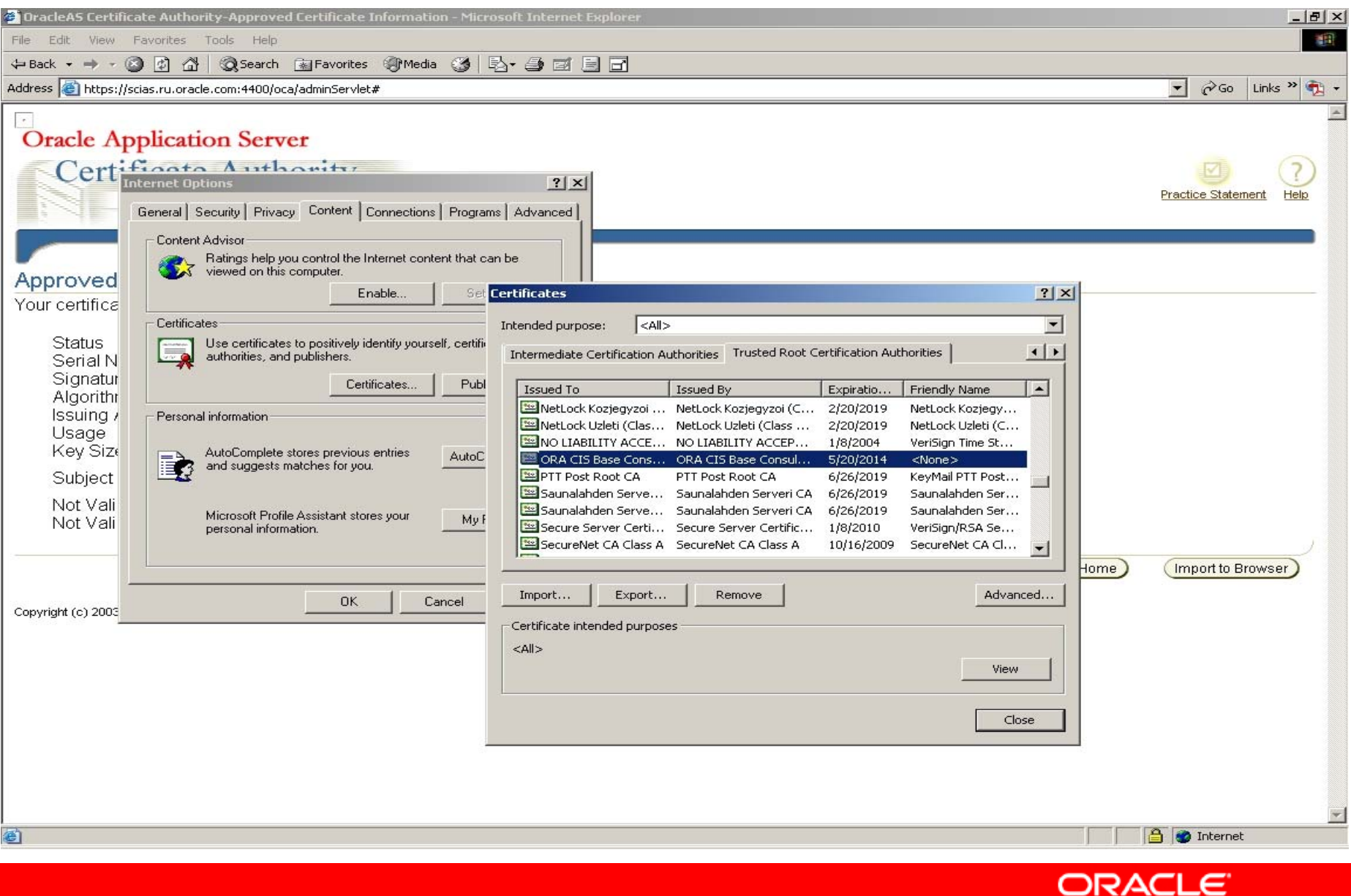

#### 101. Сообщение о проблеме с сертификатом исчезло.

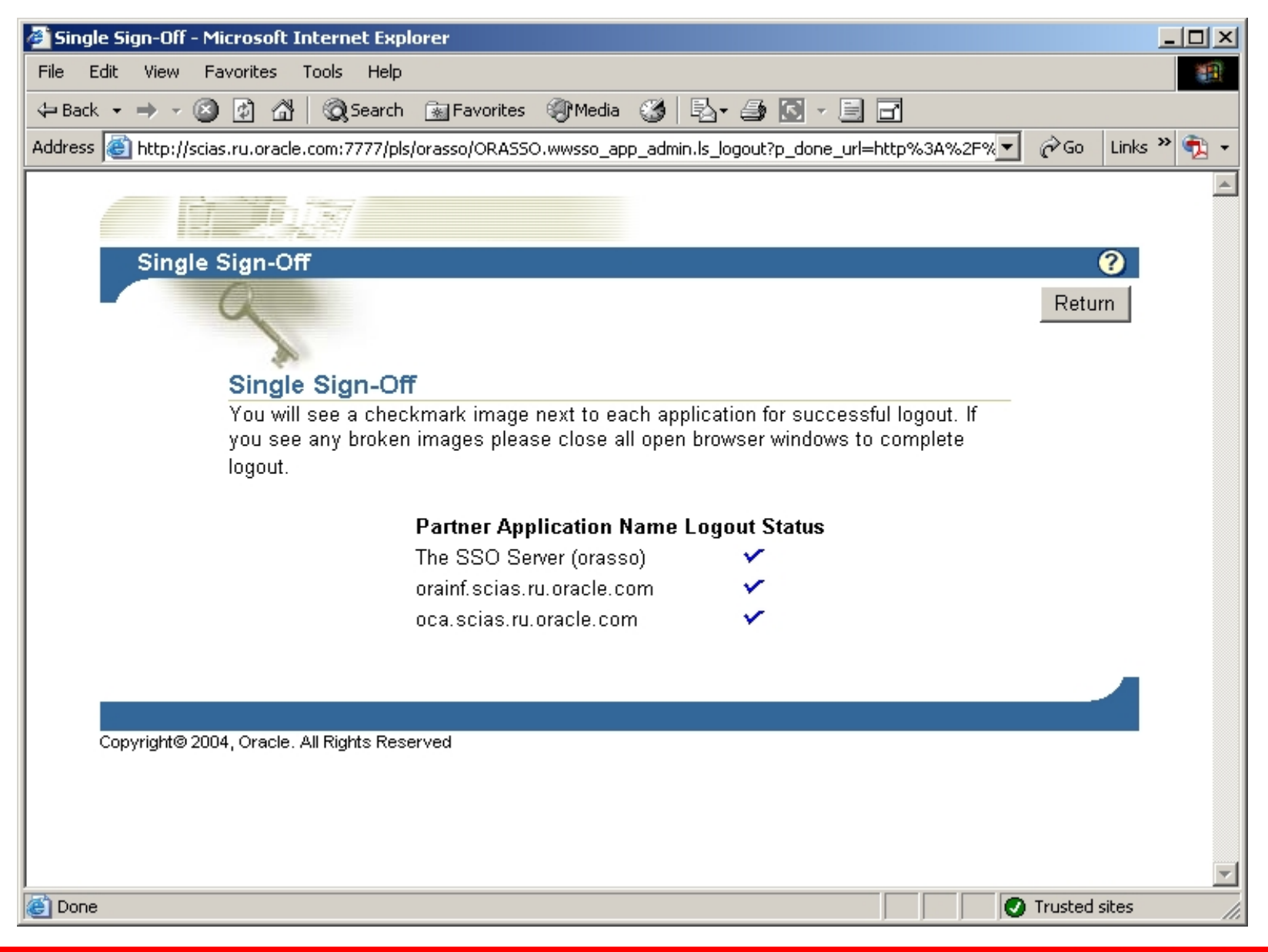

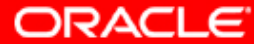

# 102. И теперь мы получили доступ в новые области ОСА через аутентификацию клиента.

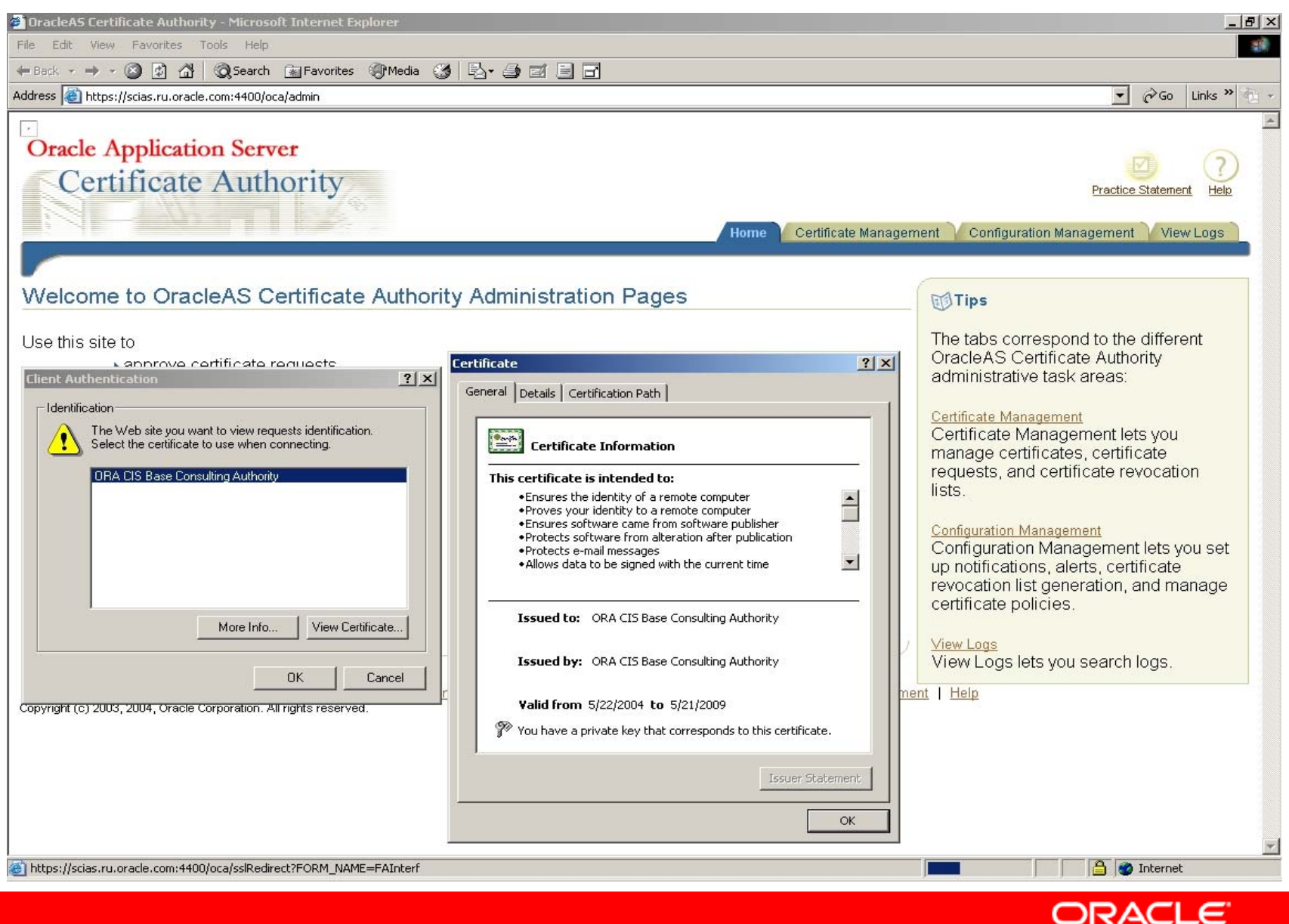

### 103. Проверка аутентификации клиента.

| Client Au  | thentication                                                                                             | ? × |
|------------|----------------------------------------------------------------------------------------------------|-----|
| _ Identifi | cation                                                                                                   |     |
|            | The Web site you want to view requests identification.<br>Select the certificate to use when connecting. |     |
|            | ORA CIS Base Consulting Authority                                                                        |     |
|            |                                                                                                    |     |
|            |                                                                                                    |     |
|            |                                                                                                    |     |
|            |                                                                                                    |     |
|            | More Info View Certificate                                                                               |     |
|            |                                                                                                    |     |
|            | OK Cano                                                                                                  | :el |

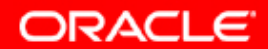
## 104. Если мы не выберем необходимый сертификат, то получим нашу любимую ошибку. Клиентская сессия

#### принципиально испорчена.

| Cannot find server - Microsoft Internet Explorer                                                                                                    |           |             |
|----------------------------------------------------------------------------------------------------|-----------|-------------|
| File Edit View Favorites Tools Help                                                                                                    |           |             |
| 🗘 Back 🔹 🤿 🖉 🕼 🛛 🐼 Favorites 🛞 Media 🧭 🛃 🚽 🗐 🗐                                                                                                    |           |             |
| Address 🙋 https://scias.ru.oracle.com:4400/oca/sslRedirect?FORM_NAME=FAInterf                                                                                                    | ▼ 🔗 Go    | Links » 📆 👻 |
| The page cannot be displayed<br>The page you are looking for is currently unavailable. The Web<br>site might be experiencing technical difficulties, or you may need<br>to adjust your browser settings.                                                                                                    |           | ×           |
| Please try the following:                                                                                                    |           |             |
| <ul> <li>Click the Refresh button, or try again later.</li> <li>If you typed the page address in the Address bar, make sure that it is spelled correctly.</li> <li>To check your connection settings, click the <b>Tools</b> menu, and then click <b>Internet Options</b>. On the <b>Connections</b> tab, click <b>Settings</b>. The settings should match those provided by your local area network (LAN) administrator or Internet service provider (ISP).</li> <li>If your Network Administrator has enabled it. Microsoft</li> </ul> |           |             |
| Windows can examine your network and automatically<br>discover network connection settings.<br>If you would like Windows to try and discover them,<br>click @ <u>Detect Network Settings</u><br>Some sites require 128-bit connection security. Click the                                                                                                    |           |             |
| <ul> <li>Some sites require 12-bit connection security, click the Help menu and then click About Internet Explorer to determine what strength security you have installed.</li> <li>If you are trying to reach a secure site, make sure your Security settings can support it. Click the Tools menu, and then click Internet Options. On the Advanced tab, scroll to the Security section and check settings for SSL 2.0, SSL 3.0, TLS 1.0, PCT 1.0.</li> </ul>                                                                          |           |             |
| Cannot find server or DNS Error<br>Internet Explorer                                                                                                    |           |             |
| ا<br>الا المالية المالية المالية المالية المالية المالية المالية المالية المالية المالية المالية المالية المالية الم                                                                                                    | 🌍 Interne | t //        |

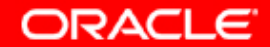

### 105. Перезапустим IE 6 SP1.

| 🚈 about:blank - Microsoft Internet Explorer                   |            |             |
|---------------------------------------------------------------|------------|-------------|
| File Edit View Favorites Tools Help                           |            |             |
| 🖛 Back 🗸 🔿 🖌 🙆 🚰 🛛 🥘 Search 🕋 Favorites 🎯 Media 🍏 🛃 - 🎒 🗃 📑 📑 |            |             |
| Address 🕘 about:blank                                         | 🔹 🧞 Go     | Links » 📆 🗸 |
|                                                               |            | <b>A</b>    |
|                                                               |            |             |
|                                                               |            |             |
|                                                               |            |             |
|                                                               |            |             |
|                                                               |            |             |
|                                                               |            |             |
|                                                               |            |             |
|                                                               |            |             |
|                                                               |            |             |
|                                                               |            |             |
|                                                               |            |             |
|                                                               |            |             |
|                                                               |            |             |
|                                                               |            |             |
|                                                               |            |             |
|                                                               |            |             |
|                                                               |            |             |
|                                                               |            |             |
|                                                               |            | <b>v</b>    |
| C Done                                                        | 🧐 Internet | ///         |

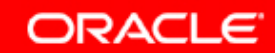

### 106. Вернемся к клиентской аутентификации и выберем необходимый сертификат.

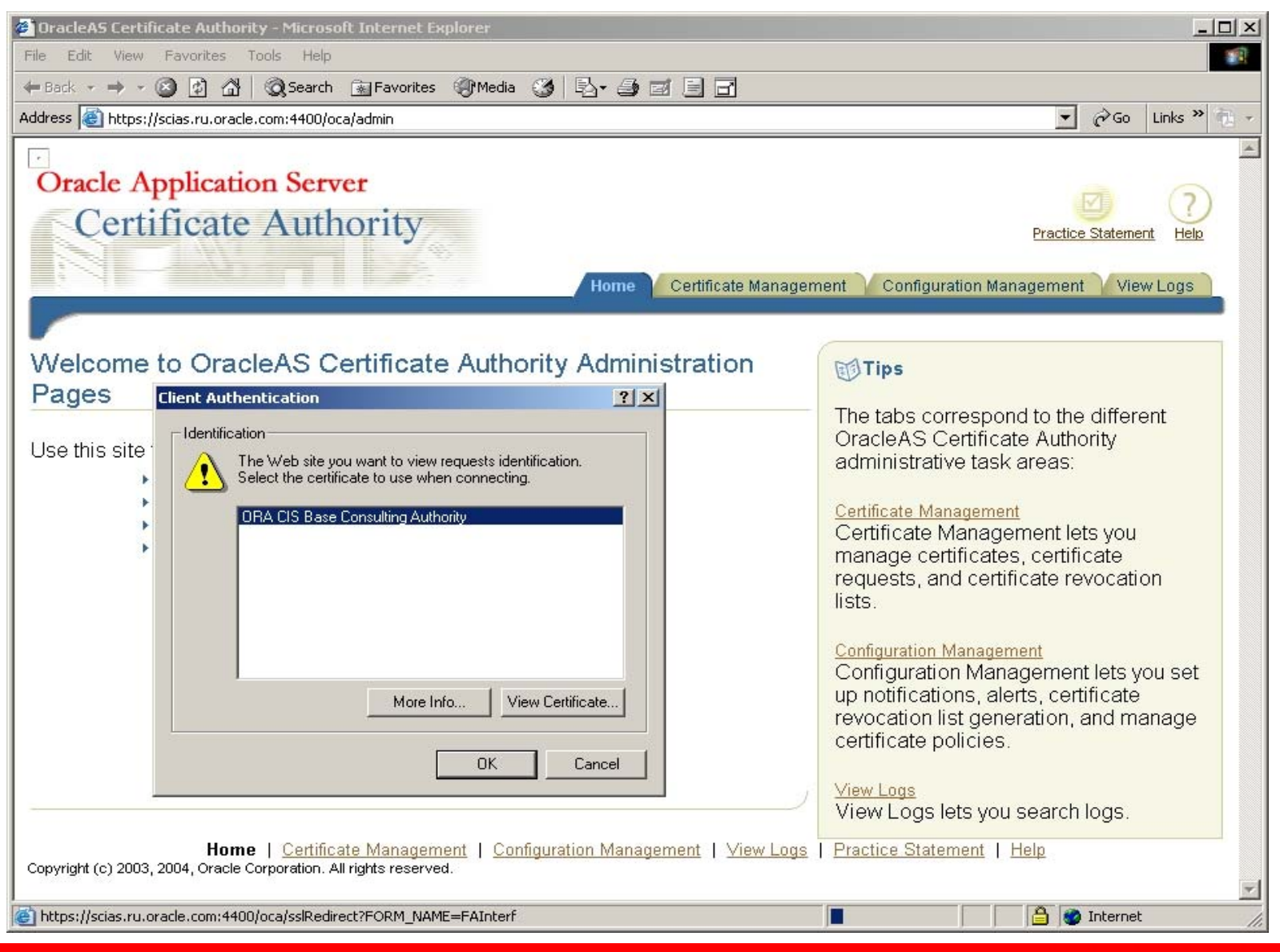

Copyright © 2004, Oracle. All rights reserved.

ORACLE

### 107. И теперь мы получили доступ в новые области ОСА Admin через аутентификацию клиента: Certificate Management

| File Edit View Favorites Tools Help                                                                                                    | •    |
|----------------------------------------------------------------------------------------------------|------|
| ← Back         · → · · · · · · · · · · · · · ·                                                                                                    | •    |
| Address le.com:4401/oca/authUserServlet?FORM_NAME=FAInterf&requestType=retrieval&requestSubType=adminCertReq&certificateRequestStatus=1  Concle Application Server | •    |
| Oracle Application Server                                                                                                    | -    |
| Oracle Application Server                                                                                                    |      |
|                                                                                                    |      |
| Certificate Authority                                                                                                    |      |
| Practice Statement Help                                                                                                    |      |
| Home Certificate Management Configuration Management View Logs                                                                                                    |      |
|                                                                                                    |      |
|                                                                                                    |      |
| Search  Certificate Request 🔽  All Pending Requests 🔽                                                                                                    |      |
| Certificate Management                                                                                                    |      |
| Use this form to approve certificate requests, renew or revoke certificates and to update certificate revocation lists.                                            |      |
|                                                                                                    |      |
| Request ID         User DN         Request Type         Request Date         Status         Serial Number                                                          |      |
| No requests retrieved.                                                                                                    |      |
|                                                                                                    |      |
| Update Certificate Revocation List(CRL)                                                                                                    |      |
| Harra I. Cartificate Management I. Canfiguration Management I. Minus and I. Duration Statement I. Halp                                                             |      |
| Copyright (c) 2003, 2004, Oracle Corporation. All rights reserved.                                                                                                 |      |
|                                                                                                    |      |
|                                                                                                    |      |
|                                                                                                    |      |
|                                                                                                    |      |
|                                                                                                    |      |
|                                                                                                    |      |
|                                                                                                    |      |
|                                                                                                    | -    |
| 😂 Done 🔂 🔂 Internet                                                                                                    | _//, |

Copyright © 2004, Oracle. All rights reserved.

ORACLE

### 108. И теперь мы получили доступ в новые области OCA Admin через аутентификацию клиента: Configuration Management: закладка 1

| Oracle Application Server                                                                                                    |                                                                |
|----------------------------------------------------------------------------------------------------|----------------------------------------------------------------|
| Certificate Authority                                                                                                    | Practice Statement Help                                        |
|                                                                                                    | Home Certificate Management Configuration Management View Logs |
| Notification General Policy                                                                                                  |                                                                |
| Notification                                                                                                    |                                                                |
| TIP Please note that the changes made to configuration parameters will take effect only when OracleAS                        | S Certificate Authority is restarted.                          |
| Mail Details                                                                                                    |                                                                |
| Parameters to be set to enable email alerts or notification.                                                                 |                                                                |
| SMTP Server                                                                                                    |                                                                |
| Oragle A.S. Cartificate, Authority Administrator                                                                             |                                                                |
| "From" name that appears in the mails sent by OracleAS C                                                                     | ertificate Authority.                                          |
| Sender's E-Mail                                                                                                    |                                                                |
| "From" E-Mail ID that appears mails sent by OracieAS Cert                                                                    | ticate Authority.                                              |
| Administrator's E-Mail<br>Mail address to which alerts will be sent.                                                         |                                                                |
| □ Send SMIME E-Mails<br>Before enabling this make sure that SMIME wallet is gener                                            | ated.                                                          |
| Enable Template Templates stored at C: \orainf\oca\templates \email would b                                                  | e used.                                                        |
| Alerts                                                                                                    |                                                                |
| Enable and set up alerts to be sent to the administrator.                                                                    |                                                                |
| Enable Alerts                                                                                                    |                                                                |
| Pending Requests Queue over Threshold Alate when the certificate request queue threshold is greater than the size specified. |                                                                |
| Queue Size Threshold 0                                                                                                    |                                                                |
| Interval Between Queue Size Checks 🛛 🛛 days 🗖 🖃                                                                              | hours 🛛 🔽 minutes                                              |
| Enable CRL Auto Generation Failure                                                                                           |                                                                |
| Scheduled Jobs                                                                                                    |                                                                |
| Schedule timed jobs that execute when OCA is running.                                                                        |                                                                |
| Enable Automatic Generation of CRL                                                                                           |                                                                |
| CDL Auto Concration Interval 🛛 📃 dave 🗖 🖃 houre 🕅 🖃 minutes                                                                  |                                                                |
|                                                                                                    | ORACLE                                                         |

### 109. И теперь мы получили доступ в новые области OCA Admin через аутентификацию клиента: Configuration Management: закладка 2

| Practice Statement Help                                        |
|----------------------------------------------------------------|
| Home Certificate Management Configuration Management View Logs |
|                                                                |
|                                                                |
| tificate Authority is restarted.                               |
|                                                                |
|                                                                |
|                                                                |
|                                                                |
|                                                                |
|                                                                |
|                                                                |
|                                                                |
|                                                                |
|                                                                |
|                                                                |
| icate requests                                                 |
| icale requests.                                                |
|                                                                |
|                                                                |
|                                                                |
|                                                                |
|                                                                |
| sitory.                                                        |
|                                                                |
| -                                                              |
|                                                                |

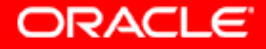

### 110. И теперь мы получили доступ в новые области ОСА через аутентификацию клиента: Configuration Management: закладка 3

| 🎒 Oracle | eAS Certificate Authority-Poli                                 | cy Rules - Microsol                          | ft Int      | ernet Explorer                                                                                            |                   |                 |
|----------|----------------------------------------------------------------|----------------------------------------------|-------------|----------------------------------------------------------------------------------------------------|-------------------|-----------------|
| File Ed  | lit View Favorites Tools                                       | Help                                         |             |                                                                                                    |                   |                 |
| 🕁 Back   | • ⇒ - 🙆 🙆 🖓 🛛 🥘 Se                                             | arch 🛛 🙀 Favorites                           | T           | Media 🧭 🛃 🎒 🖬 📑                                                                                           |                   |                 |
| Address  | 🕘 https://scias.ru.oracle.com:44                               | 101/oca/config?FORM                          | _NAM        | E=OCAUIFormConfigPolicy                                                                                   |                   | Links » 📆 🗸     |
| ·<br>Ora | cle Application S                                              | erver                                        |             |                                                                                                    | 176               |                 |
|          | Certificate Au                                                 | ithority                                     |             | Home Certificate Management Configuration Mar                                                             | Practice Stateme  | nt Help         |
| Not      | ification                                                      | icy                                          |             |                                                                                                    |                   |                 |
|          | by rules                                                       |                                              |             |                                                                                                    |                   |                 |
| POLICY   | / rules applicable to chose<br>Please note that the change     | sen operation.<br>s made to configu          | ratio       | n parameters will take effect only when OracleAS Certificate Authority i                                  | is restarted      |                 |
| View F   | olicies For Requests                                           | ]                                            | - at ioi    |                                                                                                    | io rootaitoa.     |                 |
|          |                                                                | -                                            |             |                                                                                                    | Reorder           | Add             |
| Sel      | ect Policy and                                                 |                                              |             | Edit Enable                                                                                               | e) Disable) (     | Delete          |
| Selec    | t Policy Name                                                  | Type Stat                                    | tus         | Description                                                                                               |                   |                 |
| O        | RSAKeyConstraints                                              | Default Ena<br>Policy                        | bled        | Restricts the key sizes usable with RSA algorithm.                                                        |                   |                 |
| 0        | ValidityRule                                                   | Default Ena<br>Policy                        | bled        | Restricts the validity period allowed.                                                                    |                   |                 |
| 0        | UniqueCertificateConstraint                                    | Default Ena<br>Policy                        | bled        | Limits each user to a single certificate for each specific usage or allow<br>certificates for each usage. | rs a user to have | multiple        |
| 0        | TrustPointDNCustomRule                                         | Custom Ena<br>Policy                         | bled        | Prevents use of trusted Certificate Chain's DNs in user certificate reque                                 | ests.             |                 |
| Copyrigh | <u>Home</u>   <u>Cer</u><br>nt (c) 2003, 2004, Oracle Corporat | tificate Manageme<br>ion. All rights reserve | ent  <br>d. | Configuration Management   <u>View Logs</u>   <u>Practice Statement</u>                                   | Help              |                 |
| e        |                                                                |                                              |             |                                                                                                    | 📋 🔯 Internet      | ///             |
|          |                                                                |                                              |             |                                                                                                    | ORAC              | LE <sup>.</sup> |

### 111. И теперь мы получили доступ в новые области ОСА через аутентификацию клиента: View Logs

|            | le Applicatio<br>Certificate | n Server<br>Authority | *     |                  | Practice Statement Certificate Management Configuration Management View Logs  |
|------------|------------------------------|-----------------------|-------|------------------|-------------------------------------------------------------------------------|
| Sea        |                              |                       | I     |                  |                                                                               |
| view       | Logs                         |                       |       |                  |                                                                               |
|            |                              |                       |       |                  |                                                                               |
| Log ID     | Client Address               | Log Date              | Туре  | Component        | Message                                                                       |
| 7          | 141.145.144.57               | May 22, 2004          | ERROR | OCAConfigServlet | You are not authorized to perform this operation. (Jazn authorization failed) |
| 3          | 141.145.144.57               | May 22, 2004          | ERROR | OCMRa            | You are not authorized to perform this operation. (Jazn authorization failed) |
|            | 141.145.144.57               | May 22, 2004          | ERROR | OCAConfigServlet | You are not authorized to perform this operation. (Jazn authorization failed) |
| 0          | 141.145.144.57               | May 22, 2004          | ERROR | OCMRa            | You are not authorized to perform this operation. (Jazn authorization failed) |
| 1          | 141.145.144.57               | May 22, 2004          | ERROR | OCMRa            | You are not authorized to perform this operation. (Jazn authorization failed) |
| 2          | 141.145.144.57               | May 22, 2004          | ERROR | OCMRa            | You are not authorized to perform this operation. (Jazn authorization failed) |
| 5          | 141.145.144.57               | May 22, 2004          | ERROR | OCMRa            | You are not authorized to perform this operation. (Jazn authorization failed) |
| 6          | 141.145.144.57               | May 22, 2004          | ERROR | OCAConfigServlet | You are not authorized to perform this operation. (Jazn authorization failed) |
| 7          | 141.145.144.57               | May 22, 2004          | ERROR | OCMRa            | You are not authorized to perform this operation. (Jazn authorization failed) |
| 8          | 141.145.144.57               | May 22, 2004          | ERROR | OCAConfigServlet | You are not authorized to perform this operation. (Jazn authorization failed) |
| 9          | 141.145.144.57               | May 22, 2004          | ERROR | OCMRa            | You are not authorized to perform this operation. (Jazn authorization failed) |
| .0         | 141.145.144.57               | May 22, 2004          | ERROR | OCAConfigServlet | You are not authorized to perform this operation. (Jazn authorization failed) |
| ! <b>1</b> | 141.145.144.57               | May 22, 2004          | ERROR | OCAConfigServlet | You are not authorized to perform this operation. (Jazn authorization failed) |
| 2          | 141.145.144.57               | May 22, 2004          | ERROR | OCMRa            | You are not authorized to perform this operation. (Jazn authorization failed) |
| 3          | 141.145.144.57               | May 22, 2004          | ERROR | OCAConfigServlet | You are not authorized to perform this operation. (Jazn authorization failed) |
| 4          | 141.145.144.57               | May 22, 2004          | ERROR | OCAConfigServlet | You are not authorized to perform this operation. (Jazn authorization failed) |
| 5          | 141.145.144.57               | May 22, 2004          | ERROR | OCAConfigServlet | You are not authorized to perform this operation. (Jazn authorization failed) |
| 6          | 141.145.144.57               | May 22, 2004          | ERROR | OCAConfigServlet | You are not authorized to perform this operation. (Jazn authorization failed) |
| 7          | 141.145.144.57               | May 22, 2004          | ERROR | OCMRa            | You are not authorized to perform this operation. (Jazn authorization failed) |
| 0          | 141.145.144.57               | May 22, 2004          | ERROR | OCMRa            | You are not authorized to perform this operation. (Jazn authorization failed) |
|            | 141.145.144.57               | May 22, 2004          | ERROR | OCAConfigServlet | You are not authorized to perform this operation. (Jazn authorization failed) |
| 31         |                              | May 22, 2004          | EDDOD | OCAConfigServlet | You are not authorized to perform this operation. (Jack authorization failed) |

Copyright (c) 2003, 2004, Oracle Corporation. All rights reserved.

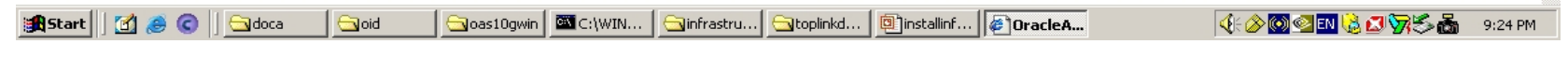

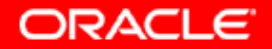

### 112. URL для области ОСА для работы пользователей.

|    | 🚈 OracleAS Certificate Authority - Microsoft Internet Explo |
|----|-------------------------------------------------------------|
|    | File Edit View Favorites Tools Help                         |
|    | 年 Back 👻 🔿 👻 👔 🖓 🔯 Search 🛛 🙀 Favorites 🔮                   |
| Ro | Address 🙆 https://scias.ru.oracle.com:4400/oca/user         |
| r  | Oracle Application Server<br>Certificate Authority          |

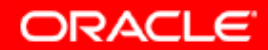

#### 113. Область ОСА, для пользователей.

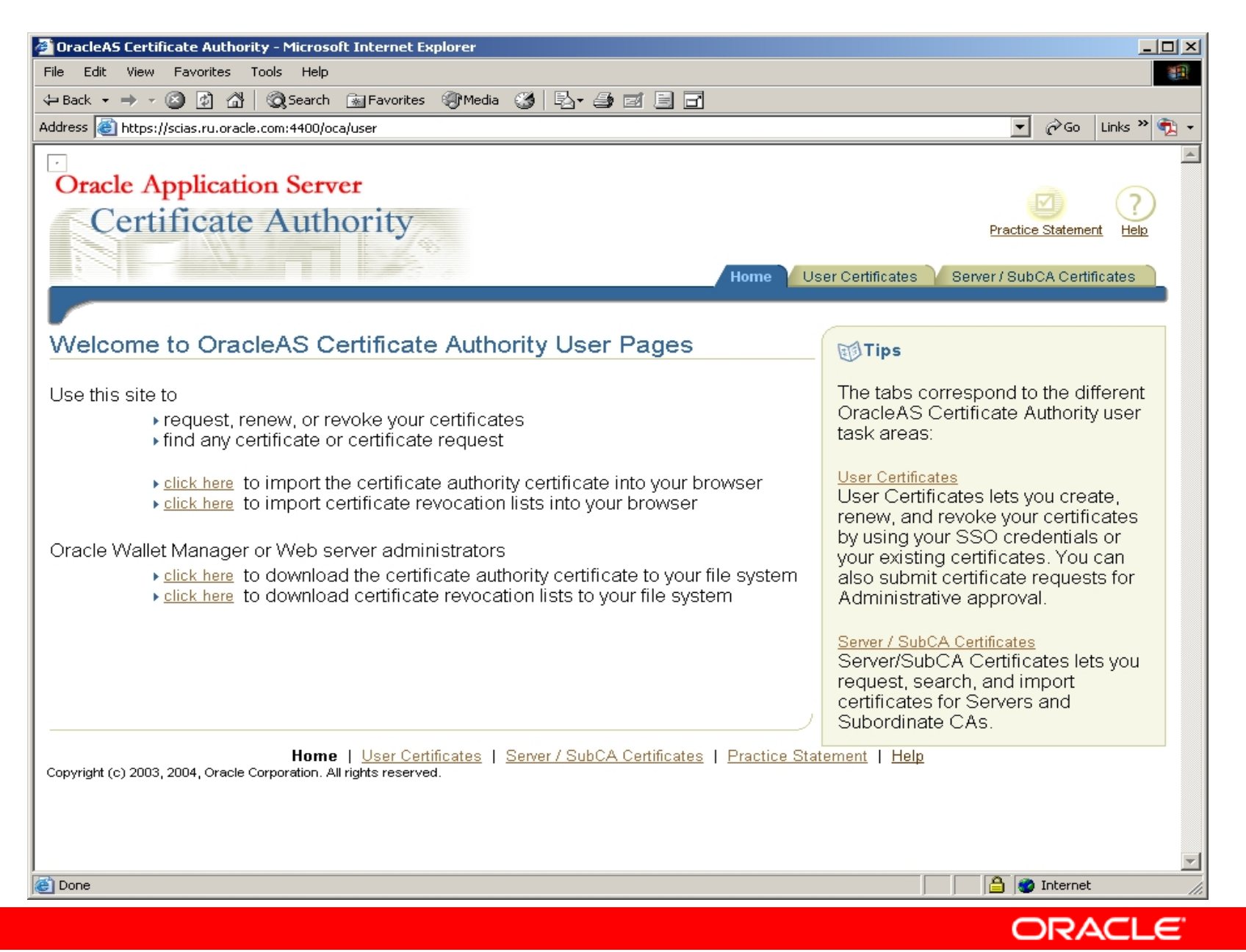

### 114. Отмена и удаление сертификата

| C:\WINNT\System32\cmd.exe                                                             |  |
|---------------------------------------------------------------------------------------|--|
| Microsoft Windows 2000 [Version 5.00.2195]<br>(C) Copyright 1985-2000 Microsoft Corp. |  |
| C:\>cd orainf\oca\bin                                                                 |  |
| C:\orainf\oca\bin>ocactl stop                                                         |  |

| C:\WINNT\System32\cmd.exe |            |        |          |         |              | _ 🗆 🗙    |
|---------------------------|------------|--------|----------|---------|--------------|----------|
| C:\orainf\oca\bin>ocactl  | revokecert | -t ype | WEBADMIN | -reason | UNSPECIFIED_ | <b>_</b> |
|                           |            |        |          |         |              |          |
|                           |            |        |          |         |              | _        |
|                           |            |        |          |         |              |          |
|                           |            |        |          |         |              |          |
| ,                         |            |        |          |         |              | •        |

| C:\WINNT\System32\cmd.exe                                                             | _ 🗆 🗙 |
|---------------------------------------------------------------------------------------|-------|
| Microsoft Windows 2000 [Version 5.00.2195]<br>(C) Copyright 1985-2000 Microsoft Corp. |       |
| C:\>cd orainf\oca\bin                                                                 |       |
| C:\orainf\oca\bin>ocactl start_                                                       | T     |

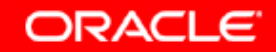

### 115. URL для Oracle Internet Directory Self Service Console

| Image: Address       Microsoft Internet Explorer         File       Edit       View       Favorites       Tools       Help         Image: Address       Image: Address       Image: |
|----------------------------------------------------------------------------------------------------|
| File       Edit       View       Favorites       Tools       Help                                                                                                    |
| ← Back • → • ② ② ③ ④ ③ ◎ Earch  Favorites ④ Media ③ Ea • ④ ☑ E E C Address ⑥ http://scias.ru.oracle.com:7777/oiddas/                                                                                                    |
| Address 🗃 http://scias.ru.oracle.com:7777/oiddas/                                                                                                    |
|                                                                                                    |
|                                                                                                    |
| Internet Directory                                                                                                    |
| filternet Directory                                                                                                    |
|                                                                                                    |
| Welcome to the Oracle Internet Directory Self Service                                                                                                    |
| Console                                                                                                    |
|                                                                                                    |

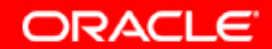

#### **116. Oracle Internet Directory Self Service Concole**

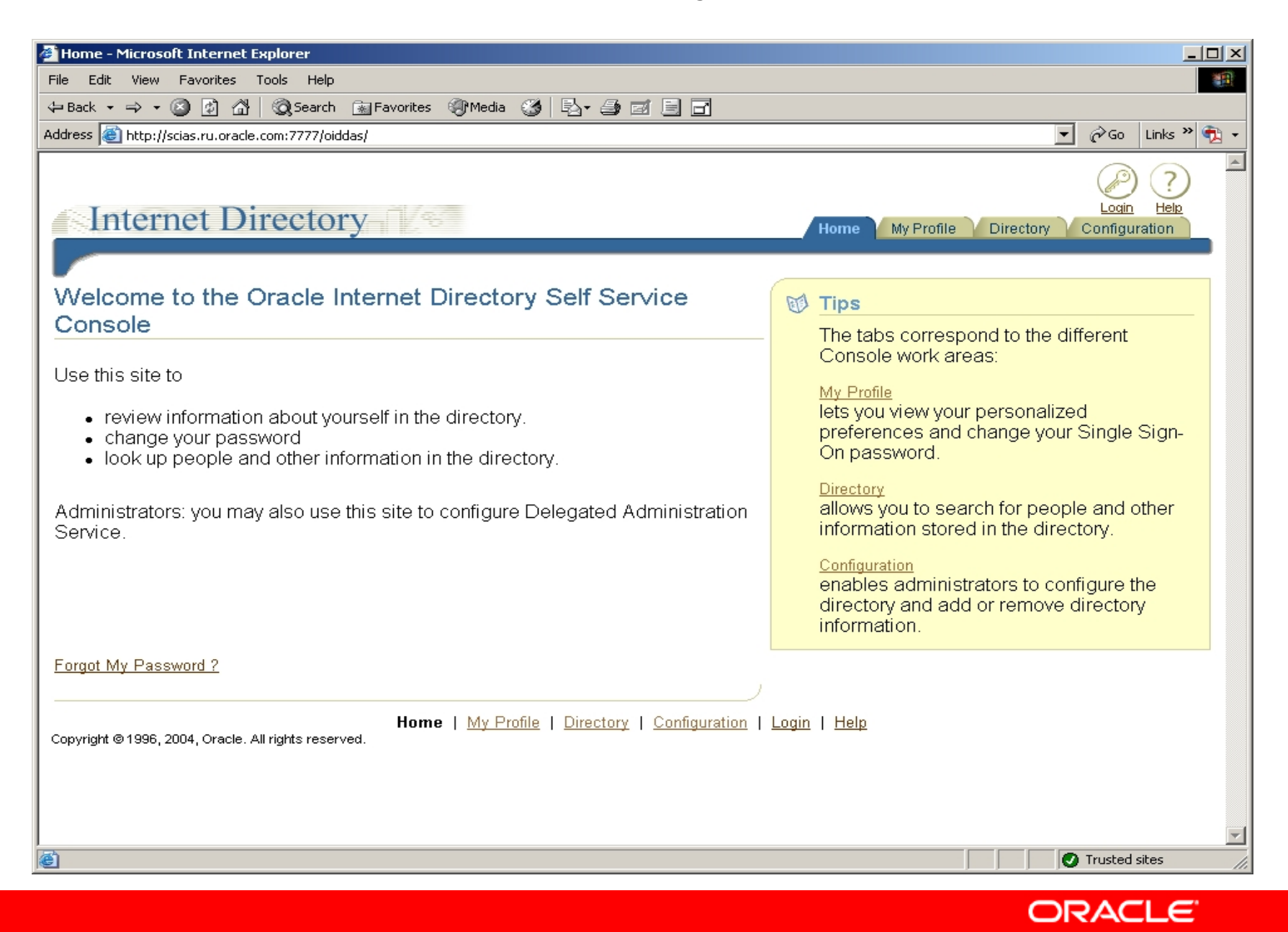

### 117. Сброс Вашего личного пароля

| 🚰 Self Reset Password, Step 1 - Microsoft Internet Explorer                                                                       |                             |
|----------------------------------------------------------------------------------------------------|-----------------------------|
| File Edit View Favorites Tools Help                                                                                               |                             |
| 🗢 Back 🔹 🔿 🗸 🙆 🖓 🚱 Search 💿 Favorites 🛞 Media 🍪 🖏 🖓 🚽 🎒 💽 🗸 📄 📑                                                                   |                             |
| Address 🕘 http://scias.ru.oracle.com:7777/oiddas/ui/oracle/ldap/DASStep1ResetPwd                                                  | 💽 🧬 Go 🛛 Links 🎽 🔁 🗸        |
|                                                                                                    |                             |
|                                                                                                    | Home Help                   |
| Reset My Single Sign-On Password                                                                                                  |                             |
|                                                                                                    |                             |
|                                                                                                    |                             |
| Confirm Identity Confirm Additional Personal Information Reset SSO Password                                                       |                             |
| Confirm Identity                                                                                                    |                             |
| Your identiy needs to be confirmed by entering your Single Sign-On user name and name of the compan<br>Click on Next to continue. | iy you are associated with. |
| User Name                                                                                                    |                             |
|                                                                                                    | ,                           |
|                                                                                                    | Cancel) Step 1 of 3 Next)   |
| Home   Help                                                                                                    |                             |
|                                                                                                    |                             |
|                                                                                                    |                             |
|                                                                                                    |                             |
|                                                                                                    |                             |
|                                                                                                    |                             |
|                                                                                                    |                             |
|                                                                                                    |                             |
|                                                                                                    |                             |
|                                                                                                    |                             |
|                                                                                                    |                             |
|                                                                                                    | -                           |
| Cone                                                                                                    | Trusted sites               |

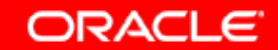

### 118. Для доступа к областям OID Self Service Console требуется аутентификация через SSO.

| 🚈 Sign In - Microsoft Internet Explorer                                                                                                    |
|----------------------------------------------------------------------------------------------------|
| File Edit View Favorites Tools Help                                                                                                    |
| 🖕 Back 🔹 🤿 🗸 🔯 🖓 🔯 Search 📾 Favorites 🛞 Media 🧭 🛃 🖌 🎒 💽 🕗 📄 📑                                                                                 |
| Address 🗃 http://scias.ru.oracle.com:7777/sso/jsp/login.jsp?site2pstoretoken=v1.4~3EAC42BA~534A85A3D50700F000D637EBA0DD4 💽 🔗 Go 🛛 Links 🎽 😨 🗣 |
|                                                                                                    |
| Sign In                                                                                                    |
| Sign in                                                                                                    |
|                                                                                                    |
| Enter your Single Sign-On user name and password to login                                                                                     |
| Linex Name                                                                                                    |
|                                                                                                    |
| Password                                                                                                    |
|                                                                                                    |
| Login Cancer                                                                                                    |
|                                                                                                    |
| Unauthorized use of this site is prohibited and may be subjected to civil and criminal prosecution                                            |
|                                                                                                    |
|                                                                                                    |
|                                                                                                    |
|                                                                                                    |
|                                                                                                    |
|                                                                                                    |
|                                                                                                    |
|                                                                                                    |
|                                                                                                    |
| Cone                                                                                                    |

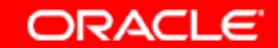

### 119. Для доступа к областям OID Self Service Console требуется аутентификация через SSO.

| 🖉 Sign In - Microsoft Internet Explorer                                                                                               |           |
|----------------------------------------------------------------------------------------------------|-----------|
| File Edit View Favorites Tools Help                                                                                                   | <b>11</b> |
| 🖙 Back 🔹 🤿 🖉 🙆 🚰 🔞 Search 🕋 Favorites 🛞 Media 🍪 🖏 🖓 🥌 🔂 🚽 🚍 📑                                                                         |           |
| Address 🗃 http://scias.ru.oracle.com:7777/sso/jsp/login.jsp?site2pstoretoken=v1.4~3EAC42BA~534A85A3D50700F000D637EBA0DD4 🔽 🄗 Go 🛛 Lin | nks » 📆 🔹 |
|                                                                                                    | <u> </u>  |
| Sign In                                                                                                    |           |
| Sign In                                                                                                    |           |
|                                                                                                    |           |
| Enter your Single Sign-On user name and password to login                                                                             |           |
|                                                                                                    |           |
|                                                                                                    |           |
| Password [*******                                                                                                    |           |
|                                                                                                    |           |
| Login Cancel                                                                                                    |           |
|                                                                                                    |           |
| Unauthorized use of this site is prohibited and may be subjected to civil and criminal prosecution                                    |           |
|                                                                                                    |           |
|                                                                                                    |           |
|                                                                                                    |           |
|                                                                                                    |           |
|                                                                                                    |           |
|                                                                                                    |           |
|                                                                                                    |           |
|                                                                                                    |           |
|                                                                                                    | -         |
| 🙆 Done                                                                                                    | s //.     |

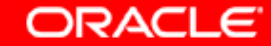

### 120. Область OID Self Service Console: My Profile

| 🚈 My Profile - Microsoft I  | nternet Explorer                                                                         |                                                                                                    |                                       |                       |
|-----------------------------|------------------------------------------------------------------------------------------|----------------------------------------------------------------------------------------------------|---------------------------------------|-----------------------|
| File Edit View Favorit      | es Tools Help                                                                            |                                                                                                    |                                       |                       |
| 🕁 Back 👻 🤿 🗸 🙆              | 🔏 😡 Search 📷 Favorites 🎯 Media 🧭 🖣                                                       | 8- # 🖸 - 🖻 🖬                                                                                                |                                       |                       |
| Address 🙆 http://scias.ru.c | oracle.com:7777/oiddas/ui/oracle/ldap/das/mypage/ViewM                                   | 1yPage                                                                                                    | <b>▼</b> 🖓 GO                         | Links » 📆 🗸           |
|                             | Directory<br>Change My Password View My Org Chart                                        | Home My Profile                                                                                             | Logout Realm Management               | <u>Help</u><br>ration |
|                             |                                                                                          | Ed                                                                                                    | Refresh My                            | Profile               |
|                             | orcladmin orclAdmin                                                                      |                                                                                                    |                                       |                       |
| No                          | Below is the Profile Information. To see full or                                         | ganizational hierarchy select Job Title's link.                                                             |                                       |                       |
| Picture                     | Basic Information                                                                        | Personal Details                                                                                            |                                       |                       |
| on<br>File                  | User Name <b>orcladmin</b><br>Email Address <u>orcladmin</u>                             | First Name orcladmin<br>Middle Name Unavailable<br>Last Name orclAdmin<br>Employee Number Unavailable       |                                       |                       |
|                             | Joh Title Unavailable                                                                    | Employee Number Onavailable                                                                                 |                                       |                       |
|                             | Department Unavailable<br>Manager Unavailable<br>Hire Date Unavailable                   | Additional Personal Details<br>Known As Unavailable<br>Maiden Name Unavailable<br>Date of Birth Unavailable |                                       |                       |
|                             | Work Phone Unavailable                                                                   | Language <b>Unavaliable</b>                                                                                 |                                       |                       |
|                             | Home Phone Unavailable                                                                   | Office Address                                                                                              |                                       |                       |
|                             | Mobile Phone Unavailable<br>Pager Unavailable<br>fax Unavailable<br>Home Address         | Address Unavailable<br>City Unavailable<br>State Unavailable<br>Zip Code Unavailable<br>Country Unavailable |                                       |                       |
|                             | Address Unavailable                                                                      |                                                                                                    |                                       |                       |
| Copyright © 1996, 2004, Ora | Home   <b>My Profile</b>   <u>Directory</u>   <u>Confi</u><br>Icle. All rights reserved. | guration   Logout   Realm Management                                                                        | Edit My<br>Help                       | Profile               |
|                             |                                                                                          |                                                                                                    | I I I I I I I I I I I I I I I I I I I | sites //              |

Copyright © 2004, Oracle. All rights reserved.

ORACLE

### 121. Область OID Self Service Console: Directory

| 🚰 Directory, Search Users - Microsoft Int                        | ernet Explorer           |                        |                |                 |                        |                          |                      | _                   |     |
|------------------------------------------------------------------|--------------------------|------------------------|----------------|-----------------|------------------------|--------------------------|----------------------|---------------------|-----|
| File Edit View Favorites Tools Help                              |                          |                        |                |                 |                        |                          |                      |                     |     |
| 🗢 Back 🔹 🔿 👻 😰 🚰 🛛 🐼 Search                                      | i 📓 Favorites 🎯 M        | 1edia 🎯   🖏 •          | · 🥔 💽 - 🖻      | 5               |                        |                          |                      |                     |     |
| Address 🙋 http://scias.ru.oracle.com:7777/oi                     | ddas/ui/oracle/ldap/das, | /directory/DASUse      | rMgmtDir       |                 |                        | •                        | ∂Go                  | Links »             | 🔁 👻 |
| Internet Directo                                                 | ry Zo                    |                        |                | Home            | My Profile             | ut Realm Mar<br>irectory | nagement<br>Configur | ?<br>Help<br>ration |     |
| User Group Service Act                                           | Go                       |                        |                |                 |                        |                          |                      |                     |     |
| Search Results :                                                 | Email Address            | Eirst Name             | Last Name      | Job Title       | Create                 |                          |                      |                     |     |
| No items to be displayed                                         | Lindii Address           | Flist Mallie           | Last Maine     | JOD HILE        | WOIK FIIOIle           |                          |                      |                     |     |
| <u>Home</u>  <br>Copyright © 1996, 2004, Oracle. All rights rese | My Profile   Direct      | tory   <u>Configur</u> | ation   Logout | <u>Realm Ma</u> | nagement   <u>Help</u> |                          |                      |                     |     |
| <br>(a) http://scias.ru.oracle.com:7777/oiddas/ui/ora            | acle/ldap/das/directory/ | DASUserMgmtDir         |                |                 |                        |                          | Trusted s            | ites                |     |
|                                                                  |                          |                        |                |                 |                        | 0                        | RA                   | ΞLE                 |     |

### 122. Область OID Self Service Console: Configuration

| Internet Direct                               | ory                               |                                           | Home My Profile Directory Configuration |
|-----------------------------------------------|-----------------------------------|-------------------------------------------|-----------------------------------------|
| Identity Management Realm                     | ∫ User Entry ∫ Preference         |                                           |                                         |
| 💿 Logo Management                             |                                   |                                           |                                         |
|                                               |                                   |                                           | Refresh Page                            |
|                                               |                                   |                                           | Cancel Submit                           |
| Directory Configuration                       | n                                 |                                           |                                         |
| * Attribute for Login Name                    | uid                               |                                           |                                         |
| * Attribute for RDN                           | cn                                |                                           |                                         |
| * User Oserek Dese                            | cn=users, dc=ru,dc=oracle,dc=com  | <u> </u>                                  |                                         |
| * User Search Base                            |                                   | *                                         |                                         |
|                                               | cn=Users,dc=ru,dc=oracle,dc=com   | <u>~</u>                                  |                                         |
| * User Creation Base                          |                                   | -                                         |                                         |
|                                               | cn=Groups, dc=ru,dc=oracle,dc=com |                                           |                                         |
| * Group Search Base                           |                                   | *                                         |                                         |
|                                               | cn=Groups,dc=ru,dc=oracle,dc=com  |                                           |                                         |
| * Group Creation Base                         |                                   | -1                                        |                                         |
| * Search Return Limit                         | 1                                 | (numbers only)                            |                                         |
| <ul> <li>indicates a Required Fiel</li> </ul> | d.                                | (                                         |                                         |
| Logo Management                               |                                   |                                           | 🐼 Return to Top                         |
| Current Logo                                  |                                   |                                           |                                         |
|                                               |                                   |                                           |                                         |
| I≌ Enable Realm Logo<br>I Enable Product Logo |                                   |                                           |                                         |
| Update Realm Logo                             | Browse                            |                                           |                                         |
| -                                             |                                   |                                           | ر                                       |
|                                               |                                   |                                           | Cancel Submit                           |
|                                               | Home   My Profile   Directory     | Configuration   Logout   Realm Management | Help                                    |
| Copyright @1996, 2004, Oracle. All rights re  | eserved.                          |                                           |                                         |
|                                               |                                   |                                           |                                         |
| 🕂 Start 🛛 🗹 🥭 💿 🗍 🔄 İnfrastru                 | icture Gioid Gi 14699             | C:\WINNT\Syste                            | 🍕 🏈 🞯 💁 🖬 🍓 🗗 🦙 🏷 🚠 2:59 PM             |
|                                               |                                   |                                           | ORACLE                                  |

### 123. Область OID Self Service Console: Realm Management

| 🚰 List of Identity Management Realms - Microsoft Internet Explorer                                                      |
|----------------------------------------------------------------------------------------------------|
| File Edit View Favorites Tools Help                                                                                     |
| 🗢 Back 🔹 🔿 🗸 🙆 🚰 🥘 Search 📾 Favorites 🛞 Media 🧭 🛃 🚽 🎒 💽 🛩 📄 🖃                                                           |
| Address 🕘 http://scias.ru.oracle.com:7777/oiddas/ui/oracle/ldap/das/subscriber/DASSubscriberLOV 🔽 🔗 Go Links » 😨        |
| Internet Directory                                                                                                    |
| Identity Management Realms                                                                                              |
| Search Identity Management Realm                                                                                        |
| You are currently logged in as Realm Administrator. You may create a new identity management realm here. You may manage |
| users and groups within a specific reality by selecting one and proceeding.                                             |
| Select Realm Name Description                                                                                           |
| No items to be displayed                                                                                                |
| Create                                                                                                    |
|                                                                                                    |
| Home   Help                                                                                                    |
|                                                                                                    |
|                                                                                                    |
|                                                                                                    |
|                                                                                                    |
|                                                                                                    |
|                                                                                                    |
|                                                                                                    |
| Trusted sites                                                                                                    |

Copyright © 2004, Oracle. All rights reserved.

ORACLE

### 124. Выход из OID Self Service Console: отключение.

| 🚰 Single Sign-Off - Microsoft Internet Explorer                                                                                                    |           |             |
|----------------------------------------------------------------------------------------------------|-----------|-------------|
| File Edit View Favorites Tools Help                                                                                                    |           |             |
| 🗢 Back 🔹 🤿 🗸 🙆 🖓 🥘 Search 🕋 Favorites 🎯 Media 🧭 🛃 🚽 🎒 🔽 🚽 📄                                                                                                    |           |             |
| Address 🕘 http://scias.ru.oracle.com:7777/pls/orasso/orasso.wwsso_app_admin.ls_logout                                                                                                    | • 🖗 😡     | Links » 📆 🗸 |
|                                                                                                    |           | <b></b>     |
|                                                                                                    |           |             |
| Single Sign-Off                                                                                                    | (         | ?           |
| Q                                                                                                    | Retur     | rn          |
|                                                                                                    |           |             |
| Single Sign_Off                                                                                                    |           |             |
| You will see a checkmark image next to each application for successful logout. If you                                                                                                    | -         |             |
| see any broken images please close all open browser windows to complete logout.                                                                                                    |           |             |
|                                                                                                    |           |             |
| The SSO Server (grasso)                                                                                                    |           |             |
| orainf.scias.ru.oracle.com                                                                                                    |           |             |
| oca. scias. ru. oracle. com 🖌 🖌                                                                                                    |           |             |
|                                                                                                    |           |             |
|                                                                                                    |           | 4           |
| Convright@ 2004_Oracle_All Pinhts Reserved                                                                                                    |           |             |
| Copyrighter 2004, Oracle. All hights heselved                                                                                                    |           |             |
|                                                                                                    |           |             |
|                                                                                                    |           |             |
|                                                                                                    |           |             |
|                                                                                                    |           |             |
|                                                                                                    |           | -           |
| Done Concernent Concernent Concer | Trusted : | sites //    |
|                                                                                                    | 0         | RACLE       |

### 125. Область OID: Oracle Deployment Delegation Console

| Ele Edit View Favorites Tools Help         P Back       P Search Pavorites Media Pavorites Media         Address       http://scias.ru.oracle.com:????/oiddas/ui/oidinstallhome         Internet Directory       P Pavorites         Welcome to the Oracle Deployment<br>Delegation Console       P Pavorites         Use this site<br>to       • manage Metadata Repository owners<br>manage Metadata Repository<br>• administrators       • Tips         • manage Component owners       • manage Component owners       • additional to the Metadata<br>Repository.         • manage Component owners       • manage Component owners       • manage component owners         • Manage Component owners       • manage component owners       • Components<br>allows you to delegate privileges to access<br>component metadata from selected middle<br>tiers.                                                                                                    | 🚰 Home - Microsoft Internet Explorer                                                                                                    |                                                                                                    |
|----------------------------------------------------------------------------------------------------|----------------------------------------------------------------------------------------------------|----------------------------------------------------------------------------------------------------|
| Address Internet Directory     Welcome to the Oracle Deployment Delegation Console     Use this site to <ul> <li>manage Metadata Repository owners manage Metadata Repository administrators</li> <li>manage Component owners</li> <li>manage Component owners</li> <li>manage Component owners</li> <li>manage Component owners</li> <li>manage Component owners</li> </ul> Copyright © 1996, 2004, Oracle. All rights reserved.                                                                                                    | <u>File E</u> dit <u>V</u> iew F <u>a</u> vorites <u>T</u> ools <u>H</u> elp                                                                                    |                                                                                                    |
| Address Address Address Repository owners<br>manage Metadata Repository owners<br>manage Metadata Repository owners<br>manage Metadata Repository owners<br>manage Component owners<br>Metadata Repository administrators<br>manage Component owners<br>Metadata Repository administrators<br>Metadata Repository administrators<br>Metadata Rep                                         | 🗢 Back 🔹 🤿 🕑 🙆 🖄 🛛 🥸 Search 🕋 Favorites 🛞 Media 🔮                                                                                                    | ) &· == = =                                                                                                    |
| Internet Directory       Image Netadata Repository owners manage Metadata Repository owners manage Metadata Repository owners manage Component owners       Tips         • manage Component owners       • manage Component owners         • manage Component owners       • manage component owners         • manage Component owners       • manage component owners         • manage Component owners       • manage component owners         • manage Component owners       • manage component owners         • manage Component owners       • manage component owners         • manage Component owners       • manage component owners                                                                                                    | Address 🕘 http://scias.ru.oracle.com:7777/oiddas/ui/oidinstallhome                                                                                              | 🔽 🧬 Go 🛛 Links 🎽 🔻                                                                                                    |
| Welcome to the Oracle Deployment<br>Delegation Console       Tips         Use this site<br>to       • manage Metadata Repository owners<br>manage Metadata Repository<br>administrators       The tabs correspond to the different<br>Console work areas:         • manage Metadata Repository<br>administrators       • manage component owners       The tabs correspond to the different<br>Console work areas:         • manage component owners       • manage component owners       Balows you to delegate privileges to<br>associate a middle tier with the Metadata<br>Repository.         • manage component owners       • Components<br>allows you to delegate privileges to access<br>component metadata from selected middle<br>tiers.         Login       Help                                                                                                    | Internet Directory                                                                                                    | Login Help                                                                                                    |
| Delegation Console<br>Use this site<br>to<br>• manage Metadata Repository owners<br>manage Metadata Repository owners<br>manage Metadata Repository<br>administrators<br>• manage component owners<br>• manage component owners<br>• | Welcome to the Oracle Deployment                                                                                                    | 🕅 Tips                                                                                                    |
| Login   Help<br>Copyright © 1996, 2004, Oracle. All rights reserved.                                                                                                    | Delegation Console<br>Use this site<br>to<br>• manage Metadata Repository owners<br>manage Metadata Repository<br>• administrators<br>• manage component owners | The tabs correspond to the different         Console work areas:         Repository         allows you to delegate privileges to         associate a middle tier with the Metadata         Repository.         Components         allows you to delegate privileges to access         component metadata from selected middle         tiers. |
|                                                                                                    | Login   E                                                                                                    |                                                                                                    |

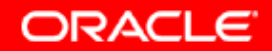

### **126. Oracle Deployment Delegation Console: login**

| 🚰 Sign In - Microsoft Internet Explorer                                                                    | <u> </u>           |
|----------------------------------------------------------------------------------------------------|--------------------|
| File Edit View Favorites Tools Help                                                                        |                    |
| 🗢 Back 🔹 🤿 🗸 🔯 🖓 Search 👔 Favorites 🛞 Media 🍏 🖏 🚽 🗐 🗐                                                      |                    |
| Address 🙋 le.com%3A7777%2Fsso%2Fauth&p_cancel_url=http%3A%2F%2Fscias.ru.oracle.com%3A7777&ssousername= 💌 👔 | 🔗 Go 🛛 Links 🎽 📆 🗸 |
|                                                                                                    | <u>_</u>           |
| Sign In                                                                                                    |                    |
| Sigir in                                                                                                   |                    |
|                                                                                                    |                    |
| Enter your Single Sign-On user name and password to login                                                  |                    |
|                                                                                                    |                    |
| User Name                                                                                                  |                    |
| Password                                                                                                   |                    |
| Login Cancel                                                                                               |                    |
| Unauthorized use of this site is prohibited and may be subjected to civil and criminal prosecution         |                    |
|                                                                                                    |                    |
|                                                                                                    |                    |
|                                                                                                    |                    |
|                                                                                                    |                    |
|                                                                                                    |                    |
|                                                                                                    |                    |
|                                                                                                    |                    |
| Done                                                                                                    | rusted sites       |
|                                                                                                    |                    |

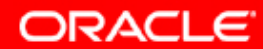

### 127. Oracle Deployment Delegation Console: Repository

| 🚈 Manage Groups - Microsoft Internet Explorer 📃 🔲 🗙                                                                                                    |
|----------------------------------------------------------------------------------------------------|
| File Edit View Favorites Tools Help                                                                                                    |
| 🕁 Back 🔹 🔿 🖉 🚰 🔞 🕄 Favorites 🎯 Media 🧭 🛃 🚽 🎒 🖬                                                                                                    |
| Address 🕘 http://scias.ru.oracle.com:7777/oiddas/ui/oracle/ldap/das/install/DASInstallMgmtRepos 💽 🔗 Go Links » 🐑 🗸                                                               |
| Repository Owners and Administrators                                                                                                    |
| Repository Owners and Administrators                                                                                                    |
| Administrators can install Oracle9iAS mid-tiers which can use that Metadata Repository. Owners can grant this privilege to other users. Owners are automatically Administrators. |
| Select Repository Name                                                                                                    |
| No items to be displayed                                                                                                    |
|                                                                                                    |
| Home   Repository   Components   Logout   Help<br>Copyright © 1996, 2004, Oracle. All rights reserved.                                                                           |
|                                                                                                    |
| E Done                                                                                                    |

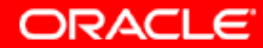

### **128. Oracle Deployment Delegation Console: Components**

| 🚈 Manage Groups - Microsoft Internet Explorer                                                                                                    |
|----------------------------------------------------------------------------------------------------|
| File Edit View Favorites Tools Help                                                                                                    |
| 🗢 Back 🔹 🤿 🗸 🔯 🖓 Search 🕋 Favorites 🛞 Media 🧭 🛃 🚽 🗐 🗐 📑                                                                                                    |
| Address 🚳 http://scias.ru.oracle.com:7777/oiddas/ui/oracle/ldap/das/install/DASInstallMgmtComp 💽 🄗 Go 🛛 Links 🎽 📆 -                                                    |
| Component Owners                                                                                                    |
| Component Owners<br>Component owner can choose to access component metadata from multiple middle tiers at install time and can grant this<br>privilege to other users. |
| Select Component Name                                                                                                    |
| No items to be displayed                                                                                                    |
| Home   Repository   Components   Logout   Help<br>Copyright © 1996, 2004, Oracle. All rights reserved.                                                                 |
| 🕙 http://scias.ru.oracle.com:7777/oiddas/ui/oracle/ldap/das/install/DASInstallMgmtComp                                                                                 |
| ORACL                                                                                                    |

### 129. URL для Oracle Application Server Welcome Page (инфраструктура)

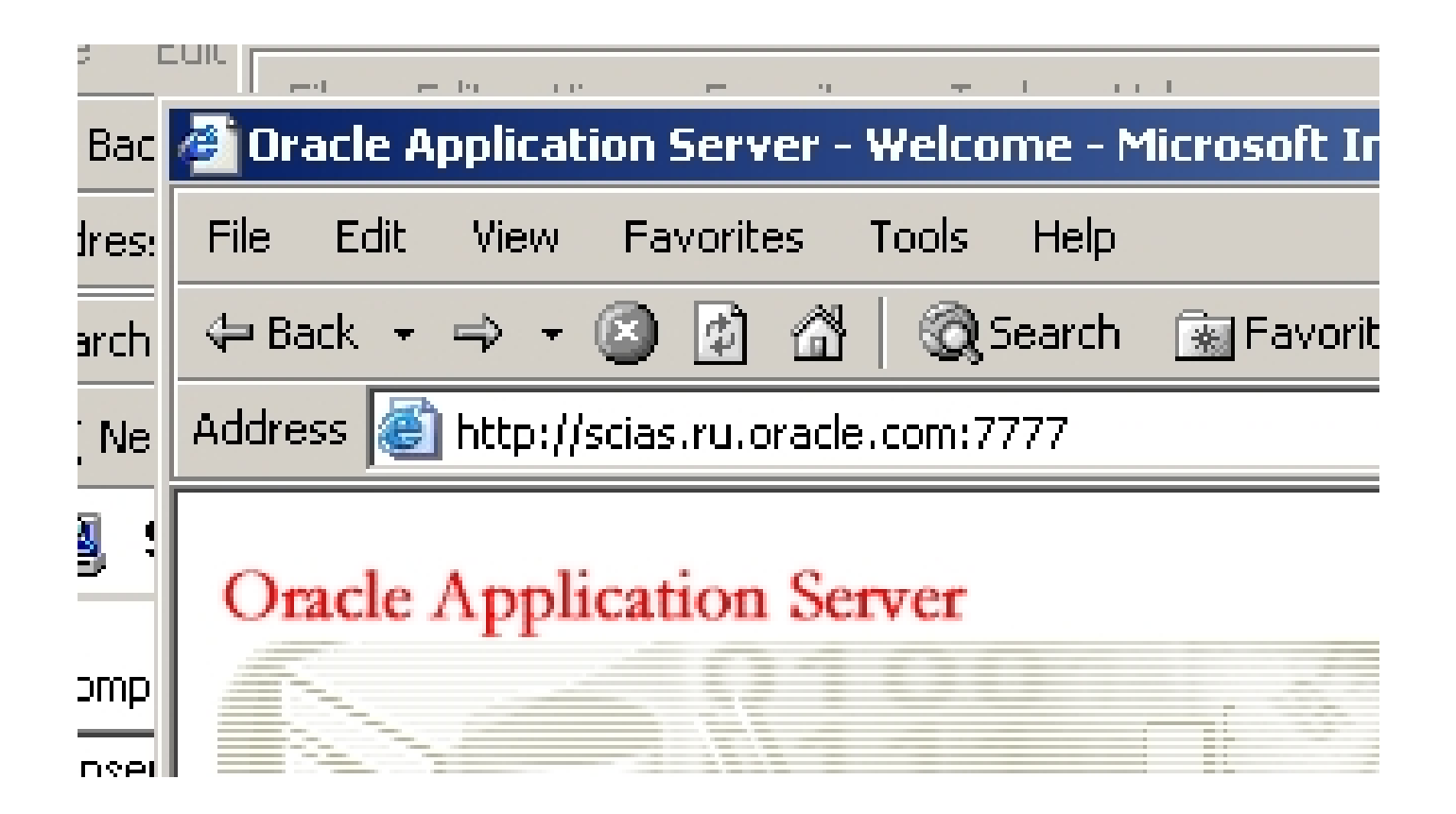

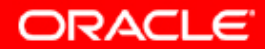

### 130. Oracle Application Server Welcome Page (инфраструктура)

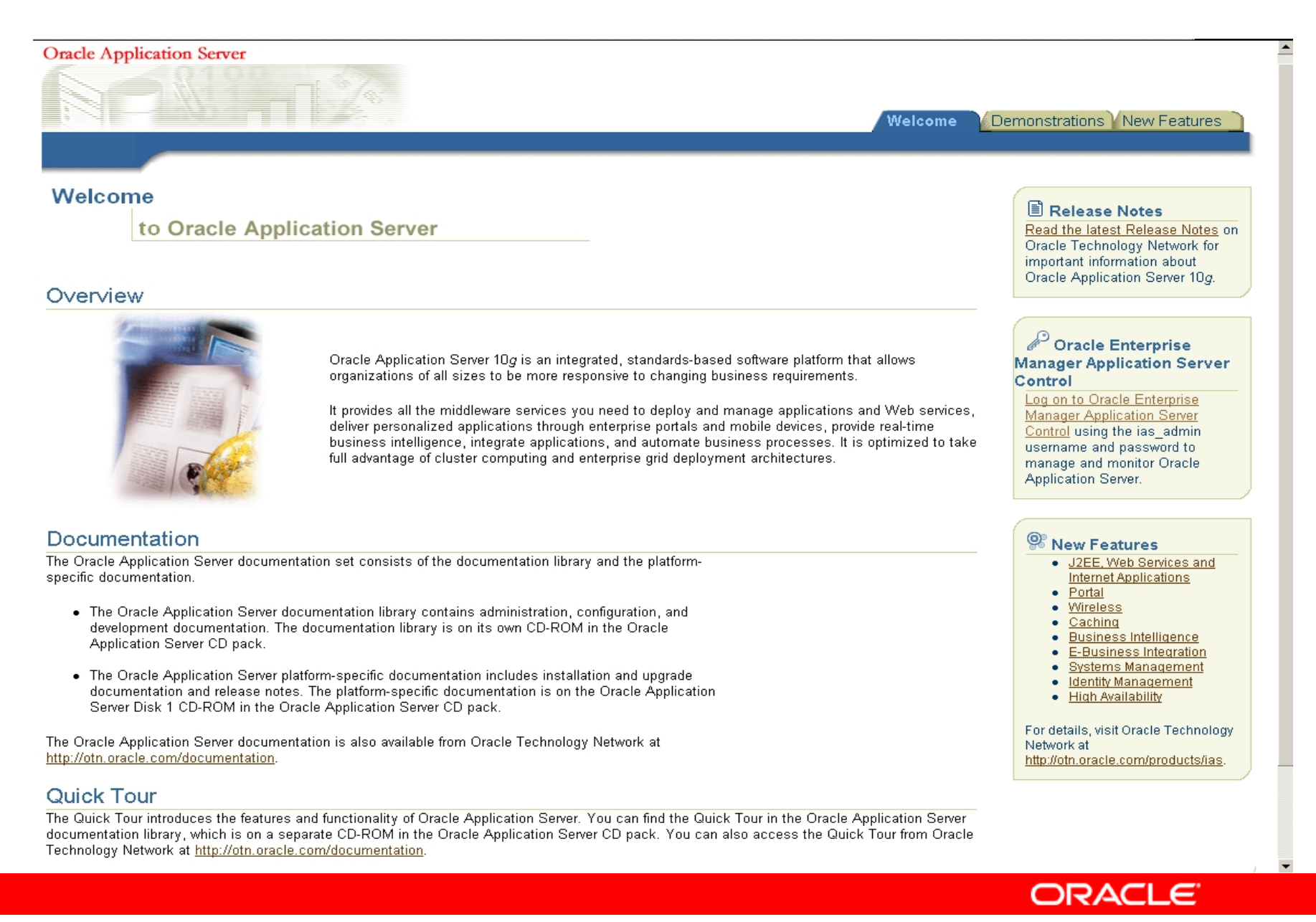

#### 131. Oracle Application Server Welcome Page: New features.

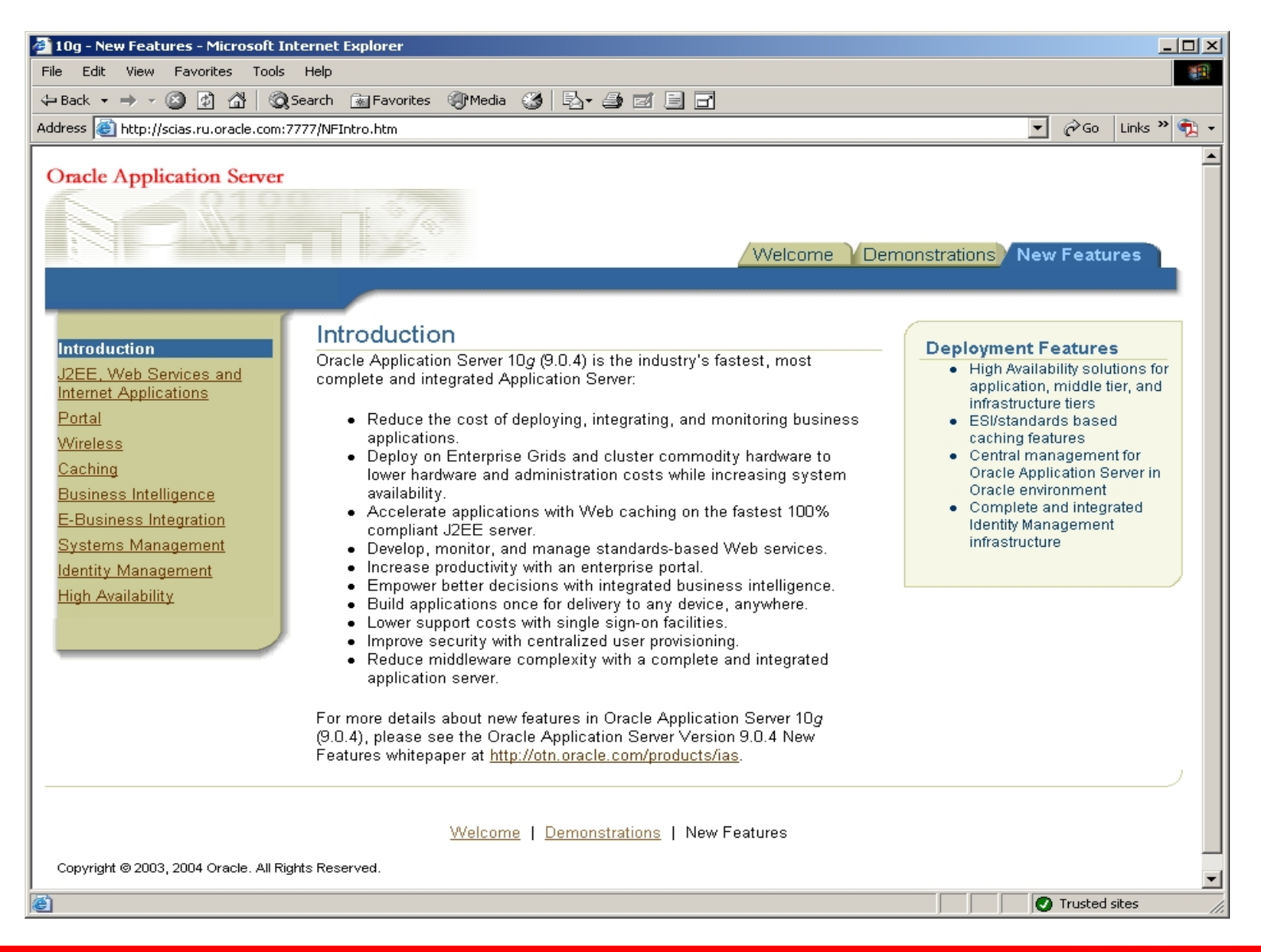

ORACLE

# Информация для контактов по техническим вопросам:

Отдел предпродажного консалтинга по базовым технологиям Oracle CIS: phone: (095)2584180

fax: (095)2584190

Игорь Лукьянов Ведущий консультант по OAS продуктам igor.lukjanov@oracle.com

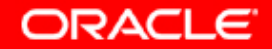